# VALUESTAR 活用ガイド

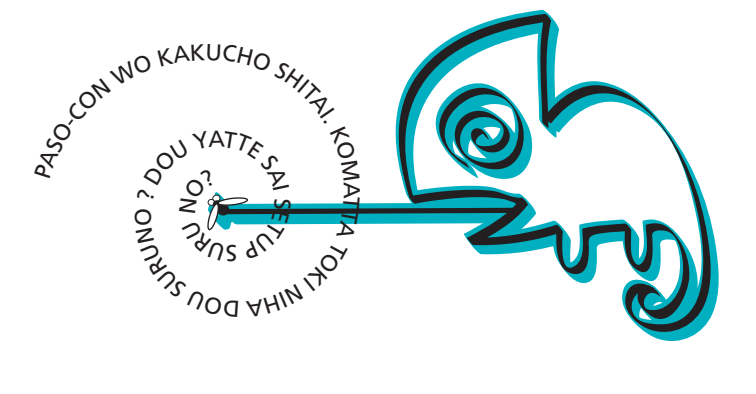

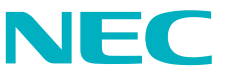

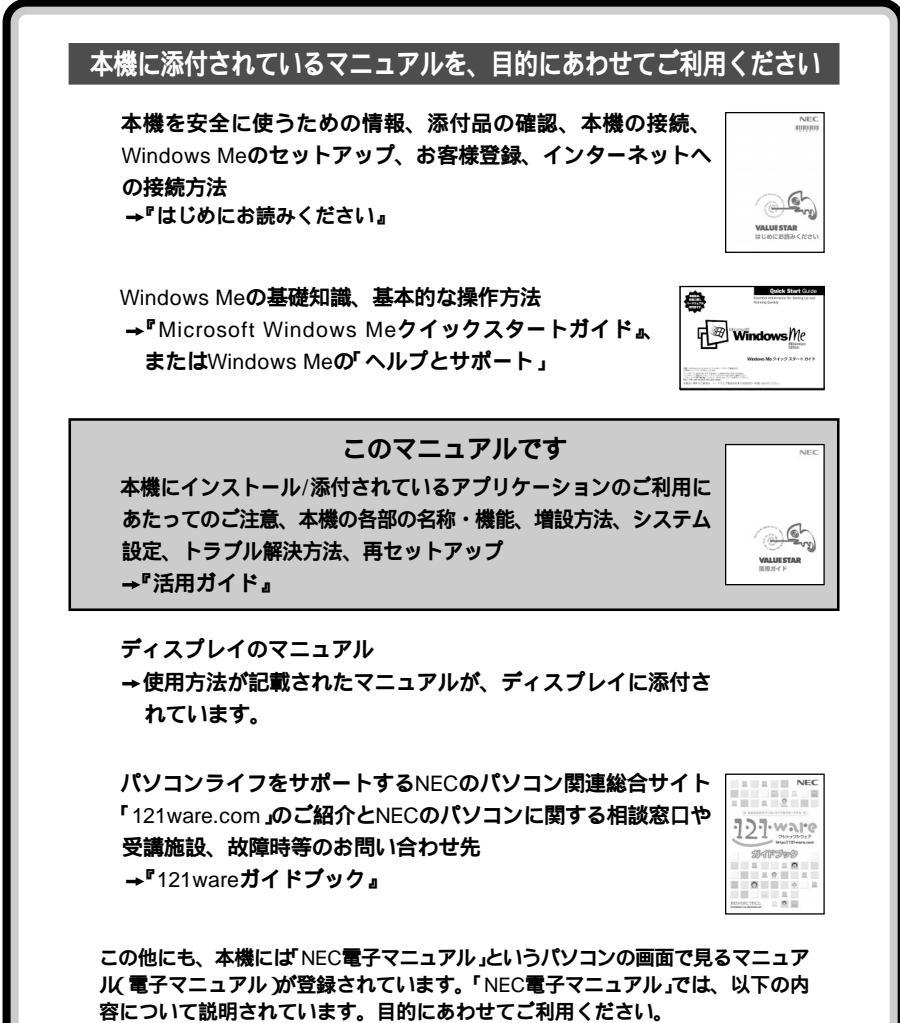

・「アプリケーションの追加と削除」

- ・「トラブル解決Q&A」
- ・「ATコマンド一覧」
- ・「BIOSの設定」

・「追加情報」

「NEC電子マニュアル」の起動方法については、本書の「NEC電子マニュアル(P.3) をご覧ください。

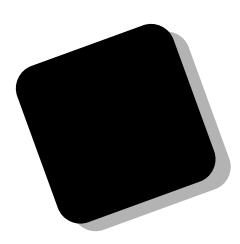

本書では、パソコンの基本的な機能の説明やアプリケー ションの使い方、別売の周辺機器の接続のしかたなどを 説明しています。 また、パソコンを使っていて「おかしいな?!」と感じたとき に問題を解決するための情報も記載しています。

このパソコンを正しくお使いいただくために、本書をご 活用ください。

このパソコンを利用するために必要な準備作業や、添付品の中身については『はじめにお読みください』を、 Windows の基礎知識や操作方法については、『Microsoft Windows Meクイックスタートガイド』やWindowsの「ヘルプとサポート」などをご覧ください。

2000年 10月 初版

このマニュアルで使用している記号

このマニュアルでは、パソコンを安全にお使いいただくための注意事項を次のように記載しています。

▲ 警告 | 注意事項を守っていただけない場合、人が死亡または重傷を負う可能性が想定されることを示します。

▲ 注意事項を守っていただけない場合、人が傷害を負う可能性が 想定されること、または物的損害のみ発生が想定されることを 示します。

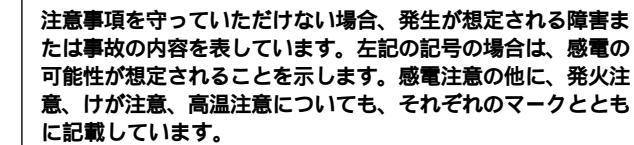

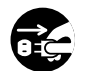

電源ケーブルのプラグを抜くように指示するものです。

このマニュアルで使用している記号や表記には、次のような意味があります。

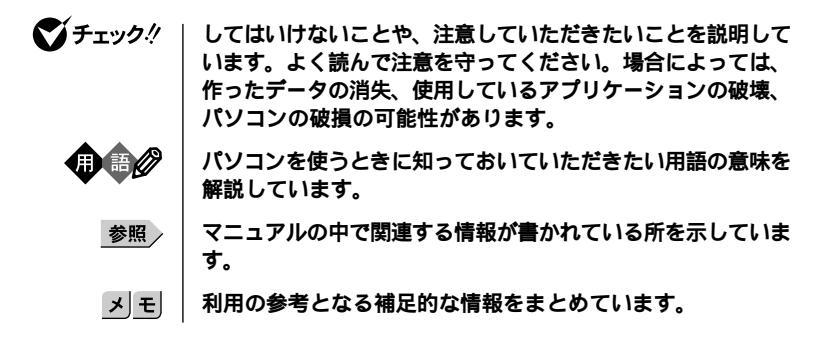

### このマニュアルで使用している表記の意味

| 本体                                 | ディスプレイやキーボードなどの周辺機器を含まない、本機を<br>指します。                                                                                                    |
|------------------------------------|----------------------------------------------------------------------------------------------------|
| 「スタート」ボタン<br>「設定」<br>「コントロールパネル」   | 「スタート」ボタンをクリックし、表示されたポップアップメ<br>ニューから「設定」を選択し、横に表示されるサプメニューから<br>「 コン ト ロ ー ル パ ネ ル 」を 選 択 す る 操 作 を 指 し ま す 。                                                              |
| 「NEC電子マニュアル」                       | 「スタート」「NEC電子マニュアル」「NEC電子マニュアル」<br>を開き、各項目を参照することを示します。「NEC電子マニュ<br>アル」は、Windowsの「ヘルプとサポート」のナビバーにある<br>「NEC電子マニュアル」をクリックして起動することもできます。                                       |
| []                                 | 【 】で囲んである文字はキーボードのキーを指します。                                                                                                    |
| ° a                                | 『 』で囲んである文字はマニュアルの名称を指します。                                                                                                    |
| CD-ROM <b>モデル</b>                  | CD-ROM <b>ドライブを搭載しているモデルのことです。</b>                                                                                                    |
| CD-R/RW <b>モデル</b>                 | CD-R/RW <b>ドライブを搭載しているモデルのことです。</b>                                                                                                    |
| DVD-ROM <b>モデル</b>                 | DVD-ROM <b>ドライブを搭載しているモデルのことです。</b>                                                                                                    |
| CD-R/RW with<br>DVD-ROM <b>モデル</b> | CD-R/RW with DVD-ROM <b>ドライブを搭載しているモデルのこ<br/>とです。</b>                                                                                                    |
| CD-ROM <b>ドライブ</b>                 | CD-ROMモデルでは、CD-ROMドライブのことを指します。<br>CD-R/RWモデルでは、CD-R/RWドライブのことを指します。<br>DVD-ROMモデルでは、DVD-ROMドライブのことを指しま<br>す。CD-R/RW with DVD-ROMモデルでは、CD-R/RW with<br>DVD-ROMドライブのことを指します。 |

# このマニュアルで使用しているアプリケーション名などの正式名称

| 本文中の表記                         | 正式名称                                                                   |  |
|--------------------------------|------------------------------------------------------------------------|--|
| Windows <b>、</b><br>Windows Me | Microsoft⊚ Windows⊛ Millennium Edition operating system<br><b>日本語版</b> |  |
| MS-IME2000                     | Microsoft® IME 2000                                                    |  |

## このマニュアルで使用しているイラストと画面

このマニュアルに記載のイラストおよび画面は、実際のものとは異なることがあります。

### 技術基準等適合認定について

このパーソナルコンピュータは、電気通信事業法第72条の2第1項の規定に基づく端末機器の設計に ついての認証を受けています。申請回線と認証番号は次の通りです。なお、専用回線等との接続は、一 般のお客様には行えませんので、必ずご購入元にご相談ください。

認証機器名:SF-DJP-ST 認証番号

電話回線:A99-0794JP

導入にあたっては、「MDMNDJP.INF」のファイルを含む専用ドライバを必ず使用してください。 使用されない場合は、この技術基準を遵守できない場合がありますので、十分にご注意ください。

### 高調波電流規制について

この装置の本体は、高調波ガイドライン適合品です。

電波障害自主規制について

この装置は、情報処理装置等電波障害自主規制協議会(VCCI)の基準に基づくクラスB情報技術装置 です。この装置は、家庭環境で使用することを目的としていますが、この装置がラジオやテレビジョ ン受信機に近接して使用されると、受信障害を引き起こすことがあります。取扱説明書に従って正し い取り扱いをしてください。

#### 漏洩電流自主規制について

この装置の本体およびディスプレイは、社団法人日本電子工業振興協会のパソコン基準(PC-11-1988) に適合しております。

### 瞬時電圧低下について

本装置は、落雷等による電源の瞬時電圧低下に対し不都合が生じることがあります。 電源の瞬時電圧低下対策としては、交流無停電電源装置等を使用されることをおすすめします。 (社団法人日本電子工業振興協会のパーソナルコンピュータの瞬時電圧低下対策ガイドラインに基 づく表示)

### レーザ安全基準について

この装置には、レーザに関する安全基準(JIS・C-6802、IEC825)クラス1適合のCD-ROMドライブまた はCD-R/RWドライブまたはDVD-ROMドライブまたはCD-R/RW with DVD-ROMドライブが搭載さ れています。

### ご注意

(1)本書の内容の一部または全部を無断転載することは禁じられています。

- (2)本書の内容に関しては将来予告なしに変更することがあります。
- (3)本書の内容については万全を期して作成いたしましたが、万一ご不審な点や誤り、記載もれなどお気付きのことがありましたら、ご購入元、最寄りのBIT-INN、またはNECパソコンインフォメーションセンター へご連絡ください。落丁、乱丁本はお取り替えいたします。ご購入元までご連絡ください。
- (4)当社では、本装置の運用を理由とする損失、逸失利益等の請求につきましては、(3)項にかかわらずい かなる責任も負いかねますので、あらかじめご了承ください。
- (5)本装置は、医療機器、原子力設備や機器、航空宇宙機器、輸送設備や機器など、人命に関わる設備 や機器、および高度な信頼性を必要とする設備や機器などへの組み込みや制御等の使用は意図され ておりません。これら設備や機器、制御システムなどに本装置を使用され、人身事故、財産損害などが 生じても、当社はいかなる責任も負いかねます。
- (6)海外NECでは、本製品の保守・修理対応をしておりませんので、ご承知ください。
- (7)本機の内蔵ハードディスクにインストールされているWindows Meおよび本機に添付のCD-ROM、フロッピーディスクは、本機のみでご使用ください。
- (8)ソフトウェアの全部または一部を著作権の許可なく複製したり、複製物を頒布したりすると、著作権の侵害となります。
- (9)ハードウェアの保守情報をセーブしています。

Microsoft、MS、MS-DOS、Windows、Outlook、BookshelfおよびWindowsのロゴは、米国Microsoft Corporationの米国およびその他の国における商標または登録商標です。

AMD、AMD**ロゴ、**AMD Duron、3DNow**!、ならびにその組み合わせは、**Advanced Micro Devices, Inc. の商標です。

Photo CD portions copyright Eastman Kodak Company 1995

Adobe、AcrobatおよびAcrobatロゴはAdobe System Incorporated(アドビシステムズ社)の商標です。 nVIDIAおよびVantaは、nVIDIA社の登録商標です。

#### @niftyはニフティ(株)の商標です。

アメリカ・オンラインおよびAOLはAOLの登録商標です。

ODN( Open Data Network )は日本テレコム(株)の登録商標です。

DIONは、株式会社ディーディーアイの登録商標です。

「i-morning」、「アイモーニング」は、株式会社デジタルアドベンチャーの商標です。

VirusScanは、米国法人Network Associates, Inc. またはその関係会社の本国またはその他の国におけ る登録商標です。

Hayesは、米国Hayes Microcomputer Corporationの登録商標です。 PS/2はIBM社が所有している商標です。

K56flexは、Lucent TechnologiesとCONEXANT SYSTEMSの商標です。 Sound BlasterはCreative Technology Ltd. の登録商標です。

BIGLOBE、PCポータルは、日本電気株式会社の商標または登録商標です。

その他、本マニュアルに記載されている会社名、商品名は各社の商標または登録商標です。

©NEC Corporation 2000 日本電気株式会社の許可なく複製・改変などを行うことはできません。

#### 輸出する際の注意事項

本製品(ソフトウェアを含む)は日本国内仕様であり、外国の規格等には準拠していません。 本製品を日本国外で使用された場合、当社は一切責任を負いかねます。 本製品の輸出(個人による携行を含む)については、外国為替及び外国貿易法に基づいて通商産業省の 許可が必要となる場合があります。 必要な許可を取得せずに輸出すると同法により罰せられます。 輸出に際しての許可の要否については、ご購入頂いた販売店または当社営業拠点にお問い合わせ下さい。

### Notes on export

These products (including software) are designed under Japanese domestic specifications and do not conform to overseas standards. NEC will not be held responsible for any consequences resulting from use of these products outside of Japan.

Export of these products (including carrying them as personal baggage) may require a permit from the local government authorities. Please inquire NEC sales offices if permits are required for export.

このマニュアルは次のような内容で構成されています。

PART1 **ソフトウェアの活用術** 

本機に添付されているソフトウェアの概要や使い方について説明しています。

PART2 **ハードウェアの活用術** 

本体各部の名称とその役割やマウス、キーボード、CD-ROMドライブの使い方など、 本機のハードウェア全般の機能について説明しています。

PART3 周辺機器を利用する

周辺機器を取り付ける際の注意点、周辺機器の概要とUSB対応機器やPCカード、メモリ、PCIボードなどの別売の周辺機器を取り付ける方法について説明しています。

PART4 トラブル解決 Q&A

パソコンを使っていて、何かトラブルが起きたとき、何か疑問があるときはここを読ん でください。

PART5 本機の設定を変更する

ここでは、BIOSセットアップメニューで変更した設定を購入時の状態に戻す方法と 設定したパスワードの解除方法について説明しています。 BIOSセットアップメニューによる、その他の各種設定方法については、電子マニュ アルをご覧ください。

PART6 再セットアップするには

本機に添付されている「システムインストールディスク」や「バックアップCD-ROM」 を使って、本機のシステムやアプリケーションを購入時の状態に復元する方法を説明 しています。

PART7 付録

本機の機能に関連した補足情報を記載してあります。

目次

PART

PART

2

| はじめに                                          | i   |
|-----------------------------------------------|-----|
| このマニュアルの表記について                                | ii  |
| このマニュアルの構成                                    | vii |
| ソフトウェアの活用術                                    | 1   |
| ヘルプとサポートについて                                  | 2   |
| ヘルプとサポートを起動する                                 | 2   |
| 情報の検索方法について                                   | 2   |
| <b>ヘルプとサポートから「</b> NEC <b>電子マニュアル」を起動する</b> … | 2   |
| NEC <b>電子マニュアル</b>                            | 3   |
| NEC <b>電子マニュアルの概要</b>                         | 3   |
| NEC <b>電子マニュアルの起動方法</b>                       | 4   |
| パソコンを守るツールについて                                | 5   |
| 知っておきたい便利な機能とアプリケーション                         | 6   |
| ウイルスの検査と駆除(VirusScan)                         | 7   |
| 概要                                            | 7   |
| アイモーニング                                       | 9   |
| 概要                                            | 9   |
| 操作方法                                          | 10  |
| PC <b>ポータル</b>                                | 13  |
| 概要                                            | 13  |
| 操作方法                                          | 14  |
| Jet-Audio Player                              | 17  |
| 概要                                            | 17  |
| ハードウェアの活用術                                    | 19  |
| 本体各部の名称と役割                                    | 20  |
| 本体正面                                          | 20  |
| 本体背面                                          |     |

| スクロールボタンの使い方               | 29 |
|----------------------------|----|
| キーボード                      |    |
| キーの役割                      | 30 |
| キーの名称                      | 30 |
| アプリケーションキーとWindowsキーについて   | 32 |
| Fn <b>キーについて</b>           | 33 |
| ワンタッチスタートボタンについて           | 34 |
| 日本語入力                      | 36 |
| PC-9800シリーズのキーボードとのキーの違い   | 38 |
| 使用上の注意                     | 38 |
| ディスプレイ                     |    |
| 解像度と表示色について                | 39 |
| 解像度と表示色の変更                 | 40 |
| 別売のディスプレイを使う               | 41 |
| 使用上の注意                     | 41 |
| ハードディスク                    |    |
| ドライプ文字の割り当て                | 42 |
| 取り扱い上の注意                   | 43 |
| フロッピーディスク                  | 45 |
| 使用できるフロッピーディスクについて         | 45 |
| フロッピーディスクの入れ方と出し方          | 45 |
| フロッピーディスクの内容の保護            | 46 |
| フロッピーディスクのフォーマット           | 47 |
| CD-ROM <b>ドライブ</b>         |    |
| <b>再生できる</b> CD <b>の種類</b> | 48 |
| CD-ROM <b>の取り扱い上の注意</b>    | 49 |
| CD-ROM <b>の入れ方と出し方</b>     | 49 |
| 非常時のディスクの取り出し方             | 53 |
| 省電力機能                      | 54 |
| 概要                         | 54 |
| 省電力機能を使う                   | 56 |
| 省電力の設定を変える                 | 60 |
| FAX <b>モデムボード</b>          | 61 |

| FAX <b>モデムボードの機能</b>        | 61 |
|-----------------------------|----|
| FAX <b>モデムボードを使用するときの注意</b> | 62 |
| サウンド機能                      | 65 |
| PCM <b>録音/再生機能</b>          | 65 |
| スピーカ                        | 65 |
| 音量や入力レベルを調整する               | 67 |
| サウンド全般についての注意               | 67 |
| 周辺機器を利用する                   | 69 |
| 取り付けられる周辺機器                 | 70 |
| 本体前面に取り付ける周辺機器              | 70 |
| 本体背面に取り付ける周辺機器              | 70 |
| 本体内部に取り付ける周辺機器              | 71 |
| 周辺機器を取り付けるときのポイント           | 72 |
| 接続から準備完了までの流れ               | 73 |
| ドライバなどをインストールする             | 74 |
| 周辺機器の取り外しと再接続               | 75 |
| 機器を取り付けるときのご注意              | 77 |
| 本体の開け方と閉め方                  | 78 |
| ルーフカバーの取り外し                 |    |
| ルーフカバーの取り付け                 | 80 |
| USB <b>対応機器を使う</b>          | 82 |
| USB <b>コネクタについて</b>         | 82 |
| USB <b>対応機器を接続する</b>        | 82 |
| USB <b>対応機器を使用するときの注意</b>   | 83 |
| PC <b>カードを使う</b>            | 84 |
| PC <b>カードについて</b>           | 84 |
| 取り付け前の確認                    | 85 |
| PC <b>カードの取り付け</b>          | 85 |
| PC <b>カードの取り外し</b>          | 87 |
| PC <b>カードを使用するときの注意</b>     | 89 |
| メモリを増やす                     | 90 |
| メモリを増やすには                   | 90 |

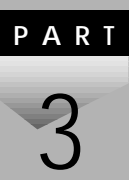

| <b>増設</b> RAM <b>サブボードの取り外し</b>                                                                                                    | 91                                                                                                    |
|----------------------------------------------------------------------------------------------------|----------------------------------------------------------------------------------------------------|
| <b>増設</b> RAM <b>サブボードの取り付け</b>                                                                                                    | 92                                                                                                    |
| メモリ容量の確認方法                                                                                                    |                                                                                                    |
| PCI <b>ボードを使う</b>                                                                                                    | 95                                                                                                    |
| 取り付け前の確認                                                                                                    | 95                                                                                                    |
| PCI <b>ボードの取り付け</b>                                                                                                    | 95                                                                                                    |
| PCI <b>ボードの取り外し</b>                                                                                                    | 98                                                                                                    |
| SCSI <b>インターフェイス対応機器を使う</b>                                                                                                    | 99                                                                                                    |
| SCSIインターフェイスについて                                                                                                    | 99                                                                                                    |
| 用意するもの                                                                                                    | 101                                                                                                    |
| SCSI <b>インターフェイスボードを取り付ける</b>                                                                                                    | 101                                                                                                    |
| SCSI <b>機器を接続する</b>                                                                                                    | 102                                                                                                    |
| ハードディスクを増設する                                                                                                    | 103                                                                                                    |
| 用意するもの                                                                                                    | 103                                                                                                    |
| 本体にハードディスクを接続する                                                                                                    | 104                                                                                                    |
| 困ったときのチェックポイント                                                                                                    | 106                                                                                                    |
|                                                                                                    |                                                                                                    |
| トラブル解決 Q&A                                                                                                    | 109                                                                                                    |
| トラ <b>ブル解決</b> Q&A<br>トラブル解決4つのポイント                                                                                                    | <b>109</b>                                                                                                   |
| ト <b>ラブル解決</b> Q&A<br>トラブル解決4つのポイント<br>トラブル予防のポイント                                                                                                    |                                                                                                    |
| トラブル解決 Q&A<br>トラブル解決4つのポイント<br>トラブル予防のポイント<br>お問い合わせの前に( トラブルチェックシート )                                                                                                    | <b>109</b><br>110<br>111<br>115                                                                              |
| トラブル解決 Q&A<br>トラブル解決4つのポイント<br>トラブル予防のポイント<br>お問い合わせの前に(トラブルチェックシート)<br>パソコンがこわれそう                                                                                                    | <b>109</b><br>110<br>111<br>                                                                                 |
| トラブル解決 Q&A<br>トラブル解決4つのポイント<br>トラブル予防のポイント<br>お問い合わせの前に(トラブルチェックシート)<br>パソコンがこわれそう<br>はじめて電源を入れたら                                                                                                    | <b>109 110 111 115 117 119</b>                                                                               |
| トラブル解決 Q&A<br>トラブル解決4つのポイント<br>トラブル予防のポイント<br>お問い合わせの前に(トラブルチェックシート)<br>パソコンがこわれそう<br>はじめて電源を入れたら<br>電源を入れたが                                                                                                   | <b>109</b><br>110<br>111<br>115<br>117<br>119<br>120                                                         |
| トラブル解決 Q&A<br>トラブル解決4つのポイント<br>トラブル予防のポイント<br>お問い合わせの前に(トラブルチェックシート)<br>パソコンがこわれそう<br>はじめて電源を入れたら<br>電源を入れたが<br>電源を切ろうとしたが                                                                                     | 109<br>110<br>111<br>115<br>117<br>119<br>120<br>129                                                         |
| トラブル解決 Q&A<br>トラブル解決4つのポイント<br>トラブル予防のポイント<br>お問い合わせの前に(トラブルチェックシート)<br>パソコンがこわれそう<br>はじめて電源を入れたら<br>電源を入れたが<br>電源を切ろうとしたが<br>画面がおかしい                                                                          | 109<br>110<br>111<br>115<br>117<br>119<br>120<br>129<br>131                                                  |
| トラブル解決 Q&A<br>トラブル解決4つのポイント<br>トラブル予防のポイント<br>お問い合わせの前に(トラブルチェックシート)<br>パソコンがこわれそう<br>はじめて電源を入れたら<br>電源を入れたが<br>電源を切ろうとしたが<br>画面がおかしい<br>マウスを動かしても                                                             | 109<br>110<br>111<br>115<br>117<br>119<br>120<br>129<br>131                                                  |
| トラブル解決 Q&A<br>トラブル解決4つのポイント<br>トラブル予防のポイント<br>お問い合わせの前に(トラブルチェックシート)<br>パソコンがこわれそう<br>はじめて電源を入れたら<br>電源を切ろうとしたが<br>画面がおかしい<br>マウスを動かしても<br>キーボードを使っていたら                                                        | 109<br>110<br>111<br>115<br>117<br>117<br>119<br>120<br>129<br>131<br>132<br>133                             |
| トラブル解決 Q&A<br>トラブル解決4つのポイント<br>トラブル予防のポイント<br>お問い合わせの前に(トラブルチェックシート)<br>パソコンがこわれそう<br>はじめて電源を入れたら<br>電源を切ろうとしたが<br>画面がおかしい<br>マウスを動かしても                                                                        | 109<br>110<br>111<br>115<br>117<br>119<br>120<br>129<br>129<br>131<br>132<br>133                             |
| トラブル解決 Q&A<br>トラブル解決4つのポイント<br>トラブル予防のポイント<br>お問い合わせの前に(トラブルチェックシート)<br>パソコンがこわれそう<br>はじめて電源を入れたら<br>電源を切ろうとしたが<br>画面がおかしい<br>マウスを動かしても<br>キーポードを使っていたら<br>アプリケーションを使っていたら<br>周辺機器を取り付けようとしたら                  | 109<br>110<br>111<br>115<br>115<br>117<br>119<br>120<br>129<br>129<br>129<br>131<br>132<br>133<br>134<br>137 |
| トラブル解決 Q&A<br>トラブル解決4つのポイント<br>トラブル予防のポイント<br>お問い合わせの前に(トラブルチェックシート)<br>パソコンがこわれそう<br>はじめて電源を入れたら<br>電源を切ろうとしたが<br>画面がおかしい<br>マウスを動かしても<br>キーボードを使っていたら<br>アプリケーションを使っていたら<br>周辺機器を取り付けようとしたら<br>省電力機能を使おうとしたら | 109<br>110<br>111<br>115<br>117<br>119<br>120<br>129<br>129<br>131<br>132<br>133<br>134<br>137<br>142        |

増設RAMサブボードの取り外し

| RT | <b> </b>                           |
|----|------------------------------------|
|    | <b>購入時の状態に戻す</b> 154               |
|    | <b>購入時の状態に戻す方法</b> 154             |
| )  | <b>パスワードの解除</b> 155                |
|    | <b>パスワードを忘れた場合の手順</b> 155          |
| RT | <b>再セットアップするには</b> 157             |
|    | <b>再セットアップについて</b> 158             |
|    | <b>再セットアップが必要になるとき</b>             |
| )  | <b>再セットアップに関する注意</b>               |
|    | <b>再セットアップの準備</b> 160              |
|    | <b>再セットアップの方法</b>                  |
|    | <b>購入時と同じ状態にする - 標準再セットアップモード</b>  |
|    | <b>標準再セットアップの手順</b> 163            |
|    | データを保護して再セットアップする                  |
|    | - <b>データ保護再セットアップモード</b> 170       |
|    | <b>データ保護再セットアップを行う際の注意</b>         |
|    | <b>データ保護再セットアップの手順</b>             |
|    | 全領域を1パーティションにして再セットアップする           |
|    | - <b>カスタムモード</b> 174               |
|    | 「全領域を1パーティションにして再セットアップする」の手順 174  |
|    | C <b>ドライブのみ再セットアップする - カスタムモード</b> |
|    | 「C <b>ドライブのみを再セットアップする」の手順</b>     |
|    | ハードディスクの領域を自由に設定して再セットアップする        |
|    | - <b>カスタムモード</b> 180               |
|    | <b>ユーザ設定の手順</b>                    |
|    | <b>再セットアップ前に知っておきたいこと</b>          |
|    |                                    |

ΡΑ

F

ΡΑ

# ソフトウェアの活用術

ここでは、本機に添付されているソフトウェアの概要や使い方について 説明します。

Ρ

A R T

# この章の内容

| ヘルプとサポートについて          | 2  |
|-----------------------|----|
| NEC電子マニュアル            | 3  |
| パソコンを守るツールについて        | 5  |
| 知っておきたい便利な機能とアプリケーション | 6  |
| ウイルスの検査と駆除(VirusScan) | 7  |
| アイモーニング               | 9  |
| PC <b>ポータル</b>        | 13 |
| Jet-Audio Player      | 17 |

# ヘルプとサポートについて

ヘルプとサポートでは、コンピュータについて知りたい情報をさまざま な方法で検索できます。また、必要な操作方法の学習や問題の解決方法、 製品のサポート情報を参照できます。

# ヘルプとサポートを起動する

- 1 「スタート」ボタン 「ヘルプ」をクリック ヘルプとサポートが起動します。
- チェック!! 「ヘルプとサポート」からインターネットに接続した場合、「インターネットエクスプローラ」や「ヘルプとサポート」のウィンドウを閉じても、インターネットから自動的に切断されない場合があります。インターネットから切断したいときは、デスクトップ右下のタスクトレイにある」をダブルクリックして、表示される画面で「切断」をクリックしてください。

#### 情報の検索方法について キーワードで探す -検索ボックスで探す ナビバーにある「キー 「検索」ボックスに、検 かんになりました ワード」をクリックし、検 Microno ガンとサポート 索したい語句を入力 検索 → <u>未一ム</u>(キーワード) サポート | NEC電子マニュアル | ツアー & チュートリアル | | 索したい語句を入力し し、「Gojをクリックして NECの電子マニュアル 何について調べますか? てください。 NEC 電子マニュアル ください。 dows Millennium Edition を使う NEC電子マニュアルについて NEC電子マニュアルにおいての電子マニュアルです。このパリコンに入って いるソフトの活動や特徴の方法、トラブルの解決のためのG & A4とが おります。 ナビバー NEC電子マニュアルを見及こは、下の「NEC電子マニュアル」のリンクを クロックしてください。 目次から探す-本機の情報を見る トラブルシューティング NEC電子マニュアル 目次から、目的の項目 問題を解決する ヘルプとサポートについて ヘルプとサポートのページでは、コンピューダについて知りたいことや騒 間、質問などの答えを探すお手伝いきします。 AT JT/PBIOS D <u>システムの復元を利用する</u> サポートを利用する を探してください。 ここには、ツアー、和陽ことの学習、トラブルシューティング、最新情報 への Web リンクがあります。 その他のリソース 設定方法など 本機に <u>キーワードで検索</u> <u>ツアーとチュートリアルの表示</u> ・ハライン・サポートを検索す 知りたい項目を見つけるには、キーワードで検索さたは左のリンクをク ついての詳細情報が **見られます(**P.3)。 ヘルプとサポートから「NEC電子マニュアル」を起動する

ヘルプとサポートのナビバーにある「NEC電子マニュアル」をクリックし てください。

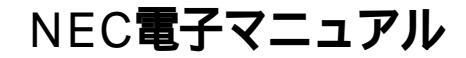

本機には、「NEC電子マニュアル」というパソコンの画面で見るマニュア ル(電子マニュアル)がインストールされています。目的にあわせてご覧 ください。

# NEC電子マニュアルの概要

「NEC電子マニュアル」では、次の内容を見ることができます。

- アプリケーションの追加と削除
   アプリケーションの追加と削除の方法について説明しています。
- トラブル解決Q&A
   トラブルの解決方法について説明しています。「PART4 トラブル解決
   Q&A」とあわせてお読みください。
- ATコマンド一覧
   ATコマンドの使用方法とコマンドの一覧が収録されています。
- BIOSの設定
   BIOSセットアップメニューの使用方法について説明しています。
   「PART5 本機の設定を変更する」とあわせてお読みください。
- ・追加情報 このパソコンについての追加情報、補足情報が記載されています。 追加情報は、「スタート」ボタン「NEC電子マニュアル」「追加情報」 の順にクリックして起動します。

# NEC電子マニュアルの起動方法

1 「スタート」ボタン 「NEC電子マニュアル」「NEC電子マニュ アル」の順にクリック 「NEC電子マニュアル」が起動します。見たい項目をクリックして ください。

なお、NEC電子マニュアルはWindowsの「ヘルプとサポート」から も起動できます。「ヘルプとサポート」のナビバーにある「NEC電子 マニュアル」をクリックしてください。

> ・インターネット接続の設定がされていない状態で、「NEC電子マニュアル」 の「トラブル解決Q&A」に用意されているURLをクリックすると「インター ネット接続ウィザード」が表示されます。 ここで、「キャンセル」をクリックして、画面の指示に従って「インターネッ ト接続ウィザード」を終了させると「ヘルプとサポート」の表示が一時的に おかしくなることがありますが、しばらく(1分程度)すると元の表示に戻り ます。

# パソコンを守るツールについて

本機には、さまざまなトラブルからパソコンを守るために、次のソフト ウェアがついています。それぞれの使い方について詳しくは、Windowsの 「ヘルプとサポート」や各ソフトウェアのヘルプをご覧ください。

ハードディスクの検査・修復<スキャンディスク>

ハードディスクそのものやハードディスクに保存されたデータに、障害 がないかどうかを調べることができます。また、障害がある部分を修復で きます。

ハードディスクのデータを整列 < デフラグ>

ハードディスク内にパラバラに保存された状態(断片化またはフラグメ ンテーション)のデータを、最適な場所に整理できます。

ハードディスクの空き容量を増やす < ディスククリーンアップ>

インターネットを利用したときに作成される一時ファイルなど、不必要なファイルを削除して、ディスクの空き容量を増やすことができます。

定期的にメンテナンスする<メンテナンスウィザード>

「スキャンディスク」、「デフラグ」、「ディスククリーンアップ」を決められた時間に、自動的に実行させることができます。

システムを元の正常な状態に戻す<システムの復元>

アプリケーションや周辺機器のデバイスドライバのインストールなどに よってWindowsが不安定になったときに、元の正常な状態に戻すことが できます。

アプリケーションの追加、削除をする<インストーラ-NX>

アプリケーションを簡単にインストール(追加)したり、アンインストール(削除)することができます。

データのバックアップをとる<バックアップ-NX>

アプリケーションで作成したデータや、インターネットに接続するため の設定情報などをパックアップできます。ご自分で作成したデータや メールのデータなどは一度消えてしまったら、元に戻すことはできませ ん。大切なデータはこまめにパックアップしておきましょう。

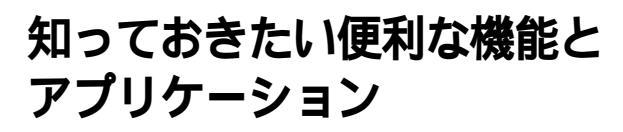

本機には、次のようなアプリケーションが添付されています。

| 機能                           | 購入時の状態 | アプリケーション                                            |
|------------------------------|--------|-----------------------------------------------------|
| 文章を作成する                      |        | ワードパッド                                              |
| インターネットへ接続する                 |        | Microsoft <sub>®</sub> Internet Explorer            |
| 電子メールを送受信する                  |        | Microsoft <sub>®</sub> Outlook Express              |
| プロバイダへの入会手続きをする              |        | インターネットするならBIGLOBE<br>(BIGLOBE <b>イクーネット接続ツール</b> ) |
|                              |        |                                                     |
|                              |        | AOL(AOLで間単インターネット)                                  |
|                              |        | @nifty <b>でインターネット</b> 3.0                          |
|                              |        | DION <b>かんたんインターネット</b> 2.1                         |
|                              |        | ODN( Open Data Network )                            |
|                              |        | InfoSphere <b>サインアップ</b>                            |
| ISDN <b>に申し込む</b>            |        | <b>העקע</b> ISDN                                    |
| BIGLOBE <b>に入会する、接続する、設定</b> |        | インターネットするならBIGLOBE                                  |
| を変更する                        |        | (BIGLOBE インターネット接続ツール)                              |
| インターネット上のさまざまな情報への           |        | PC <b>ポータル</b>                                      |
| 入口を見つける                      |        | アイモーニング                                             |
| コンピュータウイルスを検出して除去する          |        | VirusScan                                           |
| 音楽CD、ビデオCDなどの音と画像を           |        | Jet-Audio Player                                    |
| 再生する                         |        |                                                     |
| お客様登録をする                     |        | NECオンラインお客様登録                                       |
| PDF <b>形式の文書の表示、閲覧、印刷を</b>   |        | Acrobat Reader                                      |
| する                           |        |                                                     |
| 目のストレッチソフト                   |        | ストレッチアイ for Windows                                 |
| ワンタッチスタートボタンの設定をする           |        | ワンタッチスタートボタンの設定                                     |
| メールの自動受信の設定をする               |        | 自動メール受信ユーティリティ                                      |
| アプリケーションのデータのバックアップ          |        | <b>バックアップ</b> -NX                                   |
| をとる                          |        |                                                     |
| アプリケーションの追加と削除をする            |        | <b>インストーラ</b> -NX                                   |

:購入時にインストールされているアプリケーションです。

:購入時に添付されているアプリケーションCD-ROMに入っています。利用するためには インストールが必要です。詳しくば、スタート」ボタン「NEC電子マニュアル」「NEC電 子マニュアル」の「アプリケーションの追加と削除」をご覧ください。

# ウイルスの検査と駆除 (VirusScan)

VirusScanは、パソコンがウイルスに感染していないかを検査し、万一ウ イルスが発見されたときは、駆除することができます。

# 概要 ダチェック ✓ YirusScanは、購入時の状態ではインストールされていません。お使いになる 場合は、「NEC電子マニュアル」「アプリケーションの追加と削除」の 「VirusScan」をご覧になり、インストールしてください。 ウイルスを検査するには、次の4通りの方法があります。

ワイルスを検査するには、次の4通りの万法かめります。 詳しくはVirusScanセントラルのヘルプをご覧ください。

- VShield
   常にファイルのアクセスを監視し、ウイルスに感染しないように検査します。
- ScreenScan
   スクリーンセーバの実行中に、ウイルスに感染していないかを検査します。
- VirusScan スケジューラ
   あらかじめ設定した時間にウイルスに感染していないかを自動的に検査します。
- VirusScan
   その場でウイルスに感染していないかを検査します。
- ◆チェック? ・定期パターンアップだけでは発見できないウイルスが出現することが予測 されますので、ワクチンソフトのウイルス検索エンジンやDATファイルは 定期的に更新することをおすすめします。 詳しくは、「スタート」「プログラム」「McAfee VirusScan」「お知らせ」 をご覧ください。
  - ・「VirusScan」でエマージェンシーディスクを作成する場合は、フォーマット 済みのフロッピーディスクが2枚必要です。
  - ・コンピュータウイルスを検出した場合は、PART4の「その他」の「コンピュー タウイルスが検出された(P.145)をご覧になり、対処してください。

## 起動方法

- 1 「スタート」ボタン 「プログラム」「McAfee VirusScan」 「McAfee VirusScanセントラル」の順にクリック
- 2 「VirusScanセントラル」ウィンドウが表示されたら、「スキャン」をクリック 「MCAFEEによる保護」と表示されたら、「OK」ボタンをクリックしてください。VirusScanの画面が表示されます。詳しくは、VirusScanのヘルプを参照してください。

## 新種のウイルスに対応するための注意事項

インターネットに接続できる環境(プロバイダに入会済みの場合)であれ ば、「VirusScanセントラル」で「アップデート」ボタンを押すことにより最 新版のDATファイルをダウンロードできます。

ジチェック // DATファイルの更新だけでは検出できないウイルスが発生する場合があります。その場合は、VirusScanを別途ご購入し、バージョンアップしてください。

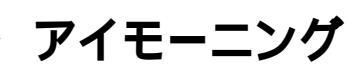

「アイモーニング」を使うと、各スポンサーが提供する情報をインター ネットから手軽に収集できます。

### 概要

パソコンで使うカレンダーです。各スポンサーが提供するカレンダー情 報を利用することで、そのスポンサーからのイベントやサービスなどの 情報を得られます。

これらのカレンダー情報は、エンターテイメントやマネーなどのチャン ネルに分類されており、「チャンネルウィンドウ」からいつでも切り替え ることができます。

もちろん、通常のカレンダーと同様に、自分のスケジュールを記入することもできます。

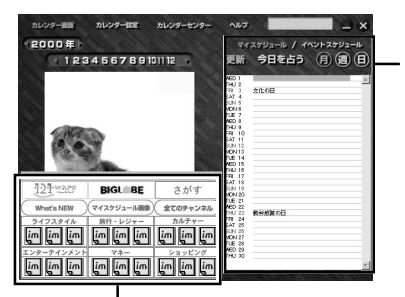

スケジュール スケジュールが表示される部分です。「マ イスケジュール」を選択すると、自分の予 定を入力できます。「イベントスケジュー ル」を選択すると、選択しているスポン サーのカレンダーが表示されます。

チャンネルウィンドウ スポンサーをクリックすると選択したスポンサーの情報が表示さ れます。また、各チャンネルをクリックするとチャンネルごとに他 のスポンサーを検索できます。

- - ・アイモーニングの詳しい使い方については、画面上部の へいつ をクリックして、「アイモーニング」のヘルプをご覧ください。

# 操作方法

アイモーニングを表示する

アイモーニングがデスクトップに表示されていないときは、次の手順で 表示してください。

**1** 「スタート」「プログラム」「生活情報ポータル」「アイモー ニング」の順にクリック

次のような画面が表示されます。

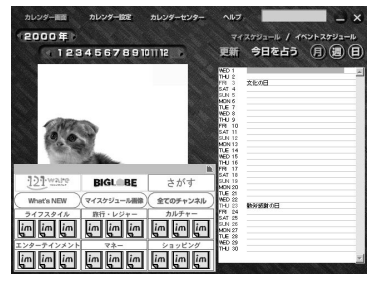

デスクトップに「アイモーニング」アイコンがある場合は、「アイモー ニング」アイコンをダブルクリックしてはじめることもできます。

◆チェック // 最初にパソコンを起動したときは、「生活情報ポータル」ウィンドウが表示されています。STARTをクリックして表示される「アイモーニング起動設定」で起動方法を選択してください。

### アイモーニングを終了する

1 画面右上の をクリック

チャンネルを使う

- チャンネルウィンドウから、見たいものをクリック それぞれの情報が表示されます。
- チェック // チャンネルウィンドウが表示されていないときは、「ポータルカレンダー」の
   画面左下の をクリックして表示してください。チャンネルウィンドウを閉じるときには、チャンネルウィンドウ右上の をクリックしてください。

チャンネルウィンドウ

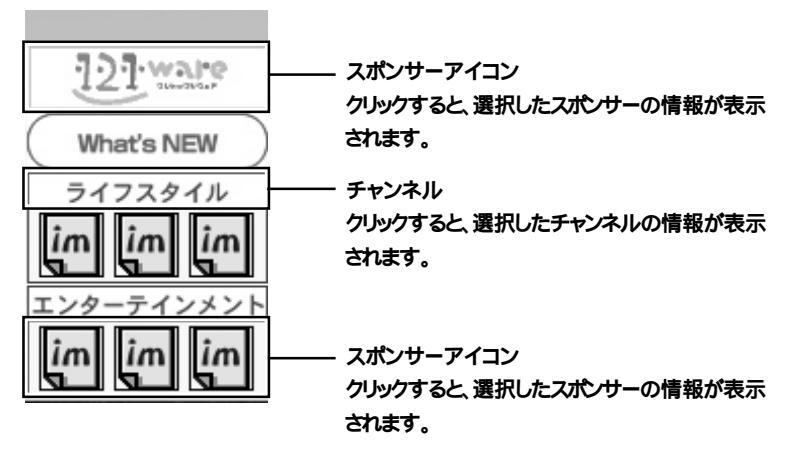

### スケジュールを使う

7 アイモーニングの「マイスケジュール」または「イベントスケ ジュール」をクリック スケジュールが切り替わります。

スケジュールのメニュー

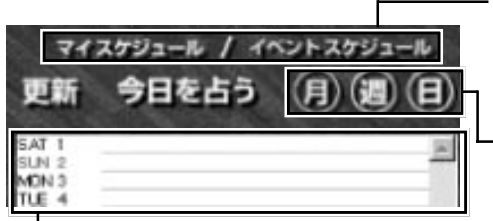

スケジュール切替ボタン マイスケジュールとイベントス ケジュールを切り替えます。

カレンダー表示切替ボタン
 月、週、日のカレンダー表示
 を切り替えます。

### ースケジュール

マイスケジュールが選択されている場合は、自分でスケ ジュールを入力できます。イベントスケジュールが選択 されている場合は、「チャンネルウインドウ」の「スポン サーアイコン」で選んだイベントスケジュール情報が表 示されます。URLが設定されている場合は、クリックし てリンク先にアクセスできます。 スケジュールを入力する

- 1 「マイスケジュール」を選択する
- 2 スケジュールから入力したい日付を選んで 日付のスケジュールが表示されます。
- 3 テキスト欄にスケジュールを入力する
- チェック
   ジチェック
   ジェック
   ジェック
   ジェック
   ジェック
   ジェック
   ジェック
   ジェック
   ジェック
   ジェック
   ジェック
   ジェック
   ジェック
   ジェック
   ジェック
   ジェック
   ジェック
   ジェック
   ジェック
   ジェック
   ジェック
   ジェック
   ジェック
   ジェック
   ジェック
   ジェック
   ジェック
   ジェック
   ジェック
   ジェック
   ジェック
   ジェック
   ジェック
   ジェック
   ジェック
   ジェック
   ジェック
   ジェック
   ジェック
   ジェック
   ジェック
   ジェック
   ジェック
   ジェック
   ジェック
   ジェック
   ジェック
   ジェック
   ジェック
   ジェック
   ジェック
   ジェック
   ジェック
   ジェック
   ジェック
   ジェック
   ジェック
   ジェック
   ジェック
   ジェック
   ジェック
   ジェック
   ジェック
   ジェック
   ジェック
   ジェック
   ジェック
   ジェック
   ジェック
   ジェック
   ジェック
   ジェック
   ジェック
   ジェック
   ジェック
   ジェック
   ジェック
   ジェック
   ジェック
   ジェック
   ジェック
   ジェック
   ジェック
   ジェック
   ジェック
   ジェック
   ジェック
   ジェック
   ジェック
   ジェック
   ジェック
   ジェック
   ジェック
   ジェック
   ジェック
   ジェック
   ジェック
   ジェック
   ジェック
   ジェック
   ジェック
   ジェック
   ジェック
   ジェック
   ジェック
   ジェック
   ジェック
   ジェック
   ジェック
   ジェック
   ジェック
   ジェー
   ジェック
   ジェック
   ジェック
   ジェック
   ジェック
   ジェック
   ジェック
   ジェック
   ジェック
   ジェック
   ジェック
   ジェック
   ジェック
   ジェック
   ジェック
   ジェック
   ジェック
   ジェック
   ジェック
   ジェック
   ジェック
   ジェック
   ジェック
   ジェック
   ジェック
   ジェック
   ジェック
   ジェック
   ジェック
   ジェック
   ジェック
   ジェック
   ジェック
   ジェック
   ジェック
   ジェック
   ジェック
   ジェック
   ジェック
   ジェック
   ジェック
   ジェック
   ジェック
   ジェック
   ジェック
   ジェック
   ジェック
   ジェック
   ジェック
   ジェック
   ジェック
   ジェック
   ジェック
   ジェック
   ジェック
   ジェック
   ジェー
   ジェック
   ジェック
   ジェック
   ジェック
   ジェック
   ジェック
   ジェック
   ジェック
   ジェック
   ジェック
   ジェック
   ジェック
   ジェック
   ジェック
   ジェック
   ジェック
   ジェック
   ジェック
   ジェック
   ジェック
   ジェック
   ジェック
   ジェック
   ジェック
   ジェック
   ジェック
   ジェック
   ジェック
   ジェック
   ジェック
   ジェック
   ジェック
   ジェック
   ジェック
   ジェック
   ジェック
   ジェック
   ジェック
   ジェック
   ジェック
   ジェー
   ジェック
   ジェック
   ジェー
   ジェー
   ジェー
   ジェー
   ジェー
   ジェー
   ジェー
   ジェー
   ジェー
   ジェー
   ジェー
   ジェー
   ジェー
   ジェー
   ジェー
   ジ

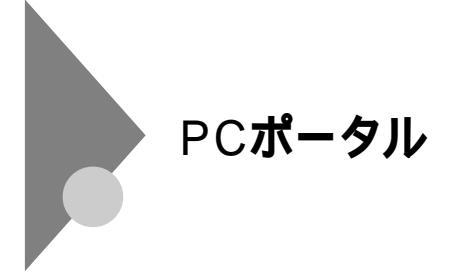

### 概要

デスクトップのメニューをクリックするだけで、インターネットのさま ざまな情報への入口にアクセスできます。マネー、くらし・教育、趣味、マ ルチメディアのジャンル別メニューや、各企業のご紹介情報コーナーを クリックしてください。きっとお好みの情報や入口が見つかります。

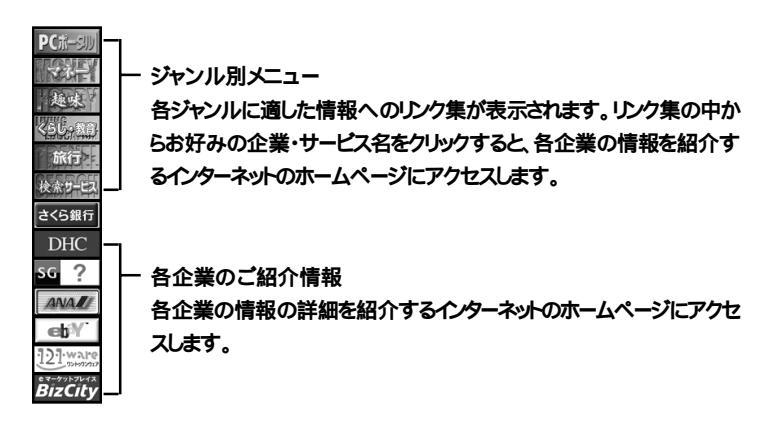

ジチェック // インターネットに接続するための設定が終わっていない場合は、このパソコンに用意されたご紹介情報が表示されます。それぞれのご紹介情報の内容については、掲載元の企業にお問い合わせください。

# 操作方法

PCポータルをはじめて使う

PCポータルをはじめて使うときには、次の手順を行ってください。

- **1** PCポータルのウィンドウの任意の部分をクリック 「PCポータルへようこそ」の画面が表示されます。
- 2 「OK」をクリック PCポータルが使える状態になります。

×E

2回目以降は、デスクトップの「PCポータル」のジャンル別メニューか、各 企業のご紹介情報の絵柄の中から見たいものをクリックすると、それぞ れの情報が表示されます。

デスクトップに「PCポータル」が表示されていない場合は、次ページの「PC ポータルを表示する」の手順で表示させてください。

PCポータルを非表示にする

PCポータルをデスクトップに表示されないようにできます。

- マウスポインタをPCポータルのウィンドウの「PCポータル」に 合わせる メニュー枠が表示されます。
- 2 ≤ ボタンをクリック 非表示になります。

PCポータルを終了する

次のようにしてPCポータルを終了します。

- 1 画面右下にあるタスクトレイの 🏰 を右クリック
- 2 メニューから「終了」をクリック 「このショートカットをデスクトップにおきますか?」と表示されます。

**3** 「はい」をクリック

デスクトップに「PCポータル再表示」というアイコンが表示されま す。このアイコンをダブルクリックするとPCポータルを再表示で きます。「いいえ」をクリックすると、デスクトップには「PCポータ ル再表示」というアイコンは表示されません。

メモ

PCポータルを終了したときは、非表示にする必要はありません。

### PCポータルを表示する

デスクトップにPCポータルが表示されていないときは、次のようにして 表示します。

タスクトレイにアイコンがある場合

- 1 画面右下にあるタスクトレイの かを右クリック
- 2 メニューから「開く」をクリック

メモ

タスクトレイのアイコンをダブルクリックしても表示されます。

- タスクトレイにアイコンがない場合
- 1 「スタート」「プログラム」「PCポータル」の順にクリック

デスクトップにない表示されているとき

**1** デスクトップにある をダブルクリック

デスクトップにPCポータルが表示されます。

### 情報を見る

- 1 デスクトップの「PCポータル」のジャンル別メニューか、各企業のご紹介情報の絵柄の中から見たいものをクリック Internet Explorerが起動して、それぞれの情報が表示されます。
- ●Cポータルを活用するには、インターネットに接続する準備をしておくこと をおすすめします。インターネット接続の準備ができていない状態で各メ ニューをクリックした場合は、このパソコンに用意されたご紹介情報が表示 されます。
  - ジャンル別メニューをクリックしたとき
     各ジャンルに応じた各企業のご紹介ページのリンク集
  - ・各企業別の絵柄部分をクリックしたとき 各企業のご紹介ページ

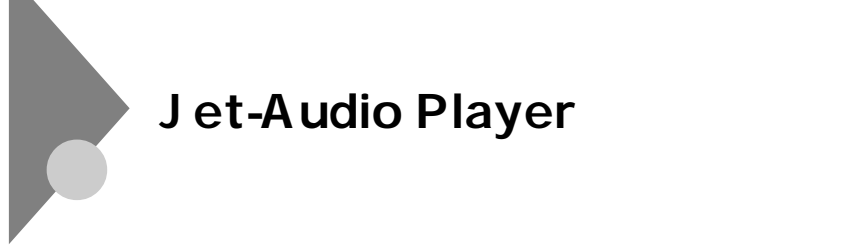

概要

さまざまな音楽データを再生したり、自分のパソコンに好きな曲を集め て、ジュークボックスのように再生できます。

参照 Jet-Audio Playerの使い方 「スタート」「プログラム」「Jet-Audio Player」 「使い方マニュアル」

## 起動方法

- 1 「スタート」「プログラム」「Jet-Audio Player」「Jet-Audio Player」の順にクリック
- ジチェック? 音楽CDをCD-ROMドライブにセットするだけで、自動的にJet-Audio Player が起動します。

# 終了方法

1 画面上部の = をクリック

キーボードのCD/DVDプレーヤボタンやボリュームボタンで操作する キーボードのCD/DVDプレーヤボタンやボリュームボタンを使って、 Jet-Audio Playerの一部の機能を操作できます。再生のコントロールは CD/DVDプレーヤボタンで行います。音量の調節はボリュームボタン で行います。

参照 CD/DVDプレーヤボタン、ボリュームボタン PART2の「キーボード」の「ワン タッチスタートボタンについて(P.34)

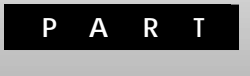

# ハードウェアの活用術

ここでは、本体各部の名称とその役割や、マウス、キーボード、CD-ROM ドライブの使い方など、本機のハードウェア全般の機能について説明し ます。

# この章の内容

| 30 |
|----|
| 39 |
| 42 |
| 45 |
|    |
| 54 |
| 61 |
| 65 |
|    |

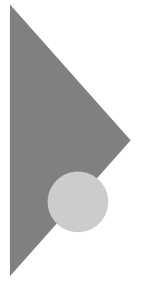

# 本体各部の名称と役割

ここでは、本体の各部の名称とその役割について説明しています。 各部の取り扱い方法や詳しい操作方法については、各項目にある参照 ページをご覧ください。

# 本体正面

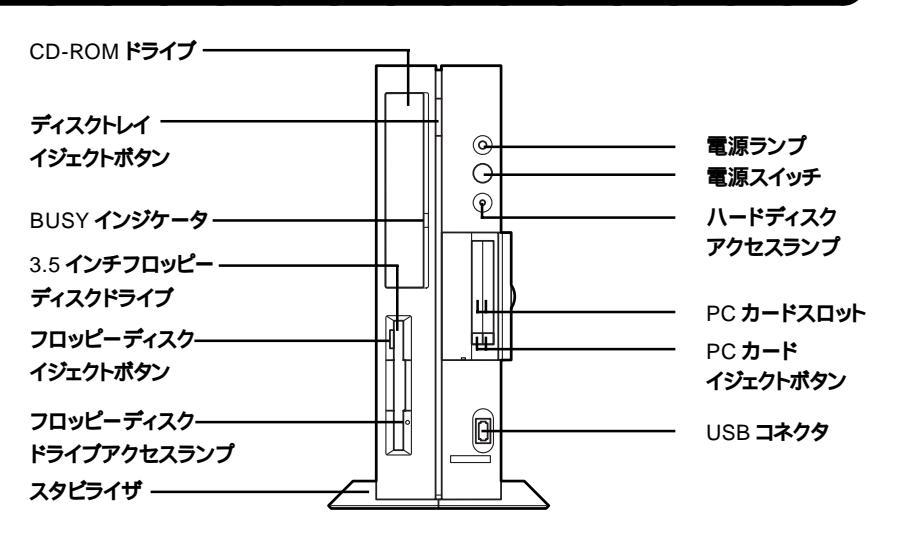

電源ランプ

電源の状態を表示するランプです。電源が入ると緑色に点灯します。スタ ンバイ状態のときはオレンジ色に点灯します。休止状態または電源が切 れている状態のときは、消灯します。

電源スイッチ( ()) 本体の電源を入れたり、休止状態から復帰させるスイッチです。

チェック!? ・電源スイッチを4秒以上押し続けると、強制的に電源が切れます。このPART
 の「電源の入れ方/切り方 (P.26)をご覧になり、正しい方法で操作してくだ
 さい。

・電源を入れたり、スタンバイ状態または休止状態にする操作はコンピュー タに負担をかけるので、少なくとも5秒以上の間隔を空けてください。 ハードディスクアクセスランプ()) ハードディスクが動作しているときに点灯します。 「ハードディスク(P42)

◆チェック // 点灯中は電源スイッチを押さないでください。ハードディスクの内容が壊れることがあります。

PC**カードスロット** 

PCカードを取り付けるスロット。2スロットあります。PCカードには、メ モリカードやモデムカード、SCSIインターフェイス対応機器を接続する ためのSCSIカードなどいろいろな種類があります。

「PC**カードを使う(**P.84)

PCカードイジェクトボタン

PCカードをPCカードスロットから取り出すときに使うボタン。

USBコネクタ( ← ← )

USB対応機器を接続するためのコネクタ。USBコネクタに接続する周辺 機器が本機で使用できるかどうかは、周辺機器の製造元または発売元に ご確認ください。

「USB**対応機器を使う(**P.82)

CD-ROM**ドライブ** 

CD-ROMや音楽CDを入れるところ。

「CD-ROM**ドライブ(**P.48)

ディスクトレイイジェクトボタン ディスクをセットするディスクトレイを出し入れするためのボタン。

BUSYインジケータ CD-ROMドライブからデータを読み出しているときに点灯します。

◆チェック
 ☆ チェック
 ☆ 点灯中は電源を切ったり、CD-ROMなどを取り出したりしないでください。
 故障の原因となります。

3.5インチフロッピーディスクドライブ 3.5インチサイズのフロッピーディスクを入れるところ。 「フロッピーディスク(P.45) フロッピーディスクイジェクトボタン

フロッピーディスクをフロッピーディスクドライブから取り出すときに 使うボタン。

フロッピーディスクドライブアクセスランプ フロッピーディスクドライブが読み書きしているときに点灯するラン プ。

> スタビライザ 本体を安定して設置するための脚。

 チェック // スタビライザは必ず付属のネジで本体に固定してください。また、本体を横置 きにする場合は、ネジとスタビライザをなくさないように保管してください。
本体背面

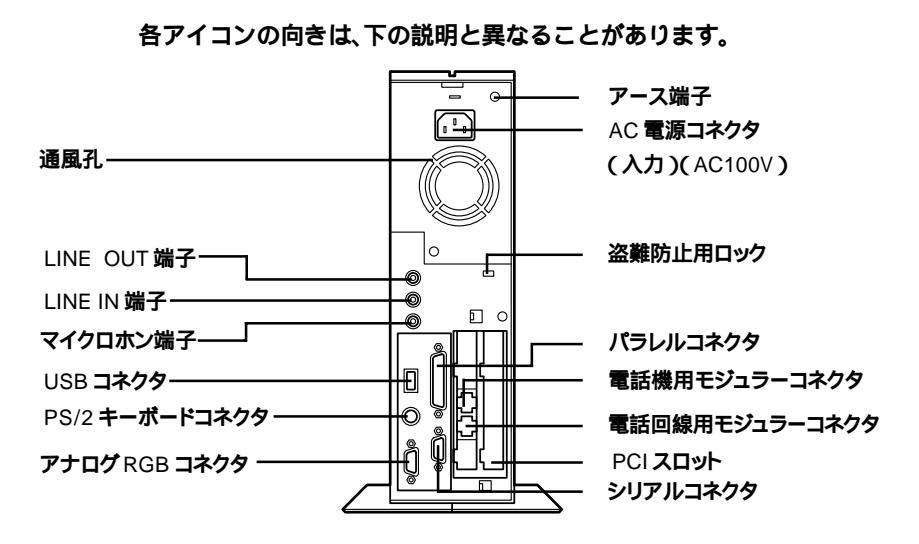

アース端子( 🕘 ) アース線を接続するための端子。

AC電源コネクタ(入力)(AC100V)

ACコンセントから本体に電源を供給するためのコネクタ。添付の電源 ケーブルを接続します。

本体添付の電源ケーブルは、ACコンセント側が普通の2ピン、本体側が特殊な3ピンになっています。

盗難防止用ロック( K)) 市販の盗難防止用ケーブルを接続できます。 盗難防止用ロックを使用することで、ルーフカバーがロックされるため、 本体内部のハードディスクやRAMサブボードなどの盗難を予防できます。

Fax: 03-3537-1071

2

ハードウェアの活用術

パラレルコネクタ( 追) プリンタなどを接続するためのコネクタ。

> 電話機用モジュラーコネクタ( つ) 電話機を接続するためのコネクタ。

> 電話回線用モジュラーコネクタ( 💭 ) 電話回線を接続するためのコネクタ。

PCI**スロット** 

本機の機能を強化したり拡張したりするための各種ボードを、挿入する ためのスロット。高速なデータ転送ができるPCIバスに対応。

「PCIボードを使う(P.95)

シリアルコネクタ(IOIOI)) 周辺機器を接続するためのコネクタ。 モデムやISDNターミナルアダプタ、イメージスキャナなどの周辺機器を 接続します。

- チェック! ・PC-9800シリーズ用の機器を接続する場合は、別売のRS-232C変換アダプ
   タ(PK-CA102)が必要です。PK-CA102は別売のプリンタインタフェース変換アダプタ(PK-CA101)と同時に取り付けることはできません。
  - ・周辺機器によっては、変換アダプタを使用すると動作しないことがありま す。

通風孔

本体内部の熱を逃がすための孔です。壁などでふさがないように注意し てください。

LINE OUT端子(ステレオ ) (('→)・) 添付の外付けスピーカや市販のオーディオ機器などに、音声信号(ステレ オ )を出力するためのミニジャック端子。

LINE IN端子(ステレオ)(((+)))) 市販のオーディオ機器などから、音声信号(ステレオ)を本体に入力する ためのミニジャック端子。 マイクロホン端子(モノラル)( ) マイクロホンを接続するためのミニジャック端子。

USBコネクタ( + - - - )

USB対応機器を接続するためのコネクタ。

USBコネクタに接続する周辺機器が本機で使用できるかどうかは、周辺 機器の製造元または発売元にご確認ください。

「USB**対応機器を使う(**P.82)

PS/2キーボードコネクタ( ) PS/2コネクタに対応したキーボードを接続するためのコネクタ。

ジチェック // ・PS/2キーボードを抜き差しするときは、本体の電源を切った状態で行って
 ください。

- ・PS/2キーボード使用時は、BIOSセットアップメニューの「USBレガシー機 能」を「使用しない」に設定してください。
- ・PS/2キーボード使用時は、電話などのリングでスタンバイ状態または休止 状態から復帰させることはできません。

アナログRGBコネクタ( 🔘 )

アナログRGB対応ディスプレイを接続するためのコネクタ。

本体底面

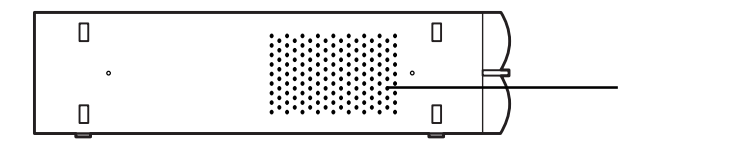

#### 通風孔

本体内部の熱を逃がすための孔。

底面にスタビライザを取り付けることで、通風孔をふさがない状態にな ります。

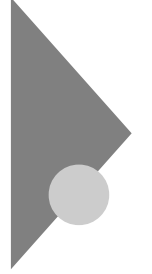

# 電源の入れ方/切り方

ここでは、パソコン本体の電源の入れ方と切り方について説明します。周 辺機器を取り付けているときは、パソコン本体より先に周辺機器の電源 を入れる必要があります。

## 電源を入れる

- 1 フロッピーディスクドライブに何もセットされていないこと を確認する
- 2 ステレオスピーカやディスプレイなど、周辺機器の電源を入れる
- ジチェック // 周辺機器によっては、本体より先に電源を入れないと正しく認識されないことがあります。
  - 3 本体の電源スイッチを押す パソコン本体の電源ランプが緑色に点灯します。

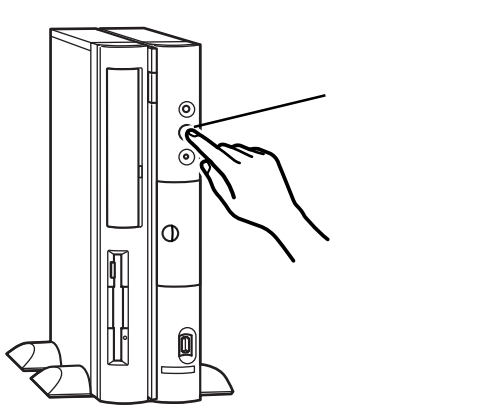

◆チェック! メモリを増設した場合、初期化のため、電源スイッチを押した後ディスプレイの
 の
 回面が
 表示
 されるまで
 時間が
 かかることがあります。

#### 電源を切る

電源は、「Windowsの終了」ウィンドウを使って切ります。電源スイッチは 押さないでください。

- ✓チェック! ・Windowsの起動中やアプリケーションの起動中には、電源を切らないでく ださい。
  - ・マウスポインタが砂時計表示されていないこと、ハードディスクアクセス ランプやフロッピーディスクドライブアクセスランプが点灯していないこ とを確認してから電源を切るようにしてください。
  - 1 作業中のデータを保存してアプリケーションをすべて終了する
  - 2 「スタート」ボタン「Windowsの終了」をクリック

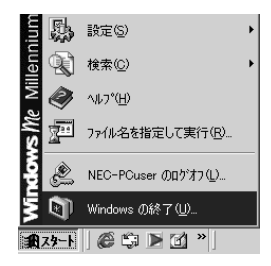

3 ▼をクリックし、「終了」を選択する

| Windows Ø | 終了                             | × |
|-----------|--------------------------------|---|
|           | 次の中から選択してください。                 |   |
| 9         | 終了                             | - |
|           | Windows を終了して、電源を安全に切れるようにします。 |   |
|           | OK キャンセル ヘルプ(H)                |   |

**4** 「OK」をクリック

本体の電源は自動的に切れます。本体の電源ランプが消えます。

5 本体の電源が切れたことを確認したら、ステレオスピーカや ディスプレイなど、周辺機器の電源を切る

×E

アプリケーションに異常が起きている場合など、Windowsの操作ができ なくなってしまった場合は、まず[Ctrl]と[Alt]を押しながら[Delete]を押 して、表示される「プログラムの強制終了」ウィンドウで、アプリケーショ ンの強制終了ができるかどうかを試してください。

この方法でアプリケーションを強制終了できない場合は、電源スイッチ を4秒以上押し続けることによって、強制的に電源を切ることができま す。

なお、強制的に電源を切った場合は、本機の電源を入れ直してWindowsを 起動し、「Windowsの終了」ウィンドウから電源を切ってください。

電源を入れ直したときに、スキャンディスクの画面が表示された場合は、 画面の指示に従ってください。

# マウス

ここでは、マウスの使用方法について説明します。マウスの設定については、「スタート」ボタン 「設定」「コントロールパネル」の「マウス」で行ってください。

参照 / Windowsの「ヘルプとサポート」、マウスのプロパティのヘルプ

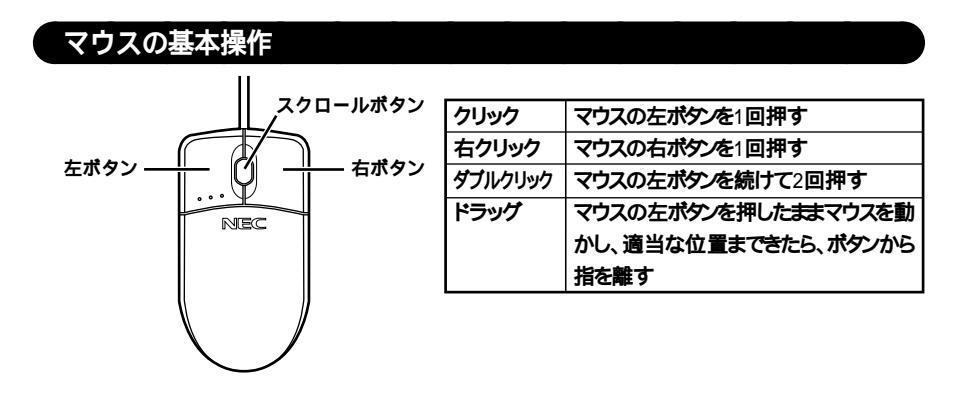

# スクロールボタンの使い方

スクロールボタンを使うと、画面を上下左右にスクロールできます。また、画面を拡大、縮小することもできます。

| 上下方向にスクロールする  | スクロールボタンを前方に押す。または手前に引く      |
|---------------|------------------------------|
| 上下、左右方向にスクロール | スクロールボタンを真下に押す。マウスポインタの      |
| する            | 形状が、いや、ことなわったら、スクロールしたい      |
|               | 方向にマウスを動かす。スクロールボタンをもう一      |
|               | 度押すと、マウスポインタの形状が元に戻る         |
| 画面を拡大、縮小する    | 大きを変えたい画面にマウスポインタを移動し、キー     |
|               | ボードの【Ctrl 】を押したまま、スクロールボタンを前 |
|               | 方に押す。または手前に引く                |

- - ・動きが悪くなってきたら、ボールとローラーの汚れを掃除してください。
  - 参照 マウスのクリーニング PART7の「パソコンのお手入れ」の「マウスのクリー ニング(P.203)

キーボード

ここでは、各キーの名称と役割、日本語入力、キーボードの使用上の注意 について説明します。キーボードの設定については、「スタート」ボタン 「設定」「コントロールパネル」の「キーボード」で行ってください。

参照 / Windowsの「ヘルプとサポート」キーボードのプロパティのヘルプ

## キーの役割

一般的なキーの役割です。

キーボードのキーは、一般的に次のように2種類に分けられます。

文字を入力するキー

英数字やカタカナ、記号などの文字を入力します。下の図で白くなって いる部分のキーです。

コンピュータに指示を与えるためのキー

コンピュータに直接指示を与えるためのキーです。下の図でグレーの 色が付いている部分のキーです。このキーの働きは、お使いになるアプ リケーションによって違います。詳しくは、各アプリケーションのマ ニュアルをご覧ください。

## キーの名称

キーボード上には、文字を入力するキーの他に、アプリケーションの操作 に使う特殊なキーがあります。これらのキーの機能は使用するプログラ ムによって異なります。

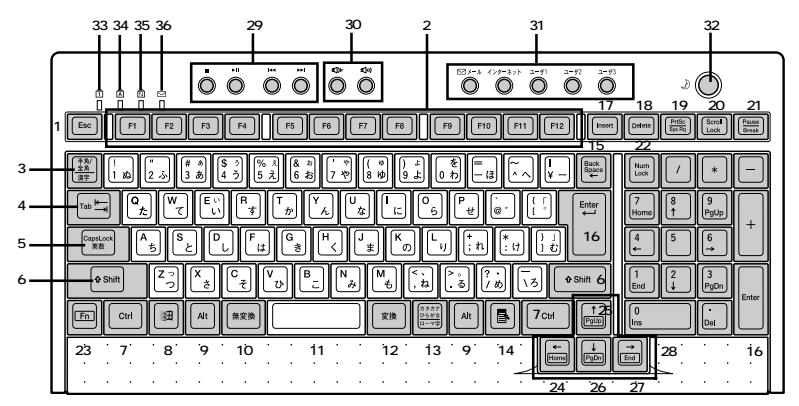

#### キーボード正面

- 1 【Esc】:エスケープキー
- 2 【F1】~【F12】:ファンクションキー
- 3 【半角/全角/漢字】:半角/全角/漢字キー
- 4 【Tab】:タブキー
- 5 【CapsLock】:キャップスロックキー
- 6 【Shift】:シフトキー
- 7 【Ctrl】: コントロールキー
- 8 【 💷 】:Windows**キー**
- 9 【Alt】:オルトキー
- 10【無変換】:無変換キー
- 11 スペースキー
- 12【変換】:変換キー
- 13【カタカナ/ひらがな/ローマ字】:カタカナ/ひらがな/ローマ字キー
- 14 【 🗟 】:アプリケーションキー
- 15 【BackSpace】:バックスペースキー
- 16 【Enter】:エンターキー
- 17 【Insert】:インサートキー
- 18 【Delete】:デリートキー
- 19 【PrtSc/SysRq】:プリントスクリーンキー/システムリクエストキー
- 20 【ScrollLock】:スクロールロックキー
- 21 【Pause/Break】:ポーズ/ブレークキー
- 22 【NumLock】:ニューメリックロックキー
- 23 【Fn】:Fn**キー**
- 24 【Home/】:ホームキー/カーソルキー
- 25 【PgUp/】:ページアップキー / カーソルキー
- 26【PgDn/】:ページダウンキー/カーソルキー
- 27 【End/ 】:エンドキー / カーソルキー
- 28【 】 】 】 】:カーソルキー
- 29 CD/DVDプレーヤボタン
- 30 ボリュームボタン
- 31 ワンタッチスタートボタン
- 32【スリープ】ボタン
- 33 ニューメリックロックキーランプ
- 34 キャップスロックキーランプ
- 35 スクロールロックキーランプ
- 36 メール着信ランプ

キーボード裏面

PS/2マウスコネクタ(日) 添付のPS/2対応マウスを接続するコネクタ。

キーのロック

【NumLock】と【CapsLock】がロックされているかいないかでキーの機能は異なります。

ロック状態は【NumLock】ではキーを押すたびに、【CapsLock】は【Shift】 を押したままキーを押すと切り替わります。

それぞれのキーがロックされているときにはキーボード左上のランプ が点灯します。

|            | ロックされているとき        | ロックされていないとき       |
|------------|-------------------|-------------------|
| 【NumLock】  | テンキーから数字が入力できます   | テンキーの数字の下に表示されて   |
|            |                   | いる機能が使えます         |
| 【CapsLock】 | アルファベットが表示されているキー | アルファベットが表示されているキー |
|            | を押すと大文字が入力できます    | を押すと小文字が入力されます    |

## アプリケーションキーとWindowsキーについて

アプリケーションキーとWindowsキーは、Windows Meで使用できるキー です。アプリケーションによってどのように利用するかは異なりますが、 標準で次のような機能が割り当てられています。

# アプリケーションキー( 🔳 )

アプリケーションキーを押すと、マウスで右クリックしたときと同じ状 態になります。

Windows **+**–( 💷 )

Windowsキーだけを押すと、「スタート」メニューを表示します。 Windowsキーを押しながら次のキーを押すと、次のような機能を利用す ることができます。

|                       | 「ファイル名を指定して実行」ウィンドウを表示<br>する     |
|-----------------------|----------------------------------|
|                       | 現在起動しているウィンドウをすべてアイコン<br>化する     |
| 【Shift】+【 🗐 】+【M】     | 【 🔟 】+【M 】でアイコン化したウィンドウを元<br>に戻す |
| 【 💷 】+【F1】            | Windows <b>のヘルプを起動する</b>         |
| 【 📺 】+【F】             | ファイルやフォルダを検索するウィンドウを表<br>示する     |
| [Ctrl ]+[ 💷 ] + [ F ] | コンピュータを検索するウィンドウを表示する            |
| 【 🗐 】+【Tab】           | タスクパーに表示されているボタンを順番に切り<br>替える    |

# Fn**キーについて**

Fnキーを押しながら次のキーを押すと、キーの役割を変えることができます。

- 【Fn 】 【Home 】を押したときと同じです。
- 【Fn】【 】 【End】を押したときと同じです。
- 【Fn 】 【PgUp 】を押したときと同じです。
- 【Fn 】 【PgDn 】を押したときと同じです。

## ワンタッチスタートボタンについて

ボタンを押すだけでアプリケーションを起動することができるボタンを 「ワンタッチスタートボタン」といいます。「ワンタッチスタートボタン」 はキーボードの上部に並んでいます。また、「ワンタッチスタートボタン」 の左側には「CD/DVDプレーヤボタン」「ボリュームボタン」右側には 【スリープ】ボタンがあります。

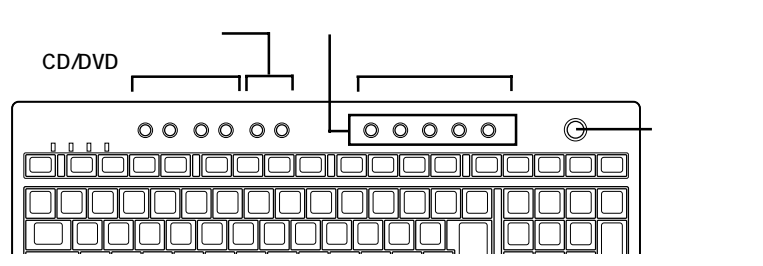

## CD/DVDプレーヤボタン

音楽CDやフォトCD、カラオケCD、ビデオCDなどの再生をコントロール できます。 各ボタンの役割は以下のとおりです。

合小ダノの役割は以下のとのりで

【 ■ 】: 停止

- 【▶□】: 再生/一時停止
- 【 🛤 】: 前のトラック/巻き戻し
- 【▶▶Ⅰ】:次のトラック/早送り
- ◆チェック ※ 本機にインストールされている「Jet-Audio Player」は削除しないでください。
   CD/DVDプレーヤボタンの一部の機能が利用できなくなります。

ボリュームボタン

パソコンから出る音楽CDやビデオCDなどの音の大きさを調節できます。 各ボタンの役割は以下のとおりです。

【 🖤 】: ボリュームダウン

【 🗤 】:ボリュームアップ

#### ワンタッチスタートボタン

【メール】ボタン

このボタンを押すと「Outlook Express」が起動します。

【インターネット】ボタン

このボタンを押すとインターネットエクスプローラが起動します。

~ は、購入時には何も登録されていません。好きなアプリケーション を登録できます。

ワンタッチスタートボタンの設定は、「ワンタッチスタートボタンの設定」で変更することができます。「スタート」ボタン 「プログラム」「ワンタッチスタートボタンの設定」「ワンタッチスタートボタンの設定」で起動します。

参照 ワンタッチスタートボタンの設定方法 「ワンタッチスタートボタンの設定」 のヘルプ

メモ

「ワンタッチスタートボタンの設定」画面の「ヘルプ」ボタンをクリックするとヘルプが表示されます。

#### ガイドラベル

ワンタッチスタートボタンにどんなアプリケーションが割り当てられて いるかを示すラベルです。アプリケーションの割り当てを変えたときな どは新しいラベルを作ることもできます。使い方は、「ワンタッチスター トボタンの設定」ユーティリティのヘルプをご覧ください。

## 【スリープ】ボタン

パソコン本体をスタンバイ状態にします。

ジチェック.<sup></sup> Windows Meのセーフモードなど、Windows Meのキーボードドライバが動作しない状態では、CD/DVDプレーヤボタン、ボリュームボタン、ワンタッチスタートボタン、【スリープ】ボタンの機能は使えません。

## 日本語入力

漢字やひらがななどの日本語を入力するには、日本語入力プログラムを 使います。本機で購入時に標準で使用できる日本語入力プログラムは、 MS-IME2000です。

日本語入力のオン/オフ

日本語を入力するには、日本語入力をオンにする必要があります。キー ボードの【半角/全角/漢字】を押すと、日本語入力のオン/オフが切り替 わります。日本語入力がオンになると、画面右下にMS-IME2000のツール バーが表示されます。

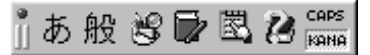

ローマ字入力とかな入力

日本語の入力方法には、「ローマ字入力」と「かな入力」があります。入力し やすい方を選択できます。選択は、MS-IME2000のツールバーで行います。

キー表面のアルファベットを組み合わ キー表面のひらがなを せて日本語を入力するときは、「ローマ 使って日本語を入力する 字入力」にする ときは、「かな入力」に する

ご購入時ばローマ字入力」になっています。

日本語入力の基本

- 1 文字を入力する 入力した文字がひらがなで表示されます。
- 2 【スペース】を押す 入力した文字が漢字に変換されます。変換の結果が正しくない場合は、正しく変換されるまで【スペース】を繰り返し押します。
- 3 【Enter】を押す 変換結果が確定されます。

キー表面の上段の文字を入力するときは、【Shift】を押しながらそのキーを押します。

### 日本語入力がオンのとき

| 入力したい文字   | ローマ字入力                       | かな入力                                                                 |
|-----------|------------------------------|----------------------------------------------------------------------|
| 、(読点)     | < <u>、</u><br>ま<br>を押す       | 【Shift】を押した <del>まま</del><br><sup>&lt; 、</sup><br>, <sub>ね</sub> を押す |
| 。(句点)     | ♪<br>う<br>る<br>た押す           | 【Shift 】を押したまま                                                       |
|           |                              | <sup>&gt; 。</sup><br>. る<br>を押す                                      |
| ー(長音、音引き) | <br>を押す                      | ↓を押す                                                                 |
| つ(促音)     | 母音のあとに子音を                    | 【Shift 】を押したまま                                                       |
|           | 2回続けて押す                      | 「こ」を押す                                                               |
|           | [例]らっぱ<br>R A P P A<br>すちせせち |                                                                      |

日本語入力がオフのとき

| (チルダ)            | 【Shift 】を押したまま  ̄ を押す   |
|------------------|-------------------------|
| <u>(</u> アンダーバー) | 【Shift 】を押したまま、うを押す     |
| @(アットマーク)        | 、<br><sub>@、</sub> 」を押す |

ХE

日本語入力のしかたについて詳しくは、MS-IME2000のヘルプをご覧く ださい。

ヘルプを表示するには、ツールバーのヘルプアイコンをクリックしてく ださい。

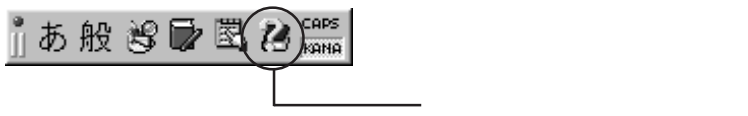

## PC-9800シリーズのキーボードとのキーの違い

PC-9800シリーズに添付されているキーボードとこのパソコンのキーボー ドとのキーの違いは以下のとおりです。

| PC-9800 <b>シリーズのキーボード</b> | 本機のキーボード                    | 備考    |
|---------------------------|-----------------------------|-------|
| 【リターン】                    | [Enter]                     |       |
| 【GRPH】                    | [Alt]                       |       |
| [BS]                      | 【BackSpace】                 |       |
| 【STOP】                    | 【Pause】                     |       |
| 【CAPS】                    | 【Shift】+【CapsLock】          | 大文字   |
| [CTRL]                    | 【Ctrl】                      |       |
| 【DEL】                     | 【Delete】                    |       |
| [ESC]                     | [Esc]                       |       |
| 【f• 1 】-【f• 10】           | 【F1】-【F10】                  |       |
| 【vf•1】-【vf•2】             | 【F11】-【F12】                 |       |
| [INS]                     | 【Insert】                    |       |
| 【SHIFT】                   | 【Shift】                     |       |
| 【COPY】                    | 【PrtSc】                     |       |
| 【ТАВ】                     | 【Tab】                       |       |
| 【XFER】                    | 【変換】                        |       |
| [NFER]                    | 【無変換】                       |       |
| 【CTRL】+【XFER】             | 【Alt】+【半角/全角】または<br>【半角/全角】 | 日本語入力 |
| 【かな】                      | 【Ctrl】+【英数】                 |       |

使用上の注意

Nキーロールオーバ

Nキーロールオーバとは、複数のキーを同時に押した場合に、最後に入力 したキーが有効となる機能です。ただし、本機のキーボードは疑似Nキー ロールオーバのため、複数のキーを同時に押した場合には、正常に表示さ れないことや有効にならないことがあります。

# ディスプレイ

ディスプレイの解像度と表示色は、お使いの用途に応じて切り替えて使 用できます。

## 解像度と表示色について

#### 解像度

ディスプレイでは文字やグラフィックを、小さな点(ドット)の集まりで 画面に表示しています。ディスプレイの解像度とは、ディスプレイの画面 上での文字やグラフィックを表現するときの、緻密さの度合いのことで す。一度に表示できるドット数を増やすことを「高解像度にする」と表現 します。ただし、解像度が高くなるにつれて、画面に表示される文字は小 さくなっていきます。画面の文字が見にくくなるときは、解像度を下げる ようにしてください。

#### 表示色

ディスプレイの個々のドットを、何種類の色で表現できるかを示す尺度 を表示色といいます。このパソコンでは通常、次の表示色が表示できま す。

•16,777,216色(1,677万色) •65.536色(6万5千色)

- •256**色**
- •16**色**

また、6万5千色で表示することを、「High Color(ハイカラー表示)」、1,677 万色で表示することを「True Color(トゥルーカラー)表示」あるいは、「Full Color(フルカラー)表示」と呼ぶこともあります。

| 本機では、解像度と表示 | ⊼色は、以下の水平∄ | <b>上査周波数・垂直走査周波数</b> | で |
|-------------|------------|----------------------|---|
| 表示可能となります。  |            |                      |   |

| 解像度<br>[ドット]  | 表示色                                                             | <b>水平走査</b><br>周波数<br>[KHz] | 垂直走査<br>周波数<br>[Hz] |
|---------------|-----------------------------------------------------------------|-----------------------------|---------------------|
|               | 16色 1                                                           | 43.3                        | 85.0                |
| 640×480       | 256 <b>巴</b><br>65.536 <b>色</b>                                 | 37.5                        | 75.0                |
|               | 1,677 <b>万色</b>                                                 | 31.5                        | 60.0                |
|               | 256 <b>色</b>                                                    | 53.7                        | 85.0                |
| 800×600       | 65,536 <b>色</b><br>1,677 <b>万色</b>                              | 46.9                        | 75.0                |
|               |                                                                 | 37.9                        | 60.0                |
|               | 256 <b>色</b>                                                    | 68.7                        | 85.0                |
| 1,024 × 768   | 65,536 <b>色</b><br>1,677 <b>万色</b>                              | 60.0                        | 75.0                |
|               |                                                                 | 48.4                        | 60.0                |
| 1,280 × 1,024 | 256 <b>色</b><br>65,536 <b>色</b><br>1,677 <b>万色</b> <sup>2</sup> | 64.0                        | 60.0                |

1 16**色表示のときは、解像度**640×480、水平走査周波数31.3KHz、垂直走査周 波数59.6Hz固定となります。

2 セットの15型CRTディスプレイでは表示できません。

画面の調整が必要な場合は、ディスプレイに添付のマニュアルをご覧く ださい。

## 解像度と表示色の変更

解像度や表示色の変更は、「スタート」ボタン「設定」「コントロールパ ネル」の順にクリックしてコントロールパネルを開き、「画面」をダブルク リックして表示される「画面のプロパティ」で行います。詳しくは、 Windowsのヘルプをご覧ください。

# 別売のディスプレイを使う

本機には別売のディスプレイも接続できます。別売のディスプレイを使用する場合は、以下のことに注意してください。

- Windows Meを使用する場合は、640×480ドット以上の解像度に対応 したディスプレイを使用してください。
- 別売のディスプレイを使用する場合は、ディスプレイに合わせて本体の設定を変更する必要があります。正しく設定されていないと、ディスプレイに何も表示されないことがあります。
- ・別売のディスプレイを使用する場合は、解像度、走査周波数の条件を満 たしていることを確認してください。「解像度と表示色について」 (P.39)を参考に、適合するディスプレイを使用してください。
- ディスプレイによっては、特定の表示ができなかったり、ディスプレイ 側の微調整が必要な場合もあります。
- 次の別売のディスプレイは使用できません。
   PC-KM212
   PC-KM174

## 使用上の注意

- ・リフレッシュレード(垂直走査周波数)の設定値は、セットアップが完 了したときに、本体とモニタの組み合わせで最も適した値に自動的に 設定されます。リフレッシュレード(垂直走査周波数)の設定は機種に よってば、画面のプロパティ」で変更できる場合がありますが、ディス プレイがサポートしていないリフレッシュレートを設定すると画面が 乱れます。通常ご使用になるときは設定を変更しないでください。
- ・マルチモニタ機能を利用する場合、本体内蔵のアクセラレータは、Primary固定となります。
- 本体内蔵のアクセラレータ機能を利用せず、別売のアクセラレータ ボードを利用する場合は、PART3の「PCIボードを使う(P.95)をご覧く ださい。

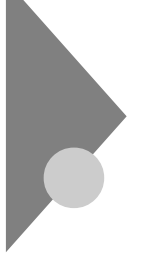

# ハードディスク

ハードディスクは、プログラムやデータを保存する非常に精密な装置で す。コンピュータの使用中にハードディスクで障害が発生することもあ りますが、軽い障害であればスキャンディスクを使って修復することが できる場合があります。また、大切なデータを保護するため、定期的に データのバックアップをとるようおすすめします。

# ドライブ文字の割り当て

ハードディスクやフロッピーディスクドライブなどには、それぞれ呼び 名が割り当てられています。これを「ドライブ文字」といいます。 本機のハードディスクは、購入時には第1パーティション(ドライブ文字: Cドライブ)として約17Gバイトの領域が確保されており、残りのすべて が第2パーティション(ドライブ文字:Dドライブ)として確保されていま す。

購入時に割り当てられているドライブ文字は次の通りです。

| ドライブ文字        | ドライブの種類                                   |
|---------------|-------------------------------------------|
| Aドライブ         | フロッピーディスクドライブ                             |
|               | ハードディスクドライブ(第1パーティション)                    |
| 06217         | 約17G <b>バイト( 総容量約</b> 20G <b>バイトの場合 )</b> |
| D <b>ドライブ</b> | ハードディスクドライブ(第2パーティション)                    |
|               | 残り容量のすべて                                  |
| Eドライブ         | CD-ROM <b>หว<sub>้</sub>าว</b>            |

## 取り扱い上の注意

#### 振動や衝撃を加えない

ハードディスクは、たいへん精密な機械です。次のことに注意してくださ い。

- 電源が入っているときは、本体に振動や衝撃を加えたり、持ち運んだりしないでください。
- ・ 電源を切って本体を運ぶときでも、できるだけ慎重に扱ってください。
- 電源を切るときは、「電源の入れ方/切り方(P.26)の手順に従ってください。

#### 使用場所に注意する

- ・ 温度、湿度条件を守ってください。
   温度10 ~35 、湿度20%~80%
   (ただし、結露しないこと)
- ゴミやホコリの多い場所での使用・保管は避けてください。

#### バックアップはこまめにとる

本機に内蔵されているハードディスクは、非常に精密に作られています。 毎分数千回転するディスク面と情報を読み取る磁気ヘッドの間は、わず かしか空いていません。このため、データを読み書きしていることを示す ハードディスクアクセスランプの点灯中には、少しの衝撃を与えても故 障の原因となることがあります。ハードディスクが故障すると、大切な データが一瞬にして使えなくなってしまい、復帰できない可能性があり ます。受信したメールなど、二度と同じものを作れないような大切なデー タは、バックアップをこまめにとることをおすすめします。

アプリケーションで作成したデータは、アプリケーションによっては自動的に保存場所が決められている場合があります。バックアップをとる場合は各アプリケーションのマニュアルをご覧ください。

## 不良セクタ、スキップセクタ

ハードディスクは、きわめて精密に製造されますが、データが高密度で記 録されるため、読み出しエラーの起こりやすい場所ができることがあり ます。これを「不良セクタ」または「スキップセクタ」といいます。本機で は、このような場所にはデータを記録しないようにしています。

ハードディスクに対して、Windows Meの スキャンディスク」などを実行 すると、「不良セクタ」または、スキップセクタ」と表示されることがあり ますが、これは、不良セクタ、スキップセクタを使わないように予防され ていたことを表しており、異常ではありません。

また、「不良セクタ」またば、スキップセクタ」が表示された場合でも、「全 ディスク領域」またば「全ディスク容量」のバイト数 が次の表の値であれ ば不良ではありませんので、正常にお使いいただけます。

| 内蔵ハードディスク容量 | 正常値                         |  |
|-------------|-----------------------------|--|
| 約20Gバイト     | 20,000,000,000 <b>八</b> 小以上 |  |

表の正常値は、領域を分割しない場合の値です。

メモ

- ハードディスクの記憶容量は、1Mバイト=1,000,000バイト、1Gバイト= 1,000,000,000バイトで計算したときのM、Gバイト値を示してあります。 OSによっては、1Mバイト=1,048,576バイトでMバイト値を、1Gバイト= 1,073,741,824バイトでGバイト値を計算していますので、1Mバイト= 1,000,000バイト、1Gバイト=1,000,000,000バイトで計算したときのM、G バイト値よりも少ない値で表示されます。
- ・本機で使用できる内蔵ハードディスクのセクタ長は、512バイトです。

# ハードディスクドライブの動作音について

ハードディスクドライブの動作中、本体からカリカリ、ゴリゴリといった 小さな音がする場合がありますが、異常ではありません。

# フロッピーディスク

コンピュータに入力したプログラムやデータは、フロッピーディスクに 書き込んで保存できます。

# 使用できるフロッピーディスクについて

フロッピーディスクには2DD、2HDの2種類があります。本機で読み書き またはフォーマットできるフロッピーディスクは次の通りです。

| フロッピーディスクの種類 | 容量                | <b>読み書き</b> 1 | フォーマット |
|--------------|-------------------|---------------|--------|
| 200          | 640K <b>バイト</b>   | ×             | ×      |
| 200          | 720K <b>バイト</b>   |               |        |
|              | 1.2M <b>バイト</b>   | 2             | ×      |
| 280          | 1.44M <b>//ኅト</b> |               |        |

1 WindowsまたはMS-DOSでフォーマットされたものが使用できます。

2 3モードFDドライバのインストールが必要です。1.2Mバイトのフロッピー ディスクの取り扱いについて詳しくは、次のファイルに書かれている説明 をご覧ください。

C:\U00e4Windows\u00e4Options\u00e4other\u00e43modeFD\u00e4readme.txt

チェック? 1.2Mバイトのフロッピーディスクは、Windows Meの ディスクのコピー」ではバックアップがとれません。また、「ディスクのコピー」のコピー先で使用するフロッピーディスクは、コピー元のフロッピーディスクと同じ容量でフォーマットされたフロッピーディスクを使用してください。

# フロッピーディスクの入れ方と出し方

## フロッピーディスクを入れる方法

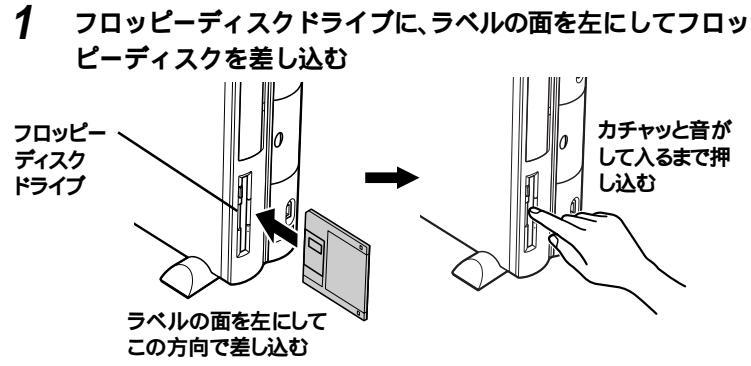

**ジ**チェック ?! フロッピーディスクは、パソコンの電源を入れてWindowsが起動したあとで セットしてください。

## フロッピーディスクを取り出す方法

- 1 フロッピーディスクドライブの右側にあるランプが消えていることを確認する
- 2 イジェクトボタンを押し込んで、フロッピーディスクを引き出す

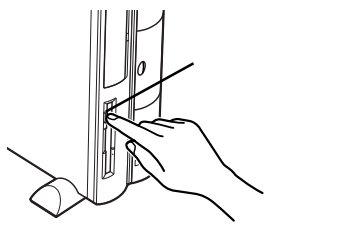

チェック // フロッピーディスクドライブの右側にあるランプが緑色に点滅しているときは、フロッピーディスクドライブが読み書きをしているときです。絶対に「イジェクトボタン」を押さないようにしてください。点滅している間に取り出そうとするとフロッピーディスクが壊れることがあります。

## フロッピーディスクの内容の保護

フロッピーディスクは保存したデータを誤って消してしまわないように するために、ライトプロテクト(書き込み禁止)ができるようになってい ます。ライトプロテクトされているフロッピーディスクは、データの読み 出しはできますが、フォーマットやデータの書き込みはできません。重要 なデータの入っているフロッピーディスクは、ライトプロテクトしてお く習慣をつけましょう。ライトプロテクトノッチを図のように穴の開く 方にスライドさせると、書き込み禁止になります。

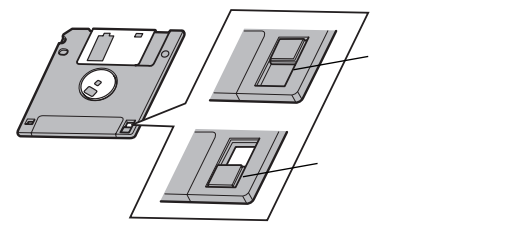

## フロッピーディスクのフォーマット

市販のフロッピーディスクには、フォーマット済みのものと、未フォーマットのものがあります。未フォーマットのフロッピーディスクを購入した場合は、使用する前にフォーマット処理(初期化)を行う必要があります。

#### フォーマットの手順

- 1 フロッピーディスクをドライブにセット
- 2 デスクトップの「マイコンピュータ」をダブルクリック、または「スタート」「プログラム」「エクスプローラ」の順にクリック
- 3 「3.5インチFD」をクリック
- 4 「ファイル」「フォーマット」を選択する
- 5 「フォーマット」の画面が表示されたら、「通常のフォーマット」 を選択し「開始」をクリック
- 6 「フォーマット結果」が表示されたら「閉じる」をクリック
- 7 「フォーマット」の画面で「閉じる」をクリック
- - ・マイコンピュータまたはエクスプローラで2DDのフロッピーディスクを 720Kバイトでフォーマットした場合、フロッピーディスクをドライブから 一度取り出し、再度入れてからご使用ください。フォーマット後、フロッ ピーディスクを取り出さずにファイルを書き込もうとすると、フォーマッ トが正常に終了していてもエラーが発生する場合があります。クイック フォーマットされたフロッピーディスクにはこの手順は必要ありません。

# CD-ROM**ドライブ**

CD-ROM**ドライブで利用できる**CD**の種類や**CD-ROM**の入れ方/出し方** について説明します。

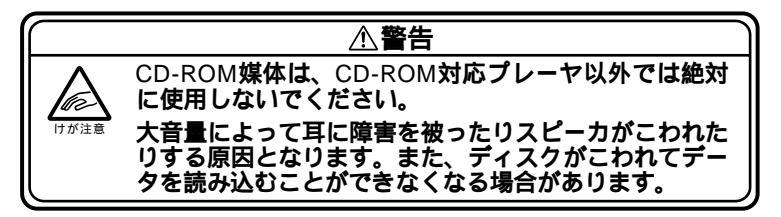

# 再生できるCDの種類

本機に標準で内蔵されているCD-ROMドライブでは、下記のCDを再生・ 表示することができます。CD-TEXT対応の音楽CDは、通常の音楽CDとし て再生することはできます。

| 種類                                 | 概要                                                                                                    |  |  |
|------------------------------------|----------------------------------------------------------------------------------------------------|--|--|
| CD-ROM                             | バソコンで見るための情報が入った CD。本機で使えるの<br>は「Windows 95」「Windows 98」または「Windows Me」対<br>応のCD-ROM で、「Windows 2000 専用」「Macintosh 専用」<br>のものは使えません。 |  |  |
| CD-R/<br>CD-RW                     | データ書き込みが可能なCD。CD-R/RW with DVD-ROMモ<br>デル、CD-R/RWモデルでは、このパソコンで書き込みもで<br>きます。その他のモデルでは読み込みのみできます。                                     |  |  |
| 音楽CD                               | <b>一般の音楽</b> CD <b>のことです。</b>                                                                                                    |  |  |
| <b>ビデオ</b> C D /<br><b>カラオケ</b> CD | 音声と動画が記録された CD です。                                                                                                    |  |  |
| <b>フォト</b> CD                      | 写真を記録した CD です。                                                                                                    |  |  |
| DVD-ROM                            | CD-ROM の約8倍の量のデータを記録できるディスクで<br>す。百科事典や地図が記録されているものなどがあります。<br>CD-R/RW with DVD-ROMモデルとDVD-ROMモデルの場<br>合のみ使えます。                      |  |  |
| DVD-Video                          | 映画やドキュメンタリーが高画質、高音質で記録されてい<br>る DVD です。CD-R/RW with DVD-ROM モデルと DVD-<br>ROM モデルの場合のみ使えます。                                           |  |  |

Windows 95/98対応のほとんどのCD-ROMはWindows Meで使うことが できます。まれに使うことのできないCD-ROMもあるので購入前に確認 してください。 Windows 2000専用のCD-ROMは、Windows Meでは使用できません。 MacintoshでもWindowsでも使えるように作られた「ハイブリッドCD」と いうCDもあります。

## CD-ROMの取り扱い上の注意

- ケースから出すときは、ケースの中央部分を押しながら取り出します。
- ・ 使用後は、収納ケースに入れるようにしてください。
- ・信号面(文字などが印刷されていない面)に手を触れないでください。
- 表面にラベルを貼ったり、文字を書いたり、傷を付けたりしないでくだ さい。
- ・上に重いものを載せたり、曲げたり、落としたりしないでください。
- ・ 汚れたときは、やわらかい布で内側から外側に向けて拭いてください。
- ・清掃の際はCD専用のスプレーをお使いください。
- ベンジン、シンナーなどで拭かないようにしてください。
- ゴミやホコリの多い場所での使用は避けてください。
- ・
  直射日光のあたる場所や、
  温度の高い場所に
  保管しない
  でください。

# CD-ROM**の入れ方と出し方**

CD-ROMを入れる方法

**1** ディスクトレイイジェクトボタンを押す

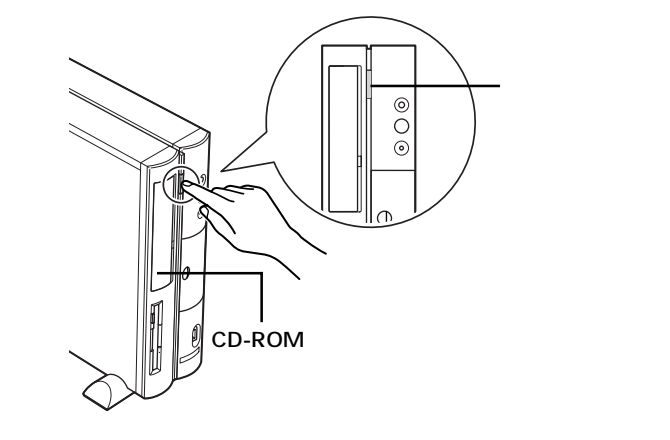

カバーが開いてディスクトレイが出てきます。

- - CD-ROMドライブのカバーは、ディスクトレイイジェクトボタンを押すと、 自動的に開くようになっています。カバーを無理に開こうとすると、カバー が壊れることがあります。
  - 参照 ディスクトレイイジェクトボタンを押してもディスクトレイが出てこない場合「非常時のディスクの取り出し方(P.53)
    - 2 CD-ROMのラベル面(文字などが印刷されている面)を左にしてディスクトレイにあるツメにひっかかるように収めるディスクトレイのツメは、モデルによって形状が異なります。詳しくは次ページをご覧ください。

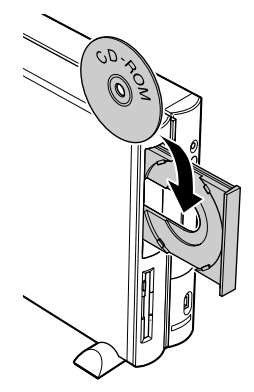

- 𝒴チェック 𝒴・CD-ROMが落ちないように確実にツメにひっかけてください。
  - ・パソコン本体を縦置きにするとCDシングル(直径8cmのCD)は使えません。 また故障の原因になりますので市販のCDシングル用アダプタは使わない でください。CDシングルを再生したいときは、スタビライザを外して、本体 のゴム足が下になるよう(横置き)に置いてください。

参照 スタビライザの外し方 PART3の「本体の開け方と閉め方(P.78)

CD-ROMをセットするときは、CD-ROMが落ちないように確実にツメに ひっかけてください。ツメには、A、B、C、Dの4タイプがあります。あなたの パソコンのツメのタイプを確認してください。

各モデルのタイプ

・CD-ROMモデルの場合

Cタイプです。

- ・CD-R/RWモデルの場合 BタイプかCタイプかDタイプです。
- ・DVD-ROMモデルの場合 AタイプかCタイプです。
- ・CD-R/RW with DVD-ROMモデルの場合 Cタイプです。

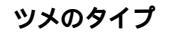

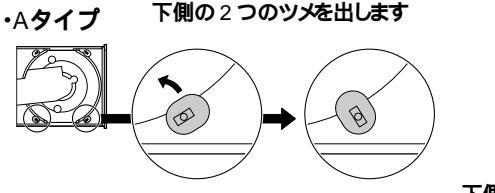

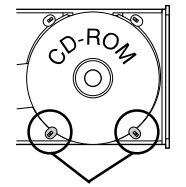

下側の2つのツメで押さえる

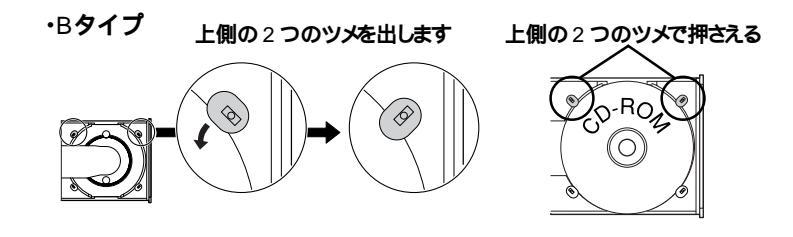

## 

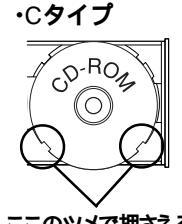

ここのツメで押さえる

#### ・Dタイプ

ツメを出す必要はありません。そのままの状態でお使いください。

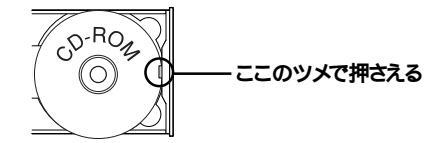

## CD-ROMを取り出す方法

- **1** ディスクトレイイジェクトボタンを押す カバーが開いてトレイが出てきます。
- 2 ディスクトレイからCD-ROMを取り出す
- ✓ チェック // CD-ROMを取り出した後、ディスクトレイのツメをもとにもどす必要はあり ません。
  - 3 ディスクトレイを軽く押す

ディスクトレイが収納されてカバーが閉じられます。

# 非常時のディスクの取り出し方

停電やソフトウェアの異常動作などにより、ディスクトレイイジェクト ボタンを押してもディスクトレイが出てこない場合は、次の手順で強制 的に取り出すことができます。

- 1 本体の電源を切る
- 2 パソコン本体を横に倒しルーフカバーを外す
- 参照 ルーフカバーを外す PART3の ルーフカバーの取り外し(P.78)
  - 3 太さが1.3mm程度、まっすぐな部分の長さが45mm程度(指で つまむ部分を除く)の針金を用意する 大きめのペーパークリップを伸ばして作ることができます。

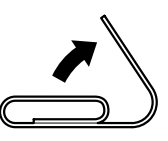

4 ディスクトレイの直径2mm程度の穴に、手順3で作った針金を 差し込み、強く押し込む ディスクトレイが15cmほど飛び出します。

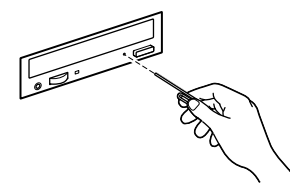

- 5 ディスクトレイを手前に引き出し、ディスクを取り出す
- 6 ディスクトレイの前面を、ディスクトレイイジェクトボタンを 押さないように注意しながら、ディスクトレイがもとどおりに 収納されるまで押し込む
- 7 パソコン本体のルーフカバーを取り付ける

参照 ルーフカバーを取り付ける PART3の ルーフカバーの取り付け(P.80)

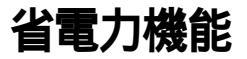

パソコンを使っていないときに、消費電力を節約する省電力機能につい て説明します。

### 概要

作業を中断したいことがあるたびにパソコンの電源を切る場合、電源を 切る前にデータを保存したり、次に電源を入れたときにWindowsが起動 するのに時間がかかるなど手間が多いものです。このパソコンには、こう した手間をかけずに消費電力を抑え、すぐに作業を再開できる「省電力機 能」があります。

#### 電源の状態

パソコンの電源の状態には、次の4種類があります。

電源が入っている状態

パソコンの電源を入れて、Windowsが起動している状態です。

電源が切れている状態

Windowsを終了して、パソコンの電源を切った状態です。

#### 休止状態

作業中のデータをハードディスクに保存して、Windowsを終了せずに パソコンの電源を切ります。消費電力は、Windowsを終了してパソコン の電源を切ったときとほとんど同じです。普通に電源を切るのとは異 なり、Windowsを終了せずに電源を切るため、休止状態から元の状態に 戻すときにWindowsが起動する時間は省かれます。ただし、スタンバイ 状態から元の状態に戻すよりも時間がかかります。

購入時には、マウスやキーボードを操作しなかったり、ハードディスク などへのアクセスがない状態が20分以上続くと、自動的に「休止状態」 になるように設定されています。

スタンバイ状態

ディスプレイの表示を消し、ハードディスクの電源を切りますが、パソ コンの電源は完全に切れているわけではありません。作業中のデータ をメモリに保存しているためわずかに電力を消費しますが、すぐに作 業を再開できます。 このような休止状態にする機能やスタンバイ状態にする機能などを「省 電力機能」といいます。

#### 省電力機能の特徴

|           | 休止状態            | スタンパイ状態        |  |
|-----------|-----------------|----------------|--|
| 電力        | スタンバイ状態に比べ消費しない | わずかに消費する       |  |
| 復帰までの時間() | 約30秒            | 約20秒           |  |
| こんなときに便利  | 長時間作業を中断するとき    | すこしの間作業を中断するとき |  |

()復帰までの時間は、使用環境により異なるため、おおよその目安にしてください。

ジチェック // アプリケーションによっては、休止状態のことを「ハイバネーション」、スタン
 バイ状態のことを「サスペンド」、休止状態やスタンバイ状態から復帰させる
 ことを「レジューム」と呼ぶこともあります。

Windows Meで電力を節約する機能を使うための電源管理のモードは、 ACPIモードです。APMモードは使用できません。

ACPI(Advanced Configuration and Power Interface)を使って電源の管理 を行うモードです。ACPIとは、パソコンや周辺機器の電源の管理をOSで 行うためのしくみです。

APMモード

APM(Advanced Power Management)を使って電源の管理を行うモード です。APMとはパソコンや周辺機器の電源の管理をBIOSやデバイスドラ イバなどのソフトウェアで行うためのしくみです。

## 電源ランプ、ディスプレイの表示

電源の状態によって、電源ランプ、ディスプレイの表示は次のように変化します。

| 電源の状態   | パソコン本体の<br>電源ランプ | ディスプレイの電源ランプ | ディスプレイの表示 |
|---------|------------------|--------------|-----------|
| 入っている   | 緑色に点灯する          | 緑色に点灯する      | 表示される     |
| 切れている   | 消灯する             | オレンジ色に点灯する   | 何も表示されない  |
| 休止状態    | 消灯する             | オレンジ色に点灯する   | 何も表示されない  |
| スタンバイ状態 | オレンジ色に点灯する       | オレンジ色に点灯する   | 何も表示されない  |

別売のディスプレイの場合は、異なることがあります。

## 省電力機能を使う

### 休止状態やスタンバイ状態にできないとき

次のようなときには、休止状態やスタンバイ状態にできなかったり、休止 状態やスタンバイ状態から復帰するときに、作業前の内容が復元できな かったり、パソコンが正しく動作しなかったりします。このようなときは 休止状態やスタンバイ状態にしないでください。また、自動的に休止状態 やスタンバイ状態になる設定も行わないでください。

- チェック // このパソコンは、購入時には、マウスやキーボードからの入力やハードディス クへのアクセスがない状態が20分以上続くと、自動的に休止状態になるよう に設定されています。自動的に休止状態にならないようにするには、この項の 「省電力の設定を変える」をご覧ください。
  - 休止状態またはスタンバイ状態に対応していないPCカード(LANカードを含む)を使用しているとき
  - ・ SCSIインターフェイスを使って機器を接続しているとき
  - ・ プリンタが出力しているとき
  - ・音声や動画を再生しているとき
  - フロッピーディスク、ハードディスク、CD-ROMなどを読み書きしているとき
  - 休止状態またはスタンバイ状態に対応していないアプリケーションや 周辺機器を使っているとき

- ・「デバイスマネージャ」でドライバなどの設定をしているとき
- ・「プリンタウィザード」や「ハードウェアウィザード」、「モデムウィザード」を実行しているとき
- ・ モデムを使ってインターネットに接続しているとき

また、休止状態やスタンバイ状態にする前の内容の記憶中または復元中 に、次の操作を行わないでください。

- ・フロッピーディスク、CD-ROMなどを入れ替える
- ・PCカードの抜き差しをするなど、このパソコンの環境を変更する

#### 休止機能

休止状態にする

購入時の状態では、休止状態にするには次の2つの方法があります。

- 「Windowsの終了」ウィンドウで「休止状態」を選ぶ
   「スタート」ボタン 「Windowsの終了」をクリック
   「休止状態」を選び、「OK」をクリック
- 一定時間後に自動的に休止状態にする
   このパソコンは、購入時には、マウスやキーボードからの入力やハードディスクへのアクセスがない状態が20分以上続くと自動的に休止状態になるように設定されています。
- 参照 自動的に休止状態にならないように設定を変更する この項の 省電力の設 定を変える(P.60)

休止状態にする前の状態に戻す 休止状態にする前の状態に戻すには、次の2つの方法があります。

- ・電源スイッチを押す
- ・FAXモデムによるリング機能を使う 電話やFAXを受信したときに、自動的に電源が入っている状態に復 帰します。

## スタンバイ機能

スタンバイ状態にする

購入時の状態では、スタンバイ状態にするには次の2つの方法があります。

- ・キーボードの【スリープ】ボタンを押す
- ・「Windowsの終了」ウィンドウで「スタンバイ」を選ぶ 「スタート」ボタン 「Windowsの終了」をクリック 「スタンバイ」を選択して、「OK」をクリック

スタンパイ状態にする前の状態に戻す

スタンバイ状態にする前の状態に戻すには、次の2つの方法があります。

- ・マウスを動かすか、キーボードのいずれかのキー()を押す
   それでも画面が表示されない場合は、もう一度同じ操作をしてください。
  - ( 【スリープ】ボタン、ワンタッチスタートボタン、CD/DVDプ レーヤボタン、ボリュームボタンを除く

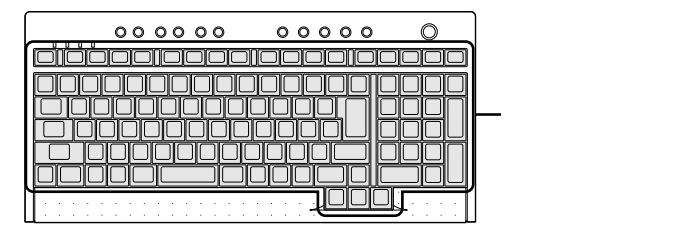

・FAXモデムによるリング機能を使う

電話やFAXを受信したときに、自動的に電源が入っている状態に復帰します。

## 省電力機能を使うときの注意

休止状態にするときの注意

通信ソフトやモデムなどを使ってインターネットに接続している場 合は、休止状態にすると強制的に通信が切断されることがあります。 休止状態にする前に必ず通信を終了させてください。

スタンバイ状態にするときの注意

・通信ソフトやモデムなどを使ってインターネットに接続しているときは、必ず通信を終了させてからスタンバイ状態にしてください。通信状態のままスタンバイ状態にすると、回線が接続されたままになり、電話料金が加算される場合があります。
- ・CDの再生中にスタンバイ状態にした場合、CDは再生され続ける場合があります。スタンバイ状態にする前にCDの再生を止めてください。
- CD-ROMドライブにフォトCDなどが入っているときにスタンバイ 状態にした場合は、復帰に時間がかかることがあります。
- スタンバイ状態のときでも、使用環境、温度などによっては、ファンは回りつづけることがあります。

休止状態またはスタンバイ状態になっているときの注意

- パソコン本体へ機器を取り付けたり、パソコン本体から機器を取り 外したりしないでください。
- スタンバイ状態になっているときに次のことが起こると、電源が切れた状態になるため、スタンバイ状態にする前の内容は失われます。
   電源ケーブルが本体やACコンセントから外れた
   停電が起きた

電源スイッチを約4秒以上押し続けて、強制的に電源を切った このような場合は、次に電源を入れたときに、「Windowsが正しく終 了されませんでした…」と表示されますので、画面の指示にしたがっ てください。

#### 省電力状態からの復帰がうまくいかなかったときは

次のような場合には、省電力状態からの復帰が正しく実行されなかった ことを示しています。

- ・復帰直後にアプリケーションが正常に動作しない
- ・休止状態またはスタンバイ状態にする前の内容を復元できない
- ・電源スイッチを押しても復帰しない(休止状態のみ)
- ・マウスを動かしたり、キーボードのいずれかのキー(【スリープ】ボタン、ワンタッチスタートボタン、CD/DVDプレーヤボタン、ボリュームボタンを除く)を押しても復帰しない。それでも画面が表示されないので、もう一度同じ操作をしたが復帰しない(スタンバイ状態のみ)

休止状態からの復帰がうまくいかなかったときには PART4 の「省電力機能を使おうとしたら(P.142)をご覧ください。

スタンバイ状態からの復帰がうまくいかなかったとき

電源スイッチを4秒以上押し続けて強制的に電源を切り、再度電源を入 れてください。この場合、BIOSセットアップメニューの内容が、ご購入 時の状態に戻っていることがあります。必要な場合は再設定してくだ さい。

## 省電力の設定を変える

省電力の設定は「コントロールパネル」の「電源の管理」で行います。

自動的に休止状態やスタンバイ状態にならないように設定する

アプリケーションや周辺機器によっては、休止状態やスタンバイ状態に 対応していないものもあります。このようなアプリケーションや周辺機 器を利用するときは、自動的に休止状態やスタンバイ状態にならないよ うに設定を変更する必要があります。また、休止状態やスタンバイ状態に なる時間を変更することもできます。

- 1 「スタート」ボタン「設定」「コントロールパネル」の順にク リック
- 2 「電源の管理」アイコンをダブルクリック 「電源の管理のプロパティ」ウィンドウが表示されます。
- - 3 「電源設定」タブをクリック スタンバイ状態にならないようにするにば、システムスタンバイ」 で、なし」を選択します。休止状態にならないようにするにば、シス テム休止状態」で、なし」を選択します。
- ◆チェック!
   休止機能を使いたくない場合は、「休止状態」タブで「休止状態をサポートする」の
   □
   ○
   □
   ○
   □
   □
   □
   □
   □
   □
   □
   □
   □
   □
   □
   □
   □
   □
   □
   □
   □
   □
   □
   □
   □
   □
   □
   □
   □
   □
   □
   □
   □
   □
   □
   □
   □
   □
   □
   □
   □
   □
   □
   □
   □
   □
   □
   □
   □
   □
   □
   □
   □
   □
   □
   □
   □
   □
   □
   □
   □
   □
   □
   □
   □
   □
   □
   □
   □
   □
   □
   □
   □
   □
   □
   □
   □
   □
   □
   □
   □
   □
   □
   □
   □
   □
   □
   □
   □
   □
   □
   □
   □
   □
   □
   □
   □
   □
   □
   □
   □
   □
   □
   □
   □
   □
   □
   □
   □
   □
   □
   □
   □
   □
   □
   □
   □
   □
   □
   □
   □
   □
   □
   □
   □
   □
   □
   □
   □
   □
   □
   □
   □
   □
   □
   □
   □
   □
   □
   □
   □
   □
   □
   □
   □
   □
   □
   □
   □
   □
   □
   □
   □
   □
   □
   □
   □
   □
   □
   □
   □
   □
   □
   □
   □
   □
   □
   □
   □
   □
   □
   □
   □
   □
   □
   □
   □
   □
   □
   □
   □
   □
   □
   □
   □
   □
   □
   □
   □
   □
   □
   □
   □
   □
   □
   □
   □
   □
   □
   □
   □
   □
   □
   □
   □
   □
   □
   □
   □
   □
   □
   □
   □
   □
   □
   □
   □
   □
   □
   □
   □
   □
   □
   □
   □
   □
   □
   □
   □
   □
   □
   □
   □
   □
   □
   □
   □
   □
   □
   □
   □
   □
   □
   □
   □
   □
   □
   □
   □
   □
   □
   □
   □
   □
   □
   □
   □
   □
   □
   □
   □
   □
   □
   □
   □
   □
   □
   □
   □
   □
   □
   □
   □
   □
   □
   □
   □
   □
   □
   □
   □
   □
   □
   □
   □
   □
   □
   □
   □
   □
   □
   □
   □
   □
   □
   □
   □
   □
   □
   □
   □
   □
   □
   □
   □
   □
   □
   □
   □
   □
   □
   □
   □
   □
   □
   □
   □
   □
   □
   □
   □
   □
   □
   □
   □
   □
   □
   □
   □
   □
   □
   □
   □

4 「OK」をクリック

その他の設定を変更する

「電源の管理」では、次の設定も変更できます。

・省電力の設定ファイルの変更

省電力の設定にファイル名をつけて保存できます。また、保存した ファイルの設定を変更できます。

・電源スイッチの役割

本体の電源スイッチを押したときの動作の設定をします。

参照/「電源の管理」での設定 Windowsの「ヘルプとサポート」

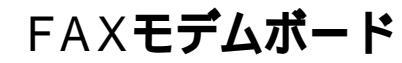

本機に標準で内蔵されているFAXモデムボードには、FAX通信機能、デー タ通信機能があります。また市販の電話機を接続するためのコネクタが ついています。

参照/ATコマンドについては「NEC電子マニュアル」「ATコマンド一覧」

## FAXモデムボードの機能

ここでは、FAXモデムボードの機能を説明します。

#### データ通信機能

本機にインストール/添付されているデータ通信ソフトウェアを使用す ることにより、インターネットなどのデータ通信を行うことができます。 その他のデータ通信ソフトウェアでは動作しない可能性があります。

#### FAX**通信機能**

ワープロ文書などのデータをダイレクトにFAXに送信できます。 また、本機でFAXを受信することもできます(FAX送受信用のソフトウェ アを用意する必要があります)。

#### 最高56,000bpsまでの各種通信

FAXモデムは、米国CONEXANT SYSTEMS社等提唱のK56flex、および V.90を採用しています。K56flex、およびV.90では、受信時最高56,000bps、送 信時最高33,600bpsのデータ通信が可能です。電話回線を利用して、最高 56,000bpsの全二重データ通信と最高14,400bpsの半二重FAX通信ができ ます。

## FAXモデムボードを使用するときの注意

ぐチェック
 標準で取り付けられているFAXモデムボードは、購入時に取り付けられていた専用スロットで使用してください。

#### 適合電話回線について

回線には、電話回線(以降、加入電話回線と呼びます)総合デジタル通信 網(ISDN)ファクシミリ通信網、専用回線の4種類があります。FAXモデム ボードは、加入電話回線に適合するように設計され、技術基準適合認定を 受けています。「技術基準等適合認定について(P.iv) 加入電話回線以外の回線と接続すると、FAXモデムボードやパソコン本 体などを破損することがあります。

- コードレスホンや親子電話、構内回線など、加入電話回線以外の回線を ご使用の場合は、正常なデータの送受信ができない場合があります。
- ・FAXモデムボードは、ファクシミリ通信網には対応していません。
- ・ FAXモデムボードに接続できる回線は2線式のみです。

#### 送信レベルについての注意

加入電話回線を使用する場合、送信レベルは購入時の設定から変更する 必要はありません。ただし、回線状態が悪く、うまく接続できないときは 送信レベルの調整が必要な場合があります。認定された工事担任者以外 が送信レベルの調整を行うことは法律で禁じられています。送信レベル の調整については、NECフィールディングの各支店・営業所にお問い合わ せください。

NECフィールディングの電話番号等については、添付の『121wareガイド ブック』をご覧ください。

#### 通信するときの注意

通信中は、電話機用モジュラーコネクタに接続した電話機の受話器を 外さないようにしてください。受話器が外れると、受話器から通信中の 音が聞こえ、通信が中断されることがあります。

キャッチホンサービスを利用している場合、モデムで通信中に電話が かかってくると、モデムによる通信が切れる場合があります。キャッチ ホン のサービスを利用すれば、通信が切れることはありません。 キャッチホン についてはNTTにご相談ください。

FAXモデムボードのダイヤル信号は、ご使用になる加入電話回線のダ イヤル信号にあわせた調整が必要です。ダイヤル信号の調整方法は、 「NEC電子マニュアル」の「ATコマンド一覧」をご覧ください。加入電話 回線のダイヤル方法がトーン式かパルス式かわからないときは電話装 置メーカや保守業者、第1種通信事業者(NTTなど)に確認してください。

本体にアース線を接続していない場合や、回線の状態によっては、希望の通信速度で通信できなかったり、接続しにくいことがあります。

電話機用モジュラーコネクタには他のモデムを接続しないでくださ い。他の外付けモデムなどが電話機用モジュラーコネクタに接続され ている場合は、取り外してください。

FAXモデムボードに接続できる電話機などは2線式の回線用のみです。 電話機などの種類によっては動作しない機種がありますので注意して ください。また、接続する電話機などによっては、FAXモデムボードが 正常に通信できない場合があります。その場合は、次のいずれかの方法 で正常に通信できるようになります。

- ・ 接続する電話機などにアース接続用の端子がある場合は、アース線 をつなぐ。
- ・電話機などに別の電話を接続するためのコネクタがある場合は、接続の順番を変える(加入電話回線 電話機など パソコンのようにする)。

接続については、電話機などのマニュアルをご確認ください。

・モデムによる通信の際は、電話機などを取り外す。

FAXモデムボードの電話機用モジュラーコネクタに電話機などを接続 している場合や、市販の分岐コネクタを使用して電話機などとパソコ ンとを加入電話回線に接続している場合は、モデムによる通信の際に 電話機などを使用していないことを確認してください。また、モデムで 通信中は電話機などを操作しないようにしてください。電話機などを 操作すると、通信が妨害され、切断されることがあります。 電話機用モジュラーコネクタに接続されている外付け電話機をパソコ ン本体から離れたところに設置している場合は、送信/受信の際に外付 け電話機が使用されていないことを確認してください。

データ通信を行う場合、フロー制御ば、ハードウェア(RTS/CTS)(購入時の設定)に設定してください。それ以外に設定するとデータ抜けが生じる可能性があります。

FAXを送信する相手が音声応答機能付きのFAXの場合、相手からの音声の内容によってはFAXを送信できなくなることがあります。この場合は、外付け電話機で相手からの音声が終わったのを確認してから送信を始めてください。

電話局の交換機の種類によっては、14,400bpsでFAX通信ができないことがあります。この場合は通信速度を9,600bps以下にしてください。 海外と直接接続した場合、伝送路の特性のため正常に通信できない可能性があります。

K56flexおよびITU-T V.90の最大受信速度56,000bpsは、理論値であり、 加入電話回線での通信速度とは異なります。

## サウンド機能

本機には音声を録音、再生するためのサウンド機能があります。音声は、 本機に接続した外付けスピーカまたは外部のオーディオ機器から再生で きます。

## PCM録音/再生機能

本機のサウンド機能は、PCM録音/再生機能と呼ばれるもので、MIDIとN う規格に準拠しています。

PCM録音/再生機能とは、マイクから入力した音声のアナログ信号をデ ジタル信号に変換して、その信号にいろいろな処理を加える機能です。 音声データを原音に近い音で再生できるだけでなく、入力した音声を編 集したり、文書などに貼り付けたりできます。

×E

MID(Musical Instruments Digital Interface)は、楽器同士を接続して演奏 情報や音色情報をやり取りするための規格(電子楽器の国際規格)です。 MIDIでは、音程や音色などの演奏に関する情報、テンポをコントロール するための情報などのさまざまな情報をやり取りできるので、表現力豊 かな演奏ができます。

## スピーカ

本機に添付されている外付けスピーカを接続することで、音声を再生で きます。

外付けスピーカの各部の名称

前面

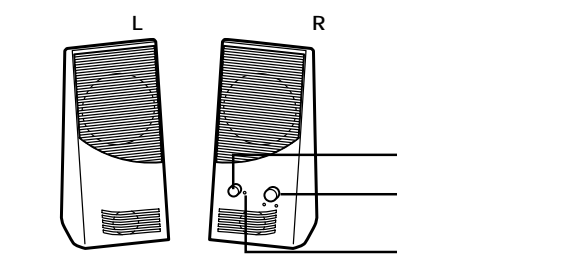

電源スイッチやボリュームが付いている方がスピーカ(R)です。

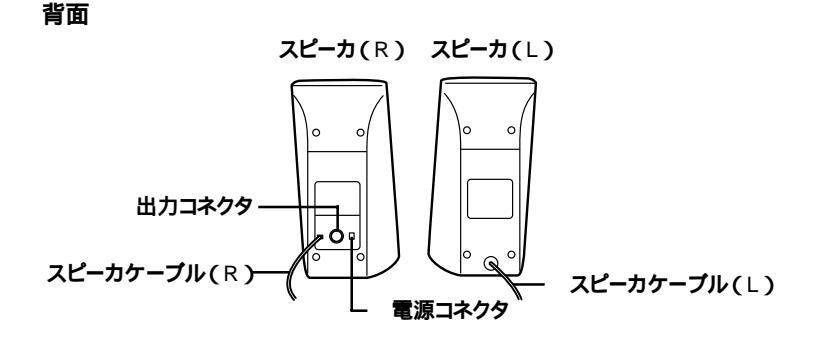

電源スイッチ(〇)

スピーカの電源を入れたり切ったりするスイッチです。1回押すと電源が 入り、もう1回押すと電源が切れます。

音量ボリューム( 🗐 » )

スピーカの音量を調整します。右に回すと大きく、左に回すと小さくなり ます。

電源ランプ

スピーカの電源が入っているときは緑色に点灯します。

出力コネクタ(□□) 左右のスピーカを接続するためのコネクタです。

スピーカケーブル(R) 本体とスピーカを接続するためのケーブルです。

電源コネクタ

添付のACアダプタを接続するためのコネクタです。

スピーカケーブル(∟)

左右のスピーカを接続するためのケーブルです。スピーカ(R)の出力コネクタ(〇)に接続します。

## 音量や入力レベルを調整する

音源を通じて再生される音声の量や、音源を通じて録音するときの入力 レベルは、「ポリュームコントロール」で調整できます。各音源の音量が小 さいときや音量が大き過ぎて音が割れたりするときには、「ポリュームコ ントロール」で調整してみてください。

#### 「ボリュームコントロール」の起動方法

1 「スタート」「プログラム」「アクセサリ」「エンターテイメント」「ポリュームコントロール」の順にクリック

「ボリュームコントロール」で調整できる項目や調整方法については、「ボ リュームコントロール」のヘルプをご覧ください。

### サウンド全般についての注意

#### ボリュームコントロールを使用するときの注意

- ディスプレイが低解像度(640×480ドットなど)の場合、「ボリュームコントロール」ウィンドウにすべての音源コントロールが表示されない、または右端の音源コントロールの表示が一部欠ける場合があります。この場合は、ディスプレイの解像度を変更するか、「ボリュームコントロール」ウィンドウに表示される音源コントロールを必要なものだけにするよう「プロパティ」ウィンドウで変更してください。なお、「ボリュームコントロール」の表示が一部欠けた状態で解像度の切り替えを行っても、「ボリュームコントロール」の表示は変更されません。一度、「ボリュームコントロール」を終了し、再度「ボリュームコントロール」を起動してください。
- CDまたはTVの音から録音したデータを再生したとき、音が小さい場合があります。これは、録音時にCD/TVの出力ボリュームが小さかったためです。したがって、録音する前に、「ボリュームコントロール」ウィンドウを使用し、CD/TVの音量を大きくしてください。

#### サウンド機能を使用するときの注意

- このパソコンでは、本体内蔵のサウンド機能や増設した周辺機器を使用して、Windows Me上でマルチメディア機能を利用することができます。
  - マルチメディア機能の利用の可否は次のとおりです。

| ウェーブフォームデータの録音・再生  |   |
|--------------------|---|
| MIDI <b>データの演奏</b> |   |
| MIDI <b>データの記録</b> | × |

:本体内蔵のサウンド機能で利用することができます。

・ MIDI再生機能とウェーブフォームデータ再生機能を同時に使用する アプリケーションでは、エラーが発生したり、音が鳴らない場合があり ます。

#### CD-ROMドライブの設定についての注意

本機のCD-ROMドライブは、ご購入時は、デジタル設定になっています。 次のような場合には、デジタル設定をアナログ設定に変更してください。

- ダイレクトサウンドを使用するアプリケーションを利用中に音が飛ぶ
   場合
- ・ 録音方法をデジタル設定からアナログ設定に変更する場合

詳しくは、「NEC電子マニュアル」の「追加情報」の「6.その他」のサウンド 関連の項目をご覧ください。

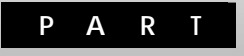

# 周辺機器を利用する

ここでは、周辺機器を取り付ける際の注意点や本機に取り付けられる別 売の周辺機器の概要、取り付け方について説明しています。

## この章の内容

| 取り付けられる周辺機器         | 70  |
|---------------------|-----|
| 周辺機器を取り付けるときのポイント   | 72  |
| 機器を取り付けるときのご注意      | 77  |
| 本体の開け方と閉め方          |     |
| USB <b>対応機器を使う</b>  | 82  |
| PCカードを使う            | 84  |
| メモリを増やす             |     |
| PCI <b>ボードを使う</b>   |     |
| SCSIインターフェイス対応機器を使う |     |
| ハードディスクを増設する        | 103 |
| 困ったときのチェックポイント      | 106 |

## 取り付けられる周辺機器

本機には、次のような別売の周辺機器を取り付けられます。

## 本体前面に取り付ける周辺機器

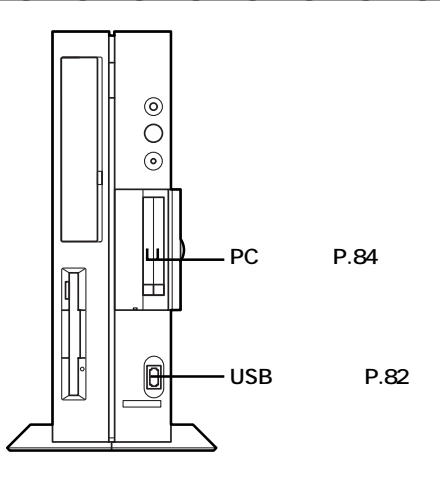

## 本体背面に取り付ける周辺機器

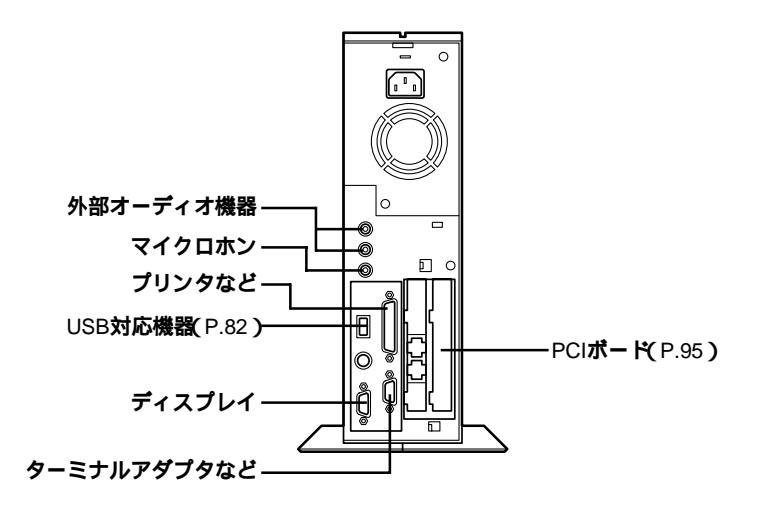

## 本体内部に取り付ける周辺機器

- ◆チェック // 本体内部に周辺機器を取り付けるときは、ルーフカバーを外す必要があります。
   す。
  - 参照 / ルーフカバーの外し方 「ルーフカバーの取り外し(P.78)

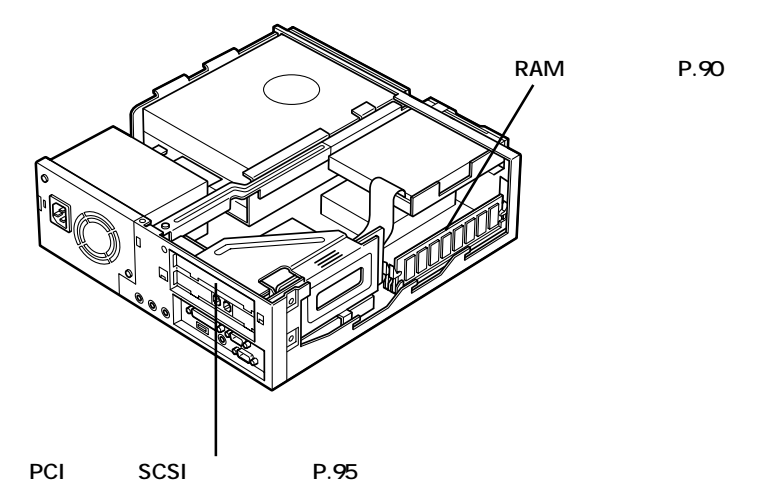

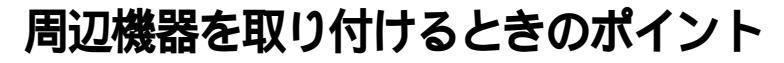

周辺機器にはさまざまな種類があり、接続の規格にもいろいろあります。 機器によっては、本機では使えないものもあります。周辺機器を選ぶとき のコツや取り付ける際の注意点を確認しておいてください。

このパソコンで使えることを確認する

同じプリンタでも、接続方法や対応パソコンの種類などが機種によっ て異なり、本機では使えない場合もあります。本機で使えるかどうか、 購入前に確認してください。

NECのパソコン関連総合サイト「121ware.com」で、本機で使える周辺機器を紹介しています。インターネットに接続できる方は、参考にしてください。

「121ware.com」のアドレス(URL) http://121ware.com トップページの「商品情報」「98AP情報」をご覧ください。

パソコンの電源を切ってから取り付けよう

周辺機器を取り付けるときは、原則として、パソコン本体の電源を切 り、コンセントから電源ケーブルを抜きます。そうしないと、感電した り、パソコンや周辺機器が故障してしまうかもしれないからです。休止 状態(P.54)になると、パソコン本体の電源ランプが消灯し、電源が切れ たように見えますが、Windowsは、終了していません。休止状態から復 帰させ、Windowsを終了してから、周辺機器を取り付けてください。

電源を入れたまま取り付けられる周辺機器

USB対応機器やPCカードは、パソコンの電源を入れた状態のまま、接続したり取り外したりできます。ふだんは取り外しておいて、必要になったときに接続し、使い終わったらまた取り外す、というような使い方ができます。

取り付けただけではすぐに使えない周辺機器

ヘッドホンやオーディオ機器のように、ケーブルを接続しただけでそ のまま使い始められる機器もありますが、ほとんどの周辺機器は、取り 付け後にドライバをインストールするなど、パソコン上での設定を行 う必要があります。

## 接続から準備完了までの流れ

はじめて新しい機器を接続したあとの流れは、次の3通りのパターンに分かれます。あらかじめ確認しておいてください。

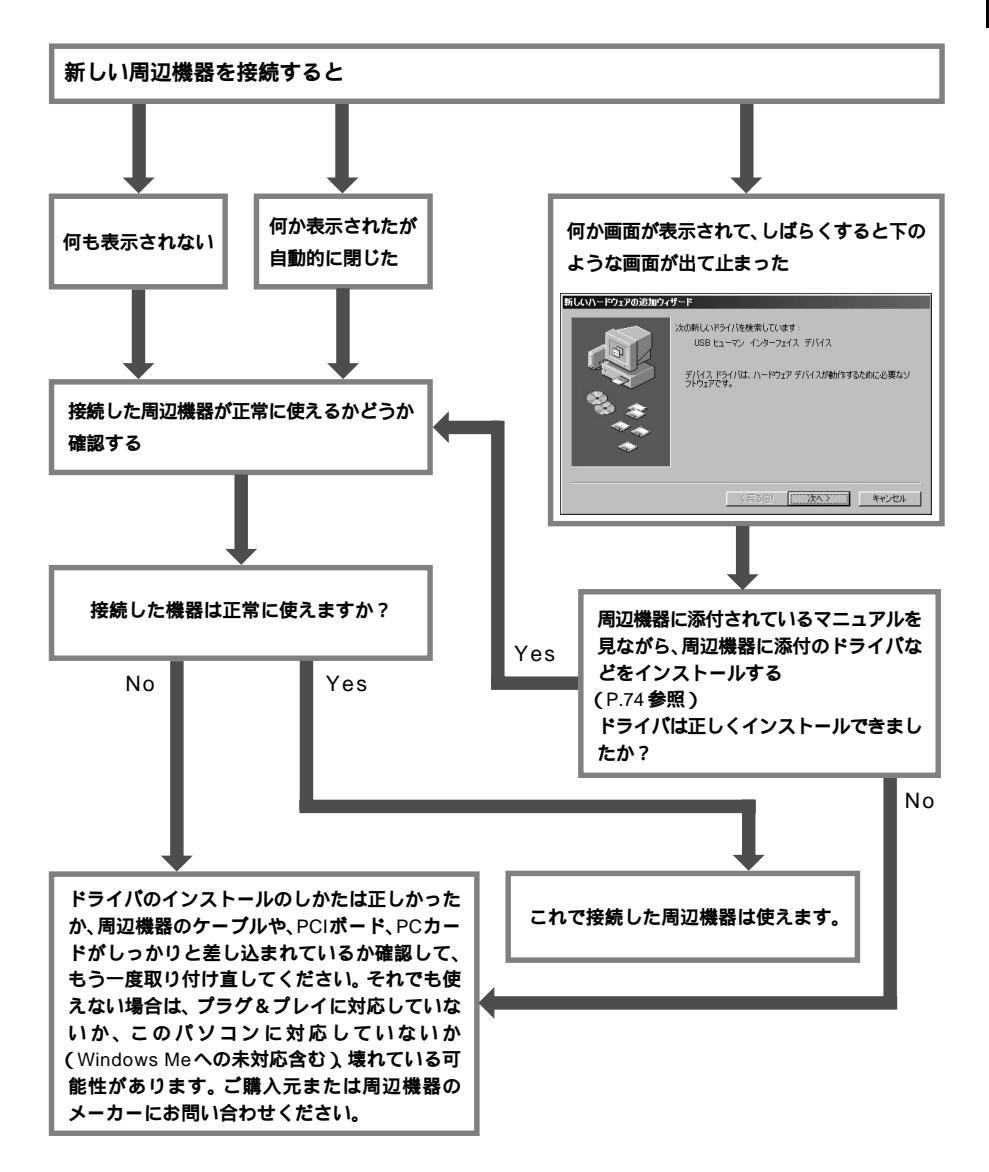

## ドライバなどをインストールする

接続した周辺機器を使うためにはほとんどの場合、ドライバや専用のア プリケーションのインストールが必要です。 ドライバは、周辺機器によって異なります。あらかじめパソコンに用意さ

れているドライバが使える場合と、周辺機器に添付されているドライバ が必要な場合があります。

プラグ&プレイに対応していない周辺機器の場合 プラグ&プレイに対応していない周辺機器の場合、ドライバや専用の アプリケーションのインストールを手動で行います。 詳しくは周辺機器に添付のマニュアルをご覧ください。

プラグ&プレイに対応している周辺機器の場合 「新しいドライバを検索しています」といったメッセージが表示された ら、まずは画面の指示にしたがって作業を進めます( \_\_\_\_\_\_\_ をク リックしていってください)。

・パソコンに用意されていたドライバが使える場合
 「新しいドライバがインストールされました」といったメッセージが表示された場合は、このパソコンにあらかじめ用意されていたドライバがインストールされました。そのまま 一覧了一をクリックしてください。

・周辺機器に添付のドライバが必要な場合

「デバイス用のドライバが見つかりません。~」といったメッセージが 表示されるのは、周辺機器に添付のドライバが必要な場合です。この場 合は周辺機器に添付のマニュアルをご覧になりドライバをインストー ルしてください。

◆チェック? 周辺機器に添付のドライバをインストールするときは、ドライバがWindows Meに対応しているかどうか確認してください。Windows Meに対応していな いドライバをインストールすると、パソコンが正常に動作しなくなることが あります。

#### 「デジタル署名が見つかりませんでした」というメッセージが表示され た場合

Windows Meには、新しくドライバを追加した際のトラブルを防ぐた め、追加しようとしているドライバがWindows Meで正しく動作する ものかどうか、チェックする機能があります。正しく動作することが Microsoftによって保証されているドライバには、Microsoftデジタル署 名が付けられています。デジタル署名についてのメッセージが表示さ れた場合は、周辺機器のメーカーにデジタル署名のついたドライバを 入手できないか確認するか、Windows Updateを実行してみてくださ 11

ドライバをインストールするときの注意

ドライバのインストール後、Windowsを再起動する必要があります。そ のときは画面の指示にしたがって、再起動してください。

### 周辺機器の取り外しと再接続

プリンタなどのUSB対応機器、メモリカードなどのPCカードは、パソコン の電源を入れたまま、取り付け、取り外しができます。 ただし、取り付けたときにタスクトレイに
「ふが表示される周辺機器は、 正しい手順で取り外しを行わないと、本機が正常に起動しなくなること があります。取り外しを行うときは、必ず次の手順で取り外しを行ってく ださい。

- 参照》・USB対応機器の取り外し このPARTのUSB対応機器を取り外す(P.83) ・PC**カードの取り外し** このPARTのPC**カードの取り外し**(P.87)
  - 1 タスクトレイのメシをダブルクリック 「ハードウェアの取り外し」ウィンドウが表示されます。
  - 2 「ハードウェアデバイス」の一覧から取り外す周辺機器を選ん で、「停止」をクリック 「ハードウェアデバイスの停止」ウィンドウが表示されます。
  - 3 取り外す周辺機器が選択されていることを確認した後、「OK を クリック 「\*\*\*は安全に取り外すことができます。」と表示されます。

**4** 「OK」をクリック

これで周辺機器は取り外せます。

同じ周辺機器を再接続したときは、ドライバなどをインストールする必要はありません。ただし、画面が少しのあいだ止まったり、何かウィンドウが表示されたりすることがあります。ウィンドウが表示されたら、ウィンドウの指示にしたがってください。これは機器の故障ではありません。しばらく待てば使えるようになります。

## 機器を取り付けるときのご注意

本体を開けて、機器を取り付けるときには、次の点にご注意ください。

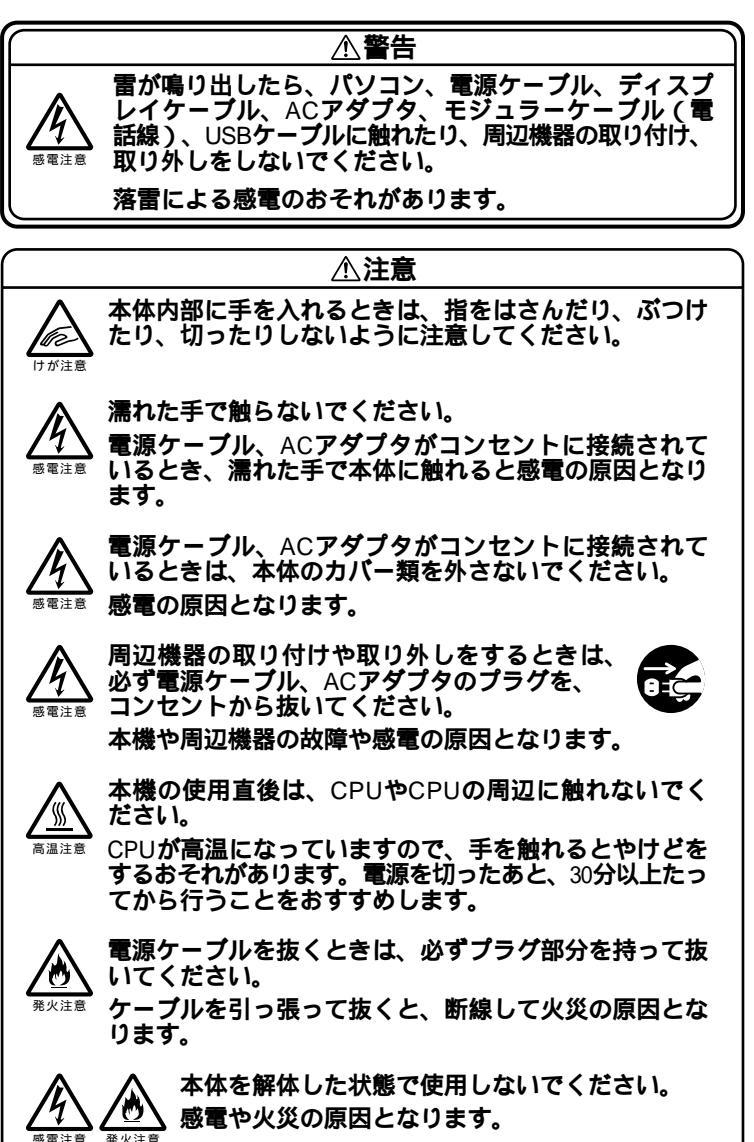

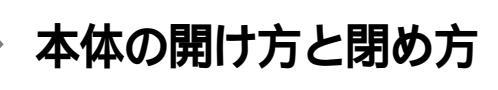

 チェック // ネジの取り付け、取り外しの際に、プラス(+)ドライバーが必要になります。 先端がネジ山に合ったものを用意してください。ネジの取り付け、取り外しの 際に、本体内部にネジを落とす可能性があるため、先端が磁石になったものを おすすめします。

## ルーフカバーの取り外し

- 1 本機と、スピーカなどの周辺機器の電源を切る
- 2 本体の電源ケーブルをコンセントから抜き、本体に接続されているケーブルをすべて取り外す
- 3 本体の左側面(正面から見て左側)を上に向けて静かに横に倒し、底面のスタビライザがはみ出るように机の端などに置く

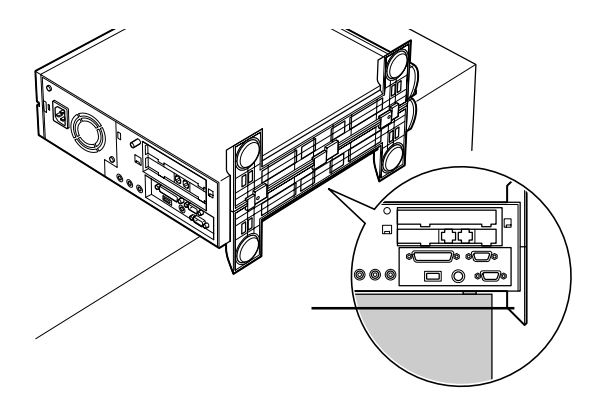

- ジチェック // ・本体を横に倒すときは、机やテーブルなどを傷つけたりしないように、下に
   厚手の紙や布などを敷いておくことをおすすめします。
  - ・スタビライザを外したときに本体が衝撃を受けないように、ちょうどスタ ビライザの高さの分だけ、本体が机の端などからはみ出るようにおいて安 定させます。

4 用意したドライバーで本体底面のネジを2本外し、スタビライ ザを取り外す

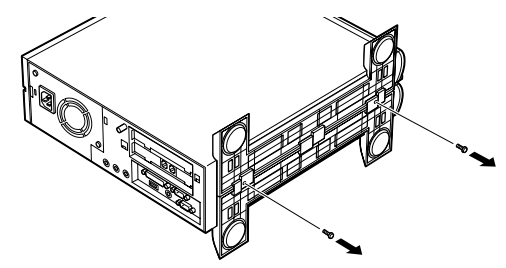

- ✓ チェック // スタビライザを落下させないよう、注意してください。また、外したネジをな くさないよう保管してください。
  - 5 本体背面の1本のネジを外す

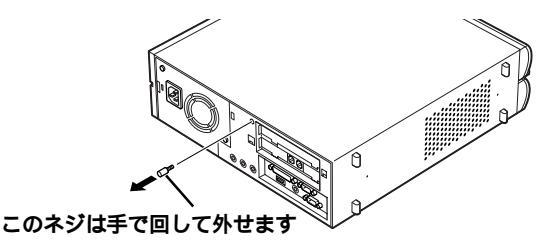

6 ルーフカバーを下の図のように少し前にずらして、ゆっくり上 方向に持ち上げて取り外す

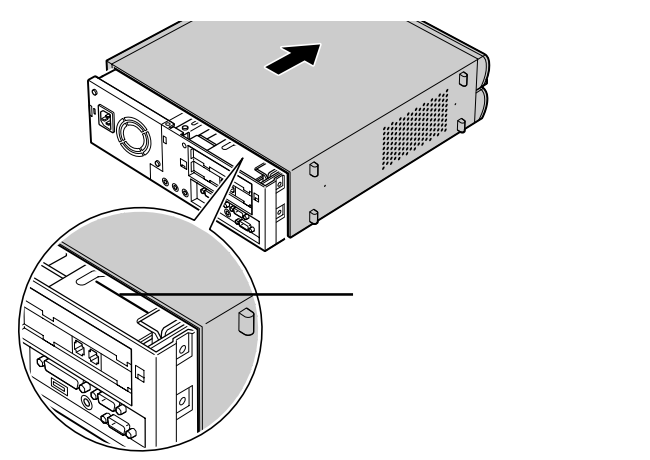

- ジチェック // ・ルーフカバーを取り外す際、PCカードイジェクトボタンが押し込まれていることを確認してください。
  - ・ルーフカバーを取り外す際は、CD-ROMドライブのカバーをひっぱったり しないでください。カバーが破損する場合があります。

### ルーフカバーの取り付け

機器の取り付けが終わって、ルーフカバーを取り付けるときは、外すとき と逆の順番で作業を進めてください。

1 ルーフカバーの先端を本体背面の刻印に合わせるようにして 下におろす

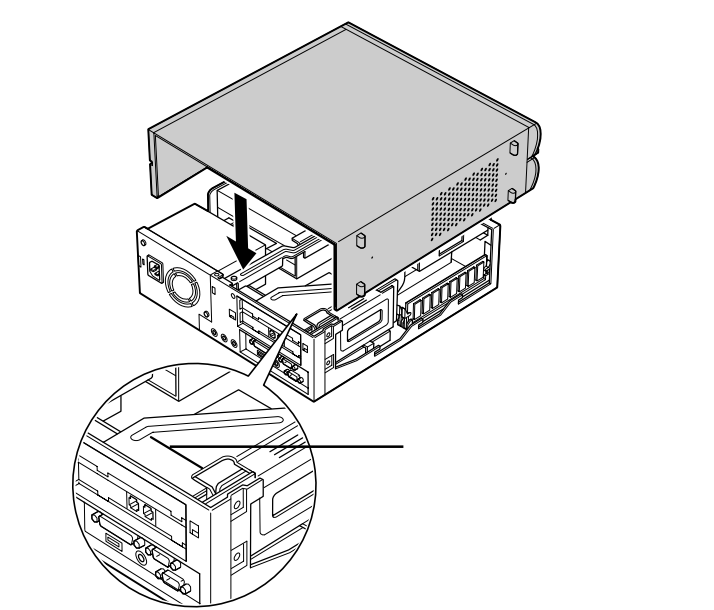

- ・ルーフカバーを取り付ける際、PCカードイジェクトボタンが押し込まれて いることを確認してください。
- ・ルーフカバーを取り付ける際は、CD-ROMドライブのカバーを押したりし ないでください。カバーが破損する場合があります。

2 ルーフカバーを本体背面側にスライドさせる

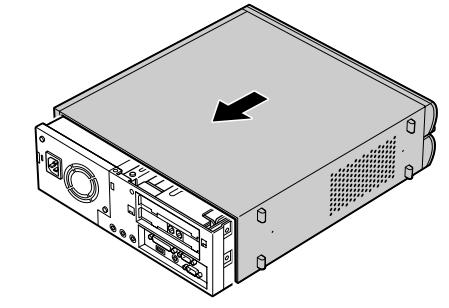

- 3 「ルーフカバーの取り外し」の手順5で取り外したネジで固定す る
- 4 スタビライザをもとどおりに取り付ける

参照 / スタビライザの取り付け 『はじめにお読みください』の 3 添付品の接続」

5 「ルーフカバーの取り外し」の手順2で取り外したケーブルを もとどおりに取り付ける

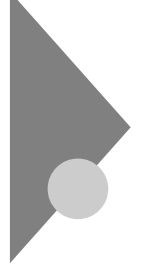

#### USB 対応機器を使う

USB(ユーエスビー)とは、パソコン用インターフェイスの新しい規格で す。プリンタやターミナルアダプタ、デジタルカメラなど、多種多様な周 辺機器があります。

## USBコネクタについて

本機には、本体前面に1つ、背面に1つの合計2つのUSBコネクタがありま す。接続する機器に応じて、どちらのコネクタを利用しても構いません。 すべてのコネクタに別々のUSB対応機器を接続することもできます。

## USB対応機器を接続する

#### 接続する前に

USB対応機器は、パソコンの電源を入れたままの状態で接続できます。あらかじめ、パソコンの電源を入れておき、Windowsが使えるようにしておいてください。また、接続するUSB対応機器のマニュアルをよく読んでおいてください。

USBコネクタにプラグを差し込む

1 本体前面、背面のUSBコネクタに、周辺機器のプラグを差し込む プラグを差し込むときの向きは、どこのコネクタを使うかによっ て、異なります。

・本体前面のUSBコネクタを使う場合 ・本体背面のUSBコネクタを使う場合

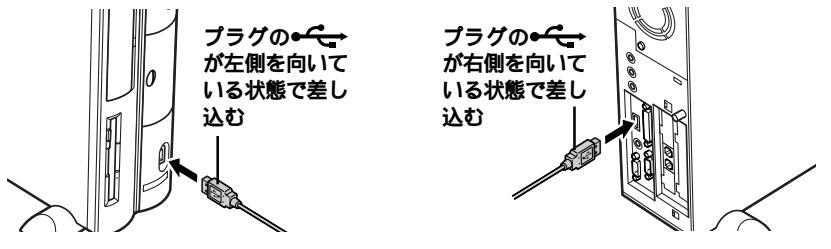

初めて接続するときは、プラグを差し込んでそのまま待っている と、自動的に画面の表示が切り替わり、ドライバのインストールが 始まります。

次回からは同じ機器を接続するときは、プラグを差し込むだけで すぐに使用できます。このとき画面には何も表示されません。

82 USB対応機器を使う

正しく接続できたか確認する

「コントロールパネル」の「システム」をダブルクリックし、「デバイスマ ネージャ」を表示して、接続されたUSB対応機器が登録されていれば、正 しく接続できています。USB対応プリンタの場合は、「コントロールパネ ル」の「プリンタ」をダブルクリックし、接続したプリンタ名が表示される ことを確認します。

#### USB 対応機器を取り外す

USB対応機器によっては、機器を接続すると、デスクトップ右下のタスク トレイに、が表示されます。このような機器の取り外しは、、をダブル クリックして表示される「ハードウェアデバイスの停止」ウィンドウから 行ってください。正しい手順で取り外しを行わないと、本機が正常に動作 しなくなることがあります。詳しくは、このPARTの「周辺機器の取り外し と再接続(P.75)をご覧ください。

## USB対応機器を使用するときの注意

- USBコネクタの抜き差しを行うときは、3秒以上間隔をおいて行ってく ださい。
- ・USBデバイスが正常に認識されていない場合は、いったんUSBコネク タを抜いて、もう一度差し込んでください。
- 休止状態(またはスタンバイ状態)のときや休止状態(またはスタンバイ状態)に移行中または復帰中に、USBコネクタの抜き差しを行わないでください。
- USBハブ経由でUSB対応機器を使用するときは、USBハブを本機に接続してから、USBハブに機器を接続して使用してください。USBハブに
   USB対応機器を接続したまま、USBハブを本機に接続すると、USB対応
   機器が正常に認識されないことがあります。
- USBのI/Oリソースの変更を行った場合、システムを再起動してください。
- ・「デバイスマネージャ」にある「USBホストコントローラ」は絶対に削除 しないでください。

## PCカードを使う

PCカードスロットに、本機の機能を拡張するための各種PCカードを取 り付けることができます。

## PCカードについて

本機にはPCカードスロットがあり、PC Card Standard に準拠したPCカー ドを使うことができます。

PC Card Standard 準拠のPCカードは、カードの厚さによってTYPE I、 TYPE II、TYPE IIIの3種類に分けられます。

- ・TYPE I**の**PC**カード** 厚さ約3.3mm ・TYPE II**の**PC**カード** 厚さ約5.0mm
- ・TYPE IIIのPCカード 厚さ約10.5mm

本機のPCカードスロットは、図のように左右2つのスロットがあり、それ ぞれのスロットにTYPE IまたはTYPE IIのPCカードを1枚ずつ、または左 右のスロットを合わせてTYPE IIIのPCカードを1枚、セットして使用でき ます。

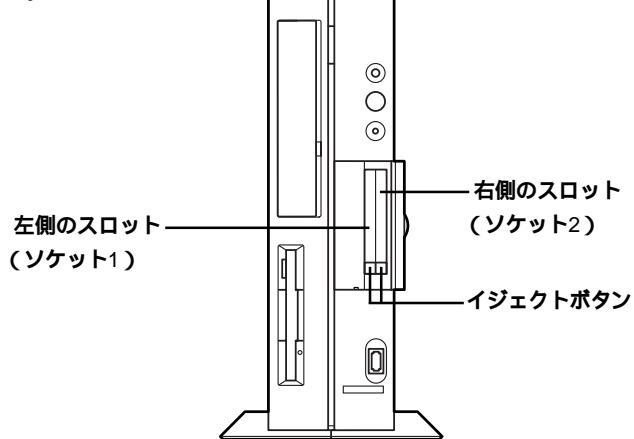

CardBus対応PCカードについて

CardBus(カードバス)はPCカードの拡張仕様で、高速なデータ転送が できます。本機では、CardBus対応のPCカードを、左右のスロットに1枚 ずつ、計2枚同時に使用することができます。

## 取り付け前の確認

- PCカードをセットする前にイジェクトボタンが収納されているか確認してください。ボタンが飛び出したままの状態でPCカードをセットすると、イジェクトボタンが収納できなくなり、PCカードスロットカバーが閉まりません。
- ・PCカードには表面と裏面があり、スロットへ差し込む方向も決まっています。間違った向きでむりやり差し込むと、コネクタやスロットを破損する恐れがあります。本機では、PCカードの表面(ラベルの貼ってある面)を左に向けて差し込んでください。詳しくは、PCカードのマニュアルをご覧ください。
- アプリケーションソフトを使用中は、PCカードを差し込んだり、取り 出したりしないでください。
- 休止状態またはスタンバイ状態で、PCカードの抜き差しを行わないで ください。休止状態またはスタンバイ状態時のデータが消えてしまい、 正常に復帰できなくなってしまうことがあります。
- イジェクトボタン付きのPCカードアダプタをPCカードスロットに セットしたときは、PCカードスロットカバーを閉めないでください。 PCカードアダプタのイジェクトボタンが押され、アダプタに装着した メモリカード等が外れることがあります。
- ・使用するPCカードによってはPCカードスロットカバーが閉まらない ものがあります。

## PC**カードの取り付け**

パソコンの電源が入っている場合は、すべてのアプリケーションが終了していることを確認する
 PCカードはパソコンの電源を入れたまま、抜き差しができます。

2 本体前面のPCカードスロットカバーを開ける ッメに指を引っかけて、矢印の方向に開きます。

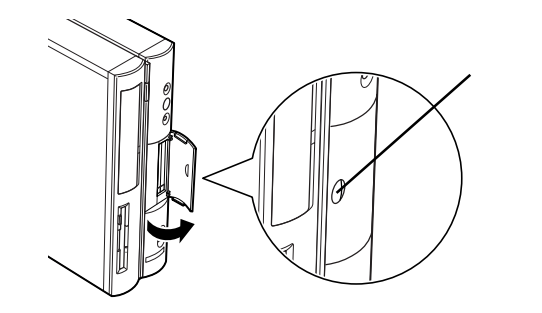

3 PCカードを図のように持ち、PCカードスロットに静かに差し 込む

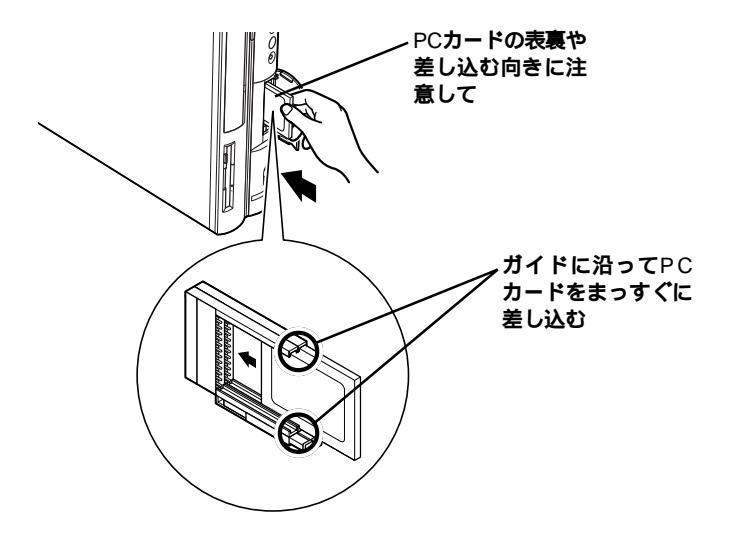

- **4** PCカードがスロット内にすべておさまるように、奥までしっか り押し込んでセットする
- ジチェック // コネクタを破損する恐れがありますので、PCカードを押し込むときに無理な 力をかけないように注意してください。

PCカードの設定

PCカードをセットすると、パソコンが自動的に設定を行い、すぐに使用可能な状態になります。PCカードの種類によっては、デスクトップ 右下のタスクトレイに≪が表示されます。

ただし、一度も使ったことのないPCカードをセットしたときは、設定 が自動的には行われず、ドライバのインストールを行うための画面が 表示されることがあります。この場合は、画面の指示にしたがって操作 してください。詳しくはPCカードに添付のマニュアルをご覧ください。 なお、この操作を一回行えば、次回以降そのPCカードを使うときは、 セットしたらすぐに使えるようになります。

参照 ドライバのインストールについて 「ドライバなどをインストールする」 (P.74)

#### メモ

PCカードのデータは、デスクトップの「マイコンピュータ」の中のPCカードのデータが入っているドライブをダブルクリックすると表示されます。購入時の状態で他に周辺機器を取り付けていない場合は、Fドライブ
ここともできます。
なります。なお、デスクトップの「マイドキュメント」の中の「My
Pictures」フォルダ内に画像データを移動させると、縮小表示された画像
を見ることもできます。

## PC**カードの取り外し**

PCカードによっては、次の手順で取り出さないと、本機が正常に動かなくなる可能性があります。必ず手順を守って取り外してください。

**1 「周辺機器の取り外しと再接続 (**P.75 )の手順1~4を行う

## 2 イジェクトボタンを軽く押す

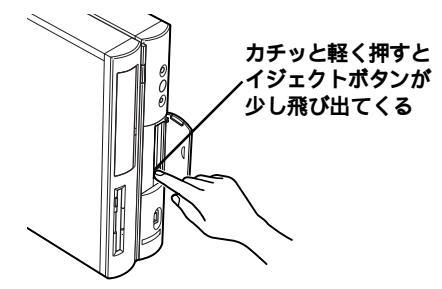

- チェック! PCカードを2枚セットしたときは、同時に取り出さずに、1枚ずつイジェクト ボタンを押して取り出してください。イジェクトボタンを押すときに、手順1 で指定したPCカードとソケット番号の対応を間違えないようにしてください。どちらのスロットか分からなくなったときは、「コントロールパネル」の 「PCカード(PCMCIA)」で確認できます。
  - 参照 PCカードスロットのソケット番号の確認 このPARTの「PCカードについ て(P.84)
    - 3 もう一度イジェクトボタンを押す ボタンが飛び出した状態でイジェクトボタンを押し込むと、PC カードスロットにセットされていたPCカードが、少しだけ飛び出します。
    - 4 出てきたPCカードを、まっすぐに静かに引き抜く
- ♥
  チェック
  // PCカードを取り出したときに「予期しないPCカードの取り外し」という画面
  が表示された場合は、「OK」をクリックしてください。
  - **5** PCカードスロットカバーを閉める

▼チェック! イジェクトボタンが出ている状態ではカバーを閉めることができません。

## PCカードを使用するときの注意

・PCカードは大変精密にできています。PCカードやPCカードスロットの故障を防ぐため、次の点に注意してください。

高温、多湿、低温の場所に放置しない

湿らさない

重いものを載せない

ぶつけたり、落としたりして、衝撃を与えない

曲げない

PCカードの端子部分に金属などを入れない

PC Card Standard に準拠していないPCカードを無理に押し込まない

- PC Card Standardに準拠していないPCカードは使用できない場合が あります。
- 本機ではZVポート対応のPCカードは使用できません。PCカードを購入する際は注意してください。
- ・休止状態またはスタンバイ状態に対応していないPCカード(LANカードを含む)を使用中は、休止状態やスタンバイ状態にしないでください。購入時には、約20分何も操作しないと、自動的に休止状態になるように設定されていますので、自動的に休止状態にならないように設定し直してください。
- マルチファンクションカード(LANとモデムなど2つの機能を兼ね備えたPCカード)とATAカードを同時に使用する場合は、右側のPCカードスロット(ソケット2)にマルチファンクションカードを、左側のPCカードスロット(ソケット1)にATAカードをセットしてください。
- CardBus対応PCカードのドライバ組み込み中に例外エラーが発生する ときがあります。この場合は、Windowsを再起動すると、正常にドライ バの組み込みができることがあります。
- PCカードスロットにATAカードをセットしているときにスタンバイ 状態にすると、通常よりスタンバイ状態から復帰するのに時間がかか ります。
- 休止状態またはスタンバイ状態にするときには、必ずPCカードをPC カードスロットから取り外してください。
- 参照 自動的に休止状態にならないように設定する PART2の「省電力の設定を変 える(P.60)

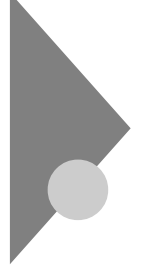

## メモリを増やす

本機のメモリは、最大512Mバイトまで増設することができます。大量の メモリを必要とするOSやアプリケーションを使用する場合には、別売の 増設RAMサブボードを取り付けてメモリを増やします。

## メモリを増やすには

メモリを増やすには、本機に増設RAMサブボードを取り付けます。取り付けられる増設RAMサブボード、取り付け順序、スロットの位置を確認します。

取り付けられる増設RAMサブボード

本機には、次の増設RAMサブボードを1枚単位で、最大2枚まで増設できます。

| 型名         | メモリ容量             |
|------------|-------------------|
| PK-UG-M031 | 64M <b>/ናተ</b> -  |
| PK-UG-M032 | 128M <b>/ናተ</b> - |
| PK-UG-M033 | 256M <b>/、ኅト</b>  |

スロットへの取り付け順序

必ずスロット番号が小さい方から埋まるように取り付けてください。 スロット#0から順番に取り付けることになります。メモリ容量による 取り付け順序の制限はありません。

増設RAMサブボード組み合わせ例

| 合計容量              | <b>スロット</b> #0  | <b>スロット</b> #1    |
|-------------------|-----------------|-------------------|
| 128M <b>/ናኅ ト</b> | 128M <b>バイト</b> | -                 |
|                   | 64M <b>バイト</b>  | 64M <b>バイト</b>    |
| 192M <b>バイト</b>   | 128M <b>バイト</b> | 64M <b>バイト</b>    |
| 256M <b>//ኅ Ի</b> | 256M <b>バイト</b> | -                 |
|                   | 128M <b>バイト</b> | 128M <b>//ኅ ト</b> |
| 320Mバイト           | 256M <b>バイト</b> | 64M <b>バイト</b>    |
| 384Mバイト           | 256M <b>バイト</b> | 128M <b>バイト</b>   |
| 512M <b>バイト</b>   | 256M <b>バイト</b> | 256M <b>バイト</b>   |

スロットの位置

購入時には、スロット#0に64MバイトのRAMサブボードが取り付けられています。

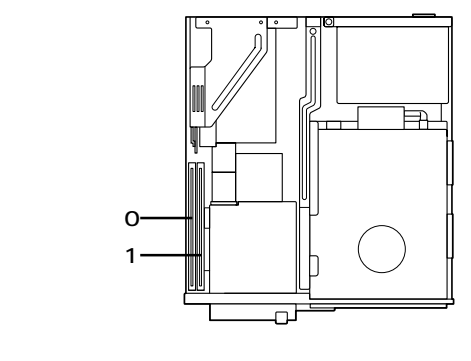

ジチェック? 増設RAMサブボードは、静電気に大変弱い部品です。身体に静電気を帯びた 状態で増設RAMサブボードを扱うと、増設RAMサブボードが破損する原因と なります。増設RAMサブボードに触れる前に、身近な金属(アルミサッシやド アのノブなど)に手を触れて、身体の静電気を取り除くようにしてください。 また、増設RAMサブボードを持つときは、ボードの縁の部分を持ち、金属の部 分には触れないようにしてください。特に、端子の部分を手で触れないように 注意してください。

## 増設RAMサプボードの取り外し

- 1 「ルーフカバーの取り外し(P.78)の手順で、ルーフカバーを取り外す
- ◆チェック // 電源ケーブルやディスプレイケーブルなど、本体に接続されているケーブル は本体から全て取り外してください。

2 取り外したいボードの両側のフックを外側に開き、ゆっくりと ボードを垂直に引き抜く

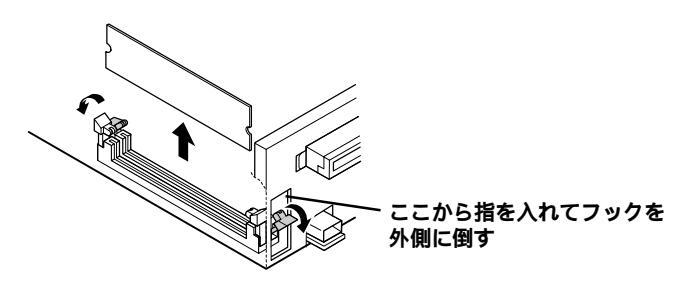

♥チェック! フックを開きすぎて破損してしまわないように注意してください。

**3** 「ルーフカバーの取り付け (P.80)の手順で、ルーフカバーを取り付ける

## 増設RAMサブボードの取り付け

- 1 「ルーフカバーの取り外し(P.78)の手順で、ルーフカバーを取り外す
- 2 ボードを差し込むコネクタの両側のフックを外側に開く

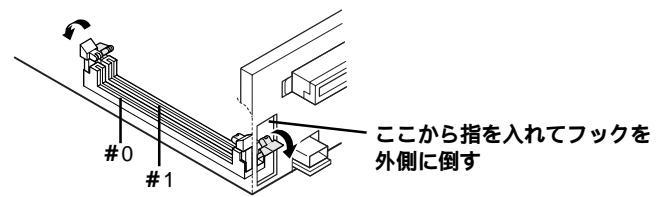

上の図にはありませんが、実際には2つあるコネクタのうち、 ((本体外面に近い方)のコネクタには、標準でRAMサブボードが差し込まれています。

3 切り欠き⑦の方向とコネクタの溝が合うように、空いているコ ネクタにボードを垂直に差し込む

ジチェック // ボードを差し込むときは、必ずコネクタの溝とボードの切り欠き
 ⑦の位置を
 確認してから差し込んでください。

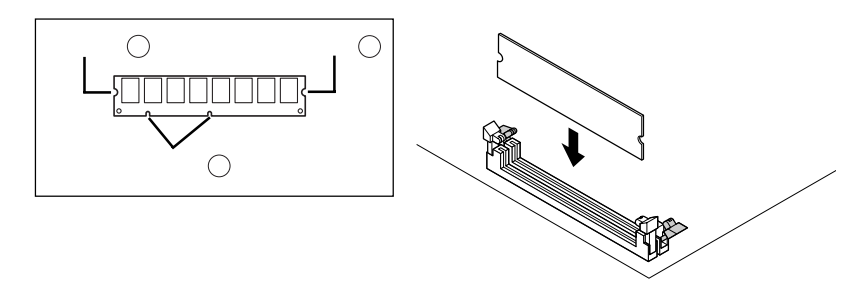

ぐ チェック / ・ 増設RAMサブボードは、両手で持ってください。

- ・増設RAMサブボードの端子部分には手を触れないでください。接触不良な ど、故障の原因となります。
- ・ボード上の部品やハンダ付け面には触れないよう注意してください。
- 4 そのまま垂直方向に力を加え、コネクタ両側のフックが切り欠き
  き付に引っかかるまで、強く押し込む

増設RAMサブボードを奥までしっかり差し込むには、強い力が必要です。手順3で差し込んだときに切り欠き⑦をコネクタの溝に 正しく合わせてあれば、壊れることはありませんので、強く押し込むようにしてください。

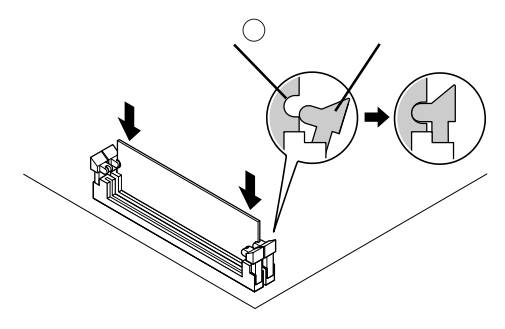

**ジ**チェック // 増設RAMサブボードがしっかり押し込まれたことを確認してください。しっ かり押し込まれていないと故障の原因となります。 5 「ルーフカバーの取り付け (P.80)の手順で、ルーフカバーを取り付ける

メモリ容量の確認方法

- 1 「スタート ボタン 「設定」「コントロールパネル」をクリック
- 2 「システム」をダブルクリック 「システムのプロパティ」の「全般」タブの中にメモリ容量が表示されます。

メモ

表示されたメモリ容量が正しくない場合は、メモリが正しく取り付けられ ているか、本機で使えるメモリを取り付けているかを確認してください。

- ◆チェック ? ・システムのプロパティでメモリの容量を確認すると、搭載されている容量 より数Mバイト少ない容量が表示される場合がありますが、故障ではあり ません。
  - ・メモリを増設した場合、初期化のため、電源投入後にディスプレイの画面が 表示されるまで時間がかかることがあります。
# PCI**ボードを使う**

PCIスロットには、本機の機能を拡張するための各種PCIボードを取り付けることができます。

## 取り付け前の確認

PCIボードには、SCSIインターフェイス対応機器を接続するためのSCSI インターフェイスボードや本機をLANに接続するためのLANボードなど いろいろな種類のものがあります。PCIボード購入時には、必ず本機で動 くかどうかメーカー、ご購入元に確認してください。

ジチェック // 1Mバイト空間のメモリリソースを使用するPCIボードは、正常に動作しない 場合があります。

> 本機にはPCIスロットが1スロットあり、ハーフサイズのPCIボードを1枚 取り付けることができます。

- ジチェック//・このパソコンには、フルサイズのPCIボードは取り付けられません。
  - ・ハーフサイズのPCIボードであっても特殊な形状のボードは取り付けられない場合があります。ハーフサイズのPCIボードとは、次のような大きさのボードのことです。

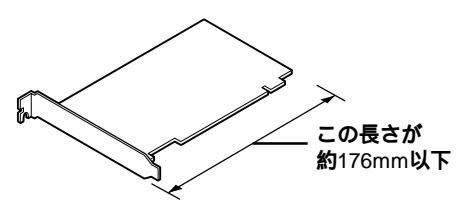

# PCI**ボードの取り付け**

1 正しい手順で本体のルーフカバーを外す

参照/ ルーフカバーの外し方 このPARTの ルーフカバーの取り外し(P.78)

2 PCIユニットを上へ引き抜くようにして取り外す

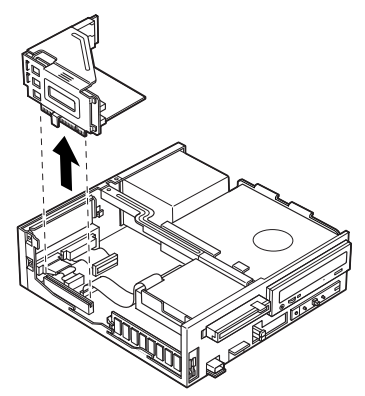

- - ・机やケーブルを傷つけたりしないように、下に厚手の紙や布などを敷いて おくことをおすすめします。
  - ・PCIユニットの取り付け、取り外しをするときは、PCIユニットや本体内部の 部品、ケーブルなどを破損しないよう、慎重に行ってください。
  - ・標準で取り付けられているPCIボードを取り外して、別のPCIボードを取り 付けた場合は、サポートの対象外となります。
  - 3 PCIユニットを下の図のような向きにして、スロットカバーを とめているネジ1本を外し、スロットカバーを取り外す

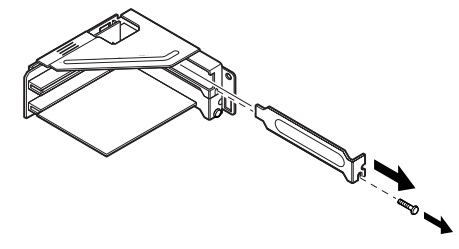

- ・PCIボードを持つときは、ボード上の部品やツ火端子)部分に触れないよう に注意してください。
- ・外したネジは、PCIボードを固定するときに使います。なくさないように気 をつけてください。

PCIボードを、両手で支えながらスロットに慎重に差し込み、手順3で外したネジ1本を使って、固定する PCIボードをしっかり差し込むには、強い力が必要です。ボードの ツメの先端がPCIユニットのコネクタにきちんと合っていれば壊れることはありませんので、強く押し込むようにしてください。

▼チェック! しっかり差し込んでおかないと、故障の原因になります。

5

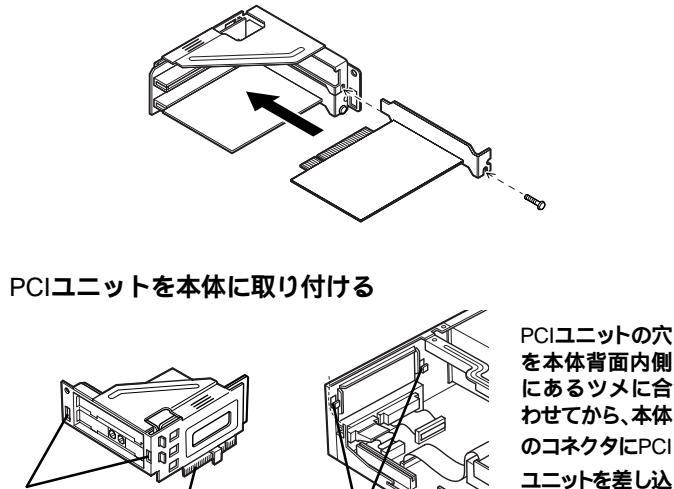

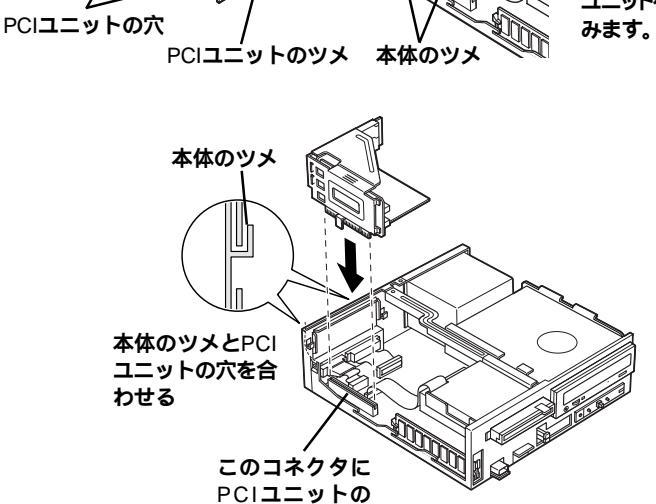

PCIユニットの ツメを差し込む チェック/ PCIユニットをしっかり差し込むには、強い力が必要です。PCIユニットのツメの先端が本体のコネクタにきちんと合っていれば壊れることはありませんので、強く押し込むようにしてください。

### 6 正しい手順で本体のルーフカバーを取り付ける

参照 ルーフカバーの取り付け方 このPARTの ルーフカバーの取り付け (P.80)

## PCI**ボードの取り外し**

PCIボードの取り外しは、取り付けと逆の手順で行ってください。

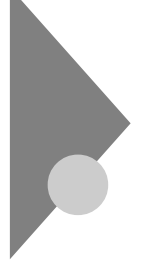

# SCSIインターフェイス対応機器を使う

このパソコンでSCS(スカジー)インターフェイスに対応した周辺機器を 使うには、SCSIインターフェイスボードが必要です。ここでは、SCSIの基 礎知識、SCSIインターフェイスボードの取り付け方、SCSIインターフェ イス対応機器を接続する方法を説明します。

# SCSIインターフェイスについて

#### 接続できるSCSI機器

SCSIインターフェイスを使って接続できる機器には、次のようなものが あります。

PDユニット

Zipドライブ

・イメージスキャナ

・ミニカートリッジテープユニット

・カセット磁気テープユニット

- ・ハードディスク
- ・CD-ROM ドライブ
- ・DVD-RAMドライブ
- ・DVD-ROMドライブ
- •CD-R/RW**ドライブ**
- ・MOディスク(光磁気ディスク) など ドライブ

SCSI に関する基礎知識

SCSI機器の接続方法について

SCSI機器は、デイジーチェーン」と呼ばれる「数珠つなぎ」のような形 式で、複数最大7台)の機器をつなぐことができます。

また、その終端となるSCSI機器にば ターミネータ」と呼ばれる装置を つけることになっています。

ターミネータは、「終端BOX」と呼ばれます。SCSI機器によっては、ター ミネータ機能を内蔵しているものもあります。使用するSCSI機器のマ ニュアルをよくご覧になり、正しく設定してください。

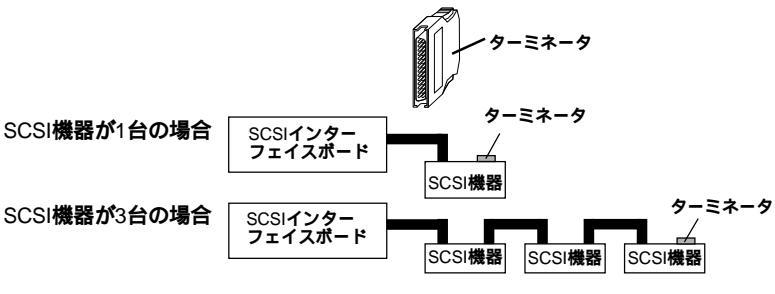

SCSI IDEDIT

SCSI機器は、SCSIIDという0~7の認識番号で区別します。このSCSIID が重複すると、SCSI機器が正常に動作しなくなりますのでご注意くだ さい。

通常、SCSIインターフェイスボード自身が7番を使用します。一般的に、 外付けのSCSI機器のSCSI IDは0~6番を使います。また、通常、0番は SCSIハードディスクで使います、その他の機器でも0番を使えないわけ ではありません)。

SCSI機器接続ケーブルの長さについて 複数のSCSI機器を接続するとき、ケーブルの総延長が3m以内になるよ うにしてください。

- チェック // ・Ultraに設定したUltra SCSIインターフェイス対応機器を4台以上接続する 場合は、ケーブルの総延長が1.5m以内になるようにしてください。ケーブルの総延長は取り付ける機器などによって異なります。ボードや機器のマニュアルで確認してください。
  - ・SCSIインターフェイスを使って機器を増設した場合は、本機を休止状態に できません。SCSI機器をご利用になる場合は、本機が自動的に休止状態にな らないように設定を変更してください。
  - <u>参照</u> 自動的に休止状態にならないように設定する PART2の「省電力の設定を変 える(P.60)

SCSIインターフェイスの種類

現在一般的に使われているSCSIインターフェイスの規格には、次の4種類 があります。

- ・SCSIインターフェイス
- ・SCSI-2インターフェイス
- ・Ultra SCSIインターフェイス
- ・Ultra Wide SCSIインターフェイス

規格によってデータの転送速度が異なります。それぞれ、対応したイン ターフェイスボード、SCSI機器、ケーブルがあります。SCSIインターフェ イスでSCSI-2インターフェイスに対応した機器を使うことはできません が、SCSI-2インターフェイスでSCSIインターフェイスに対応した機器を 使うことはできます。

### 用意するもの

市販のSCSIインターフェイスボードやSCSI機器接続ケーブルなどが必要 になります。

SCSIインターフェイスボード

PCIスロットに対応したSCSIインターフェイスボードが1枚必要です。

本機で使用できるのは、「ハーフサイズ」のSCSIインターフェイスボード(長さが約176mm以下のもの)です。また、SCSIカードを使うこともできます。SCSIカードはPCカードスロットに差し込みます。

SCSI機器接続ケーブル

SCSI機器接続ケーブルは、プラグ部分の形状やケーブルの長さ、対応しているSCSIインターフェイス規格の違いによって、いくつかの種類があります。 ポードや機器に添付のマニュアルを参照して、適切なケーブルを用意してください。

ターミネータ(終端BOX)

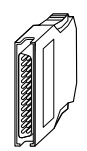

ターミネータ(終端)機能を内蔵しているタイプのSCSI機器を接続するときは、不要です。詳しくは、SCSI機器に添付のマニュアルをご覧ください。

# SCSIインターフェイスボードを取り付ける

SCSIインターフェイスボードは、本体のPCIスロットに取り付けます。取り付け方は、一般のPCIボードと同じです。

参照 PCIボードの取り付け このPARTの「PCIボードの取り付け(P.95)

## SCSI機器を接続する

SCSI機器は次のように接続します。

- SCSI機器のSCSI IDを設定する
   SCSI IDの設定方法については、各SCSI機器に添付のマニュアルを ご覧ください。
- 2 本体に取り付けたSCSIインターフェイスボードのSCSIコネク タに、SCSIケーブルのプラグを差し込む
- ♥チェック//・接続はパソコン本体とSCSI機器の電源を切ってから行ってください。
  - ・SCSIケーブルのコネクタは、逆向きに差し込めないようになっています。向 きをよく確認して、無理に押し込まないようにしてください。
  - ・コネクタによっては、左右のフックでコネクタが外れないように固定する ことができます。このようなフックがある場合には、必ず固定するようにし てください。
  - 3 SCSI機器のSCSIコネクタに、SCSIケーブルのもう片方のプラ グを差し込む SCSI機器のSCSIコネクタは通常2つ用意されています。どちらのコ ネクタを使っても構いません。
  - 4 SCSI機器の残りのSCSIコネクタに、ターミネータを差し込む 複数のSCSI機器を接続する場合には、ターミネータのかわりにも う1本のSCSIケーブルを差し込み、数珠つなぎの方法でSCSI機器を 接続していきます。そして終端となる機器にターミネータを差し 込みます。

# ハードディスクを増設する

本機でハードディスクを増設するには、SCSIインターフェイスボードを 使って、外付けタイプのハードディスクを接続します。

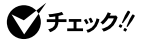

● チェック // ・本機では、本体に内蔵するタイプのハードディスクは増設できません。 ・標準で本体に内蔵されているハードディスクを交換すると、サポートの対 象外となります。

#### 用意するもの

市販の外付け用ハードディスクやSCSIインターフェイスボードなどが必 要になります。

ハードディスク

市販の「SCSIインターフェイス対応の外付け用ハードディスクを用意 します。

ハードディスクとSCSIインターフェイスボードの組み合わせによって は、うまく接続できなかったり、専用の変換コネクタが必要になったり するので、購入前に確認してください。

SCSIインターフェイスボードなど

ハードディスクをパソコン本体に接続するために、市販のSCSIイン ターフェイスボードやSCSI機器接続ケーブル、ターミネータ(終端 BOX などが必要です。SCSIインターフェイスボードには、PCカードス ロットにセットできるタイプ SCSIカード たあります。

参照 > SCSIインターフェイスボードの取り付け このPARTの SCSIインターフェ イス対応機器を使う(P.99)

### 本体にハードディスクを接続する

先にパソコン本体にSCSIインターフェイスボードを取り付け、ボードのSCSIコネクタにハードディスクを接続します。

- 1 本体とハードディスクの電源が切れていることを確認する
- 2 正しい手順で、本体にSCSIインターフェイスボードを取り付け、必要な設定を行う
- 参照 SCSIインターフェイスボードの取り付けと設定 このPARTの「SCSIイン ターフェイス対応機器を使う(P.99)
  - 3 接続しようとするハードディスクのSCSI IDを確認し、必要ならば設定を変更する 0~6のいずれかの番号に設定します。他のSCSI機器も接続している場合には、それらの機器の番号と重複しないように気をつけてください。

SCSI機器は、SCSI IDという0~7の番号で識別します。ハードディ スクにはこの番号を設定するボタンが付いているので、それを 使って設定してください。

- **4** 本体に取り付けたSCSIインターフェイスボードのSCSIコネク タにSCSI機器接続ケーブルのプラグを差し込む
- - ・コネクタによっては、左右のフックでプラグが外れないように固定することができます。このようなフックがある場合には、必ず固定するようにしてください。
  - 5 増設ハードディスクのSCSIコネクタに、SCSI機器接続ケーブ ルのもう片方のプラグを差し込む ハードディスクのSCSIコネクタは通常2つ用意されています。どち らのコネクタを使っても構いません。
- チェック // ハードディスクを接続するときは、ハードディスクに衝撃を加えないように
   十分取り扱いに気をつけてください。

6 増設ハードディスクの残りのSCSIコネクタに、ターミネータを 差し込む

ターミネータを取り付けないと、ハードディスクが正しく認識されない場合があります。

参照 ターミネータについて このPARTの「SCSIインターフェイスについて」 (P.99)

## 7 必要に応じて、フォーマットの作業に進む ハードディスクのフォーマットについては、ハードディスクに付 属のマニュアルなどをご覧ください。

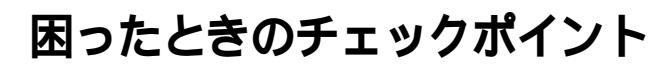

増設した周辺機器やパソコンがうまく動かないときは、次の点をチェッ クしてみてください。

周辺機器に添付のマニュアルに沿って正しく取り付けましたか? 周辺機器のマニュアルをご覧になり、正しく取り付けたか、正しく設定 したか、もう一度確認してください。また、そのマニュアルにQ&A情報 があれば参照してください。

電源は入っていますか?

外付けの周辺機器の場合には、取り付けた周辺機器の電源が入っていることを確認してください。

取り付けた周辺機器は、本機で使えるものですか? 取り付けた周辺機器が本機で使えるものかどうか、周辺機器のマニュ アルを読んだりメーカーへ問い合わせて、確認してください。また、そ の機器がWindows Meに対応しているかどうかも確認してください。

ケーブルは正しく接続されていますか?

見落としがちなことですが、本体や周辺機器を動かしたときなどに、 ケーブルが外れたり、ずれたりしていることがよくあります。ケーブル がきちんと接続されているか、確認してください。

本体内部のケーブル類はきちんと接続されていますか? 本体内部に機器を取り付けたときに、気づかないうちに内部の信号ケー ブルなどを引っぱって、接続がゆるんでしまうことがあります。本体内部 のケーブル類がきちんと接続されているかどうか、確認してください。

ドライバは組み込みましたか?

周辺機器によっては、機器を取り付けた後、パソコン側にドライバ(や ソフト)を組み込む必要のあるものもあります。周辺機器のマニュアル をご覧になり、正しくドライバを組み込んでください。

ドライバの情報は、本機に入っている追加情報や周辺機器のReadme ファイルに書いてあることがあります。

参照 ・ドライバについて このPARTの「ドライバなどをインストールする(P.74) ・本機のドライバ情報 「スタート」「NEC電子マニュアル」「追加情報」 「1.周辺機器を使おうとしたら…」 周辺機器のドライバは、知らないうちに改善されて新しくなっている こともあります。「ドライバの組み込み方は正しいのに、うまく動かな い」といった場合は、ドライバを最新のものにするとうまく動くように なることもあります。周辺機器のメーカーに問い合わせて、最新のドラ イバを入手してください。

なお、NEC製の最新ドライバは、NECのパソコン関連総合サイト 「121ware.com」で提供しています。「121ware.com(http:// 121ware.com)の「商品情報」「修正・サポートプログラム」またば「レス キュー」「サポート情報/ダウンロード」をご覧ください。

周辺機器を、一度に複数取り付けませんでしたか?

周辺機器を一度に複数取り付けると、不具合があったとき、原因究明が 困難になります。このような場合は、取り付けた機器をいったん全部外 し、1つずつ取り付けてパソコンの動作を確認してください。

他の機器とリソースが競合していませんか?

システムのリソースが足りない場合、他の使用していないリソースを 一時的に外し、そのリソースを割り当てる必要があります。リソースの 競合が起こっているかどうかは、「コントロールパネル」の「システム」 の「デパイスマネージャ」タブで確認できます。ドライバの異常、リソー スの競合などで何らかの障害があると、アイコンに黄色い「!」マークや 赤い「×」マークが表示されます。

◆チェック! USB接続のマウスをご使用の場合に、PS/2互換マウスポートに黄色い!」が表示されることがありますが、これはPS/2互換マウスを接続していないことが原因なので異常ではありません。

異常が表示された場合は、まずその機器のプロパティを開いてください。「デバイスの状態」の欄に、異常の原因が表示されます。異常の原因が リソースの競合であった場合は、次の方法で解決することができます。

- 1 「リソース」タブを開く
- 2 「自動設定」のチェックを外す
- 3 「リソースの種類」から競合しているリソースを選択し、ダブル クリック

#### **4** 表示されたリソースの設定値を変更する

 父チェック
 // 選択した機器やリソースの種類によっては、設定値を変更できない場合があ ります。その場合、競合を起こしているもう一方の機器の設定値を変更してく ださい。なお、本機のリソースについては、PART7の「このパソコンが使用し ているリソース(P.209)をご覧ください。

> 休止状態またはスタンバイ状態のときに、周辺機器の取り付け/取り外 しを行いませんでしたか? 休止状態やスタンバイ状態のときに、周辺機器の取り付け/取り外しを 行うと、休止状態やスタンバイ状態にする前の内容が失われたり、復帰 できなかったりすることがあります。周辺機器を休止状態やスタンバ イ状態にする前の状態に戻してから、電源を入れ直してください。

# PART

# **トラブル解決** Q&A

パソコンを使っていて、何かトラブルが起きたときにご覧ください。 「トラブル解決4つのポイント」を読んで、どうしてそうなったかを考え、 あてはまる項目を探してください。

何か疑問があるときも、ここを読んでください。

また、このパソコンに登録されている「スタート」ボタン 「NEC電子マ ニュアル」「NEC電子マニュアル」の「トラブル解決Q&A」もあわせてご 覧ください。

#### この章の内容

| トラブル解決4つのポイント | 110 |
|---------------|-----|
| トラブル予防のポイント   | 111 |
| お問い合わせの前に     |     |
| (トラブルチェックシート) | 115 |
| パソコンがこわれそう    | 117 |
| はじめて電源を入れたら   | 119 |
| 電源を入れたが       | 120 |
| 電源を切ろうとしたが    | 129 |
|               |     |

| 画面がおかしい         | 131 |
|-----------------|-----|
| マウスを動かしても       | 132 |
| キーボードを使っていたら    | 133 |
| アプリケーションを使っていたら | 134 |
| 周辺機器を取り付けようとしたら | 137 |
| 省電力機能を使おうとしたら   | 142 |
| その他             | 145 |
| アフターケアについて      | 149 |
|                 |     |

- . . . . . . . .

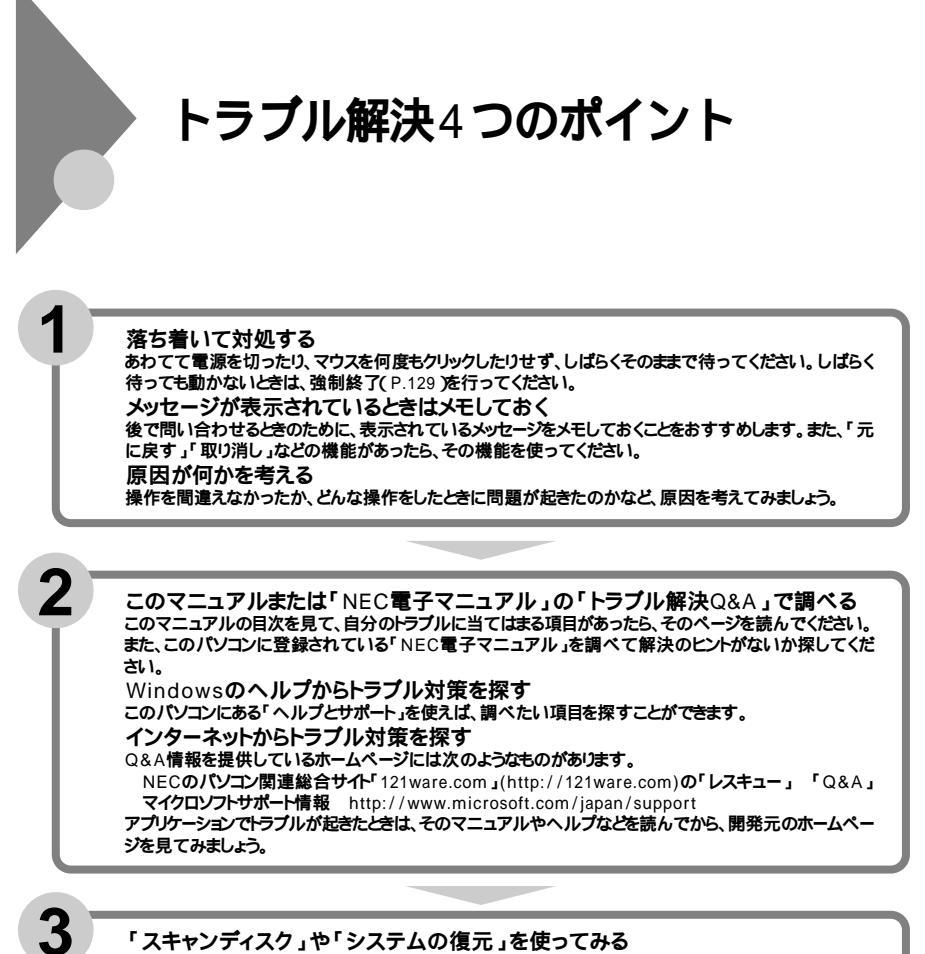

「スキャンディスク」や「システムの復元」を使ってみる Windowsやアプリケーションが起動しない、動作が不安定などといったトラブルは、ハードディスクやシス テムファイルに問題があることが多くあります。このようなときは、Windows Meの「ヘルプとサポート」を ご覧になり、「スキャンディスク」や「システムの復元」を行ってみてください。

トラブルチェックシートに記入する NECに問い合わせるときは、どんなトラブルが起こったかを、「トラブルチェックシート」(P.115)に記入し ておいてください。 問い合わせる NECのお問い合わせ先は、添付の『121wareガイドブック』をご覧ください。パソコンとは別に購入した 周辺機器やアブリケーションに関するトラブルは、その製品のお問い合わせ先にご相談ください。

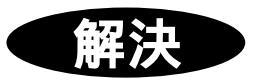

Δ

# トラブル予防のポイント

#### 電源は正しい順序で入れる / 切る

電源の入れ方や切り方を間違えると、周辺機器が正しく動作しなかった り、本体の故障の原因となったりします。正しい手順で電源を入れるよう にしてください。

参照 電源を入れる/切る PART2の「電源の入れ方/切り方(P.26)

ケーブル類を整理し、電源が入っているときに電源プラグを抜かない

特に、足などで引っかけてしまう場所に電源ケーブルがないかどうか確 認してください。ケーブルに足がひっかかって、電源プラグが抜けたりパ ソコンが倒れると、けがや故障、大切なデータの消失の原因になります。

#### ハードディスクの空き容量を十分に確保する

Windows を快適に使うには、ハードディスクに十分な空き容量が必要で す。空き容量が不足してくると、ファイルの読み書きやアプリケーション の起動に時間がかかるようになり、最後にはハードディスクそのものが 動作しなくなります。Cドライブの空き容量は、常に100Mバイト以上確保 してください。ハードディスクの空き容量が不足してきたら、不要なファ イルを削除するか、ハードディスクを増設してください。不要なファイル を削除するには、「ディスククリーンアップ」を使うと便利です。

参照 ・ディスククリーンアップの使い方 Windows の「ヘルプとサポート」 ・ハードディスクドライブの増設 PART3の「ハードディスクを増設する」 (P.103)

ハードディスクの空き容量の確認

- **1** デスクトップのマイコンピュータ」をダブルクリック
- 2 「WINDOWS ME(C:)」にマウスポインタをあわせてクリック 画面の左側に使用領域と空き領域が表示されます。

大切なデータはバックアップをとっておく

パソコンを使っていると、うっかりファイルを消してしまったり、ドライ ブが故障してしまったりと、大切なデータをなくしてしまうことがあり ます。そんなときにもフロッピーディスクや外付けのハードディスク、 MOなどにデータをコピーして予備のデータをとっておくと安心です。 また、トラブルを解決するために再セットアップする場合には、ご自分で ハードディスク内に作成されたデータは、ほとんどの場合、すべて消去さ れます。必ず、再セットアップする前に、これらのデータをバックアップ してください。本機にインストールされている「バックアップ・NX」を使う と、アプリケーションで作成したデータのバックアップや復元が手軽に できます。「バックアップ・NX」を利用して、定期的にデータのバックアッ プをとるようにしてください。「バックアップ・NX」は、「スタート」ボタン 「プログラム」「アプリケーション」「バックアップ・NX」をクリック して、起動します。

参照 バックアップ-NXの操作方法 バックアップ-NXのヘルプ

#### 定期的にハードディスクを点検する

トラブルを防止するために、定期的に「スキャンディスク」でハードディスクをチェックすることをおすすめします。また、メンテナンスウィザードを利用すると、スキャンディスクなどのシステムツールを定期的に実行するように設定できます。

メンテナンスウィザードは、次の手順で起動します。

1 「スタート」ボタン 「プログラム」「アクセサリ」「システム ツール」の「メンテナンスウィザード」をクリック

#### コンピュータウイルスの侵入を防ぐ

パソコンを使っていると、インターネット、パソコン通信上のやりとりや フロッピーディスク、CD-ROMの受け渡しなど、さまざまなかたちでコン ピュータウイルスに感染する可能性があります。パソコンをコンピュー タウイルスから守るには、次の点に注意してください。

- ・パソコンのウイルス検査は定期的に行う
- ・ 出所不明なフロッピーディスク、CD-ROM、プログラムは使用しない
- 入手したデータやプログラムはウイルス検査を済ませてから使用する

- ・インターネットやパソコン通信から、むやみにデータやプログラムを ダウンロードしない
- ・覚えがない電子メールや添付ファイルは開かずに削除する
- ワクチンソフトは最新版になるように定期的に更新する

また、VirusScanによってコンピュータウイルスが検出されたらこの PARTの「その他」の「コンピュータウイルスが検出された(P.145)をご覧 になり、ウイルスの削除を行ってください。

参照 VirusScan について PART1の ウイルスの検査と駆除(VirusScan)(P.7)

#### あらかじめ起動ディスクを作っておく

Windowsの調子が何かおかしくなったり、ちょっと設定を変更したら Windowsそのものが起動しなくなってしまったりすることがあります。 こんなときに、起動ディスク(Windowsを起動するフロッピーディスク) を使って本機を起動して、本機を検査したり、設定を変更したりすると解 決に役立つことがあります。

起動ディスクは、「スタート」ボタン 「設定」「コントロールパネル」 「アプリケーションの追加と削除」の「起動ディスク」タブの「ディスクの 作成」で作成できます。

#### アプリケーションの動作に必要な環境を確保する

アプリケーションを使うには、リソース(動作に必要な作業領域)が必要 です。複数のアプリケーションを同時に起動すると、リソースが少なくな り、アプリケーションの動きが遅くなったり、パソコンが動かなくなって しまうことがあります。このような現象を防ぐためには、使わないアプリ ケーションをこまめに終了するようにしましょう。

また、ファイルサイズの大きな壁紙を使用している場合にもパソコンの 動きが遅くなることがあります。この場合は、ファイルサイズの小さい壁 紙に変更してください。

●●∅ リソース

パソコンのメモリやハードディスクなど、パソコンを使うときに必要な 装置全般。また、Windowsでは、OSの動作に必要な特殊なメモリ領域のこ とを「システムリソース」と呼ぶ。 改造をしない

本機に添付のマニュアルに記載されている方法以外で、本機の改造や修 理をしないでください。マニュアルに記載されている方法以外で改造や 修理をした製品については、当社のサービスの対象外となることがあり ます。

#### 保守サービス(有料)で定期的にメンテナンスを行う

本機を、業務用などに24時間連続で利用したり、信頼性を必要とする設備 として利用する場合は、必ず保守契約を行い、定期的にメンテナンスを実 施することをおすすめします。ハードディスクなどの消耗部品の交換も 依頼できます。NECフィールディングでは、さまざまな保守サービス(有 料)を用意しています。ご利用環境に合わせて、保守契約を結んでください。

参照 ・消耗部品について このPARTの「アフターケアについて」(P.149) ・保守サービス(有料)について 『121wareガイドブック』

# お問い合わせの前に(トラブルチェックシート)

お問い合わせの際には、お使いになっているパソコンの構成やトラブル の具体的な状況をお知らせいただく必要があります。 あらかじめ、このシートの各項目にご記入いただくと、お問い合わせの際 により的確で迅速な対応を受ける助けになります。 ぜひ、ご利用ください。

| 本体                                       |                                            |
|------------------------------------------|--------------------------------------------|
| 型名(保証書に記載されています)                         |                                            |
| <b>製造番号</b> (保証書番号)                      |                                            |
| メモリの容量                                   | MB <b>( ኦታ፤/ናተኑ )</b>                      |
| ハードディスク( Cドライブ )の容量                      | GB <b>( ギガバイト)</b>                         |
| ハードディスク(Cドライブ)の空き領域                      | MB <b>( ኦガバイト)</b>                         |
| ハードディスクの容量、空き領域を調べ<br>ださい。容量や空き領域が表示されます | るには マイコンピュータのハードディスクのアイコンをクリックして<br>-<br>- |
| 周辺機器                                     | 品名・型名(メーカー名)                               |
| ディスプレイ                                   |                                            |
| プリンタ                                     |                                            |
| 増設ハードディスク                                |                                            |
| その他の周辺機器                                 |                                            |
| ソフトウェア                                   |                                            |
| OS <b>のバージョン</b>                         |                                            |
| Windows Me                               |                                            |
| レニプリ がわさた しさに わまい                        | ていたアプリケーション                                |

| トラブルチェックシート2 具体的なトラブルの内容         |
|----------------------------------|
|                                  |
| どんなトラブルが起きましたか? トラブルの内容を書いてください。 |
|                                  |
|                                  |
|                                  |
|                                  |
|                                  |
| 画面にエラーメッセージや番号などが表示されませんでしたか?    |
| メッセージや番号を書いてください。                |
|                                  |
|                                  |
|                                  |
|                                  |
|                                  |
| そのトラブルはどんなときに起きましたか?             |
| パソコンを起動するたびに起きる                  |
| そのアプリケーションを起動する                  |
| にいに起きる特定の操作を行うと起きる               |
|                                  |
| はしめて起きた                          |
|                                  |
|                                  |
| その他に気付いたことかあれば書いてくたさい。           |
|                                  |
|                                  |
|                                  |
|                                  |
|                                  |
|                                  |
|                                  |

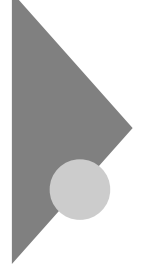

# パソコンがこわれそう

パソコンの様子がおかしい。煙や異臭、異常な音がしたり、手でさわれないほど熱い。パソコンやケーブル類に目に見える異常が生じた

すぐ電源を切って、電源ケーブルのプラグをACコンセントから抜き、ご 購入元または、NECにお問い合わせください。

◆チェック! 本機を安全に使用するための注意事項を はじめにお読みください』に記載しています。本機をお使いになるときは、必ず注意事項を守ってください。

キーボードに飲み物をこぼしてしまった
 「PART7 付録」の「パソコンのお手入れ(P.202)に従って、柔らかい布などでふき取ってください。
 キーとキーの間に入ってしまったときは、水分が乾くのを待ってからお使いください。
 乾いた後で、キーを押しても文字が入力されないなどの不具合があるときは、ご購入元または、NECにお問い合わせください。

参照 NECのお問い合わせ先 『121wareガイドブック』

メモ

ジュースなどをこぼしたときは、きれいにふき取っても内部に糖分など が残り、キーボードが故障することがあります。また、パソコンのそばで、 飲食、喫煙をすると、飲食物やタバコの灰がパソコン内部に入り、故障の 原因となります。

参照 NECのお問い合わせ先 『121wareガイドブック』

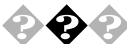

◆ ◆ 安全ピン、クリップなど異物を本体内部に入れてしまった すぐに電源を切り、電源ケーブルのプラグをACコンセントから抜き、ご 購入元または、NECにお問い合わせください。

参照 NECのお問い合わせ先 『121wareガイドブック』

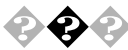

### CD-ROMなどを利用中に本体から異常な音がする

CD-ROMなどにラベルなどを貼っていませんか? CD-ROMなどにラベルなどを貼ると、回転時にバランスがとれず、異常な 音が出ることがあります。 CD-ROMなどの表面にはラベルなどを貼らないでください。

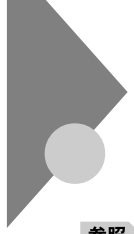

# はじめて電源を入れたら

買ってきて、はじめてパソコンを使うときは、まず、設定などの作業が必 要です。

参照/『はじめにお読みください』

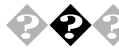

📀 セットアップの途中で、誤って電源を切ってしまった

電源スイッチを押して電源を入れてください。「Microsoft Windowsへよ うこそ」画面が表示されたら、そのままセットアップを続けてください。 電源を入れても何も表示されなかったり、エラーメッセージが表示され た場合は、再セットアップが必要になります。本書の「PART6 再セット アップするには」をご覧になり、再セットアップをしてください。

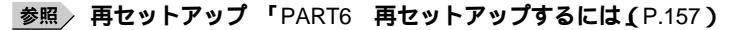

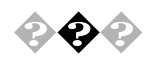

ハードウェアの検出中にパソコンが動かなくなった(フリーズした)

Windowsのセットアップでは、正常に処理が行われていても、同一画面の ままで数分間、その状態が続くことがあります。すぐに電源は切らないで ください。

十分待っても画面の表示が変わらないときや、Windows のセットアップ 中ではないのにパソコンが反応していないとき(ハードディスクアクセ スランプが点滅しないときなど)は、電源スイッチを4秒以上押し続けて 強制的に電源を切り、5秒以上待ってから、もう一度電源を入れます。再起 動後、このページの「セットアップの途中で、誤って電源を切ってしまっ た」と同じ手順で問題を解決してください。

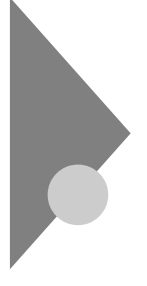

# 電源を入れたが

電源を入れるときは、周辺機器の電源を入れてから、パソコンの電源を入 れます。電源を入れたときにトラブルが発生したら、こちらをご覧くださ い。

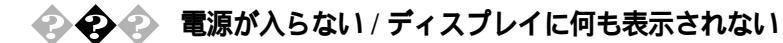

ディスプレイの電源ランプは点灯していますか? ディスプレイの電源ランプが点灯していないときは、ディスプレイのマ ニュアルに従って、電源を入れてください。 それでも点灯しないときは、『はじめにお読みください』をご覧になり、 ディスプレイの電源ケーブルを接続し直してください。 もう一度、ディスプレイの電源を入れても、ディスプレイの電源ランプが 点灯しないときは、ディスプレイの故障が考えられます。ご購入元また は、NECにお問い合わせください。

参照 NECのお問い合わせ先 『121wareガイドブック』

ディスプレイのRGBケーブルが本体に正しく接続されています か?

『はじめにお読みください』をご覧になり、ディスプレイのRGBケーブル を接続し直してください。

パソコン本体の電源ランプは点灯していますか?

パソコン本体の電源ランプが点灯していないときは、『はじめにお読みく ださい』に従って、電源ケーブルを接続し直してください。

電源ケーブルを接続し直して、電源を入れても本体の電源ランプが点灯 していないときは、本体の故障が考えられます。ご購入元または、NECに お問い合わせください。

参照 NEC のお問い合わせ先 『121 ware ガイドブック』

ディスプレイの輝度(明るさ),コントラストが、小さくなっていま せんか?

ディスプレイのマニュアルを見て、画面の輝度とコントラストを調整し てください。

これらのチェックを行ってもディスプレイに何も表示されないときは、 パソコン本体やディスプレイの故障が考えられます。ご購入元または、 NECにお問い合わせください。

参照 NECのお問い合わせ先 『121wareガイドブック』

# 

画面になにか表示されていますか?

画面になにも表示されていないときは、「電源が入らない/ディスプレイ に何も表示されない(P.120)をご覧ください。

スピーカのボリュームが小さくなっていませんか? PART2 の サウンド機能 (P.65 )をご覧になり、スピーカのボリュームを

調節してください。

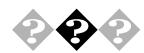

CRTディスプレイの画面の色が部分的におかしい

テレビや、ステレオのスピーカなど、CRTディスプレイのそばに強力な磁気を発生する電気製品がありませんか?

強力な磁気を発生する電気製品があるときは、その電気製品の電源を切 るか、CRTディスプレイから遠ざけてください。なお、添付のスピーカは 防磁設計されているので、CRTディスプレイのそばで使っても問題あり ません。

CRTディスプレイの消磁は行ってみましたか?

CRTディスプレイのマニュアルをご覧になり、画面を消磁してください。

メモ

強力な磁気を発生する電気製品などによって、画面自身が磁気を帯びて しまうことがあります。その電気製品の電源を切ったり、ディスプレイか ら遠ざけても、画面の色がおかしいときは、消磁(デガウス)を行ってくだ さい。

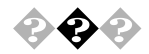

電源を入れてしばらくすると画面が真っ暗になる場合、次の原因が考え られます。

自動的に休止状態やスタンバイ状態になった

このパソコンは、指定された時間内に何も操作しなかったりハ-ド ディスクなどへのアクセスがなかった場合、自動的に休止状態やスタ ンバイ状態にする機能があります。ご購入時の状態では、約20分間で休 止状態になるように設定されています。

設定の変更方法については、PART2 の「省電力の設定を変える(P.60) をご覧ください。

次の点を確認してみてください。

パソコン本体とディスプレイの電源ランプがオレンジ色に点灯して
 いるとき

スタンバイ状態になっていると考えられます。マウスを動かすか、 キーボードのいずれかのキー( )を押すと、画面が表示されます。 それでも画面が表示されない場合は、もう一度同じ操作をしてく ださい。

【スリープ】ボタン、ワンタッチスタートボタン、CD/DVDプ レーヤボタン、ボリュームボタンを除く

- ▼チェック? 電源が入っているときやスタンバイ状態のときに、電源スイッチを4秒以上 押し続けると強制的に電源が切れてしまうので、注意してください。スタンバ イ状態のときに強制的に電源を切ると元の状態に復帰できなくなります。
  - ・本体の電源ランプが消灯、ディスプレイの電源ランプがオレンジ色に点灯しているとき
     休止状態になっていると考えられます。電源スイッチを押すと、画

面が表示されます。

ディスプレイの省電力機能が働いた 添付されているディスプレイは省電力機能に対応しているので、「コン トロールパネル」「電源の管理」「電源設定」タブで省電力の設定を すると、設定した時間になると、ディスプレイを省電力モードにした り、ディスプレイの電源を切ったりできます。

ディスプレイの省電力機能が働くと本体の電源ランプが緑色に点灯 し、ディスプレイの電源ランプがオレンジ色に点灯します。マウスを動 かすか、キーボードのいずれかのキーを押すと、画面が表示されます。

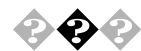

#### Windows**が起動しない**

いったん電源を切り、セーフモードで起動して問題を解決してください。 セーフモードで起動できない場合は、Windows Me起動ディスクを使っ て起動してください。

セーフモードで起動して問題を解決する

セーフモードは、Windowsの正常な起動を行えるようにするための、特殊な診断モードです。以下の手順でセーフモードを起動させてください。

- 1 本機の電源を入れる
- 2 「NEC」のロゴの画面が表示されたら、すぐに【Ctrl 】を「Microsoft Windows Millennium Startup Menu」が表示されるまで押し続 ける

【Ctrl】を押し続けても「Microsoft Windows Millennium Startup Menu」が表示されない場合は、再起動して「NEC」のロゴ画面が表示された後、すぐに【F8】を何回か押してください。

3 「3.Safe mode」を選択し、【Enter】を押す Windowsがセーフモードで起動します。

> Windowsの ヘルプとサポート」の「セーフモードに関するトラブル シューティング」が表示されます。必要であれば、ヘルプとサポー ト」の指示にしたがって問題を解決してください。

セーフモードで起動すると画面のデザイン、配色や解像度などが通常と は異なりますが、必要最低限の機能は使えるようになります。ただし、CD-ROMドライブやプリンタ、ワンタッチスタートボタン、CD/DVDプレー ヤボタン、ボリュームボタン、【スリープ】ボタンなどは使えません。 セーフモードで起動した後、「スタート」メニューの「Windowsの終了」を クリックし、「再起動」を選択して「OK」をクリックします。再起動して問 題がなければ、元の状態に戻ります。

セーフモードで起動し、「ヘルプとサポート」の指示にしたがったり、ス キャンディスクを実行後に再起動しても問題が解決しなかったときは、 システムに障害が発生している可能性があります。その場合は再セット アップが必要になりますので、「PART6 再セットアップするには」をご覧 になり、再セットアップをしてください。 セーフモードで起動できなかった場合は、次の「Windows Me起動ディス クから起動する」をご覧ください。

Windows Me起動ディスクから起動する Windows Me起動ディスクは、ハードディスクからWindows Meが起動で きなくなったときに、フロッピーディスクからWindows Meのシステム を起動するためのものです。「コントロールパネル」の「アプリケーション の追加と削除」で作成できます。システムが起動しなくなったときのため に、Windows Me起動ディスクを作成しておくことをおすすめします。

- 1 電源スイッチを4秒以上押して、電源を切る
- 2 5秒以上待ってから電源を入れ、すぐにフロッピーディスクド ライブにWindows Me起動ディスクをセットする
- 3 「Start Computer with CD-ROM support.」を選択して、【Enter】 を押す しばらくすると、「キーボードのタイプを判定します」と表示されます。
- 4 【半角/全角/漢字】を押す 「106キーボードが選択されました」と表示されます。 しばらくするとコマンドプロンプト(A:¥>\_)が表示されます。
- 5 キーボードから次のように入力する c【Enter】 scandisk c【Enter】 スキャンディスクが実行され、ハードディスクのチェックが始ま ります。 「クラスタスキャンを実行しますか?」というメッセージが表示されます。
- 6 <いいえ(N)>を選択し、[Enter]を押す
- 7 【×】を押す

スキャンディスクが終了します。ハードディスクから再起動した いときは、Windows Me起動ディスクを取り出してから電源を切 り、5秒以上待ってから電源を入れなおしてください。 スキャンディスクを行っても、Windowsが起動しなかったり、重大な問題 が発見されたというメッセージが表示された場合は、再セットアップを 行ってください。

システムの設定を購入時の状態に戻して再起動してください。 システム(BIOSセットアップメニュー)の設定が正しくない可能性があ ります。 次の手順でシステムの設定を購入時の状態に戻して再起動してください。

別売の拡張ボードを取り付けている場合は、そのボードを取り外す

参照/ボードの取り外し方 PART3の「PCIボードを使う(P.95)

システムの設定を購入時の状態に戻す

参照 システムの設定を購入時の状態に戻す PART5の「購入時の状態に戻す」
 (P.154)

メモ

BIOSセットアップメニューで設定したパスワードは初期値には戻りません。

それでもWindowsが起動しない場合は、セーフモードでWindowsを起動 して問題を解決してください。

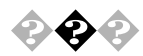

「Microsoft Windows Millennium Startup Menu」が表示され、 「Enter a choice:」に3(3.Safe mode)が表示される

前回パソコンを使ったときに、何らかのトラブルが発生したものと考え られます。Windowsを正常に動作させるために、次の手順で、一時的に Windowsをセーフモードで起動してください。

1 Safe mode」が反転表示されているのを確認して、【Enter】を押 す

Windowsがセーフモードで起動します。

Windowsの ヘルプとサポート」の「セーフモードに関するトラブル シューティング」が表示されます。必要であれば ヘルプとサポー ト」の指示にしたがって問題を解決してください。 セーフモードで起動すると画面のデザイン、配色や解像度などが通常と は異なりますが、必要最低限の機能は使えるようになります。ただし、CD-ROMドライブやプリンタ、ワンタッチスタートボタン、CD/DVDプレー ヤボタン、ボリュームボタン、【スリープ】ボタンなどは使えません。 「スタート」メニューの「Windowsの終了」をクリックし、「再起動」を選択 して「OK」をクリックすると再起動します。問題がなければ、元の状態に 戻ります。

セーフモードで起動し、「ヘルプとサポート」の指示にしたがったり、ス キャンディスクを実行後に再起動しても問題が解決しなかったときは、 システムに障害が発生している可能性があります。その場合は再セット アップが必要になりますので、「PART6 再セットアップするには」をご覧 になり、再セットアップをしてください。

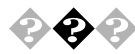

ハードディスクに異常がないかチェックが行われます。異常がなければ、 Windows が起動します。

正常に起動しなかったときは、画面の指示に従ってください。再セット アップの必要があるときは、再セットアップしてください。

#### メモ

前回、電源を切ったときに、正しく電源を切らなかったときや、スタンバ イ状態のときに、電源ケーブルがACコンセントから抜けたり停電したり すると、起動時に自動的にスキャンディスクが始まることがあります。 スキャンディスクを実行してシステムファイルに異常が見つかったとき や、スキャンディスクで異常は見つからないがうまく起動できない、ある いは動作が不安定なときは、再セットアップが必要になります。 定期的にスキャンディスクプログラムを実行してディスクに異常がない かどうか確認してください。

参照 ・再セットアップ 「PART6 再セットアップするには(P.157) ・スキャンディスク Windowsの「ヘルプとサポート」

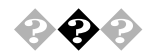

「Invalid system disk Replace the disk....」と表示される

### フロッピーディスクがセットされている場合

フロッピーディスクから起動したいときは、システムの入ったフロッ ピーディスクをセットし直して何かキーを押してください。ハードディ スクから起動したいときは、フロッピーディスクを取り出して、電源を入 れ直し、再起動してください。

### フロッピーディスクがセットされていない場合

Windows Me起動ディスクを使って本機を起動し、スキャンディスクを 実行して、ハードディスクを調べてください。

問題が発見された場合は画面の指示に従ってください。スキャンディス クの結果、システムに重大な問題が発見された場合は、「システムの復 元」を行ってみてください。それで問題が解決しない場合は、本書の 「PART6再セットアップするには」をご覧になり、再セットアップして ください。

また、ハードディスクがフォーマットされただけでWindows Meがイン ストールされていない場合も、再セットアップしてください。

メモ

Windows Meでフォーマットしただけでシステムの入っていないフロッ ピーディスクがセットされていたり、フォーマットされただけのハード ディスクが接続されているとこのようなメッセージが表示されます。

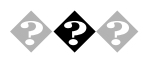

電源を入れるとピーッと音がするまたは何かメッセージが表示されるまたは何も表示されない

フロッピーディスクがセットされている場合

フロッピーディスクがセットされている場合は、そのフロッピーディス クにシステムが入っていないか、本機では扱えないフロッピーディスク であることを示しています。フロッピーディスクから起動したい場合は、 本機で使用できるシステムの入ったフロッピーディスクをセットし直し て、何かキーを押すか再起動してください。

ハードディスクから起動したい場合は、フロッピーディスクを取り出し て、電源を入れ直し、再起動してください。

参照 本機で使用できるフロッピーディスクについて PART2の フロッピーディ スク(P.45) フロッピーディスクがセットされていない場合

フロッピーディスクがセットされていないのに起動時にエラーメッセー ジが表示されたりする場合は、メッセージや症状を書き留めて、ご購入元 または、NECにお問い合わせください。

参照 NECのお問い合わせ先 『121wareガイドブック』

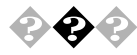

#### エラーメッセージが表示された

エラーメッセージをメモして、ご購入元または、NECにお問い合わせくだ さい。

参照 NEC のお問い合わせ先 『121 ware ガイドブック』

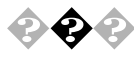

Windows起動時に、「コンピュータは何度かスタンパイ状態にな り応答を停止しました。今後、スタンパイ状態にならないようにし ますか?」とメッセージが表示された

「いいえ」を選択してください。「はい」を選択すると、以後スタンバイ機能 が使えなくなります。

📀 パスワードを忘れてしまった

BIOSセットアップメニューのパスワード(ユーザパスワード、 スーパバイザパスワード)の場合

BIOSセットアップメニューで設定したパスワードを忘れてしまった場合は、PART5の「パスワードの解除(P.155)をご覧になり、パスワードを 解除した後、再設定してください。

Windowsのパスワードの場合

Windowsのパスワードを忘れてしまった場合は、パスワードの入力画面 が表示されているときに【Esc】を押すと、Windows が起動します。本体は 使用できますがネットワークには接続できなくなります。再設定したい 場合には、再セットアップが必要になりますので、本書の「PART6 再 セットアップするには」をご覧になり、再セットアップしてください。

メモ

Windowsのパスワードは、ネットワークの設定などをしたら、設定される ようになります。ネットワークへのログインパスワードについては、ネッ トワーク管理者にご相談ください。

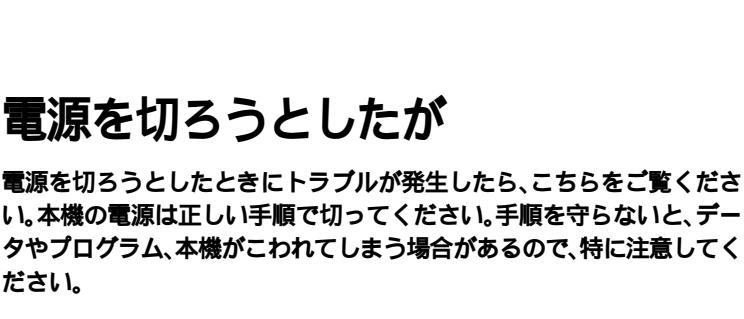

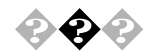

#### 電源を切れない。強制的に電源を切りたい

本機の電源を切るときは、次の「正しい電源の切りかた」の手順で操作し てください。

#### 正しい電源の切りかた

ださい。

「スタート ボタン 「Windowsの終了 をクリックし、「終了」が選択され ていることを確認して、「OK」をクリックします。しばらくすると、自動的 に電源が切れます。

この方法で電源を切れないときには、アプリケーションに異常が起きて いると考えられます。次の「プログラムの強制終了」に従ってください。

#### プログラムの強制終了

【Ctrl ]と【Alt ]を押しながら【Delete ]を同時に押すと、「プログラムの強制 終了」の画面が表示されます。

| 日本の強制終了                                                                                               | X |
|----------------------------------------------------------------------------------------------------|---|
| Explorer<br>Internat<br>Showmode<br>Watch 1052700<br>Findfast<br>Osa<br>Systray<br>Rundll<br>Atok11mn |   |
| 警告:Ctrl+Alt+Delキーをもう一度押すと、コンピュータが再起動し。<br>す。その場合、実行中のプログラムで保存されていないデータはすべて<br>失われます。                  | - |
| 終了(E) シャットダウン(S) キャンセル                                                                                |   |

プログラム名の右側に「応答なし」と表示されているプログラム(アプリ ケーション )をクリックし、「終了」をクリックします( このアプリケー ションで編集した文書、画像などは保存できませんしこの方法で異常が 起きていたアプリケーションを終了できたら「スタート」ボタン 「Windowsの終了」を選択して、正しい手順で電源を切ってください。

この方法でも電源を切れないときは、次の「強制的に電源を切る方法」に 従ってください。

#### 強制的に電源を切る方法

本体の電源スイッチを4秒以上押し続けてください。

メモ

- ・ 強制的に電源を切った場合は、電源を入れ直してWindowsを起動した 後、もう一度正しい手順で電源を切ってください。
- Windowsセットアップ中には、動作が止まったように見えても、セット アッププログラムは動作していることがあります。画面表示をよく確 認し、正常動作中は電源を切ったりしないでください。

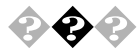

全
会
る
、
電話回線を使用中のまま、パソコンの電源を切ってしまった

パソコンに異常がある場合、電源を切っても電話回線が切断されないことがあります。

いったんパソコンの電源ケーブルを抜いてください。電話回線が切断さ れます。

パソコンの電源を切ると、ダウンロード中のデータは正常に保存されません。

◆チェック!
 「 電話回線を使うアプリケーションを起動しているときは、アプリケーション
 を終了してから電源を切ってください。
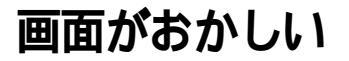

参照 PART2の「ディスプレイ(P.39)またはディスプレイに添付のマニュアル

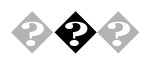

画面の表示位置やサイズがおかしい

セットのディスプレイを使っているとき ディスプレイに添付のマニュアルをご覧ください。 また、表示できる解像度と表示色についてはPART2の「ディスプレイ」 (P.39) **た**合わせてご覧ください。

別売のディスプレイを使っているとき ディスプレイで表示位置やサイズを調節できることがあります。詳しく はディスプレイのマニュアルをご覧ください。

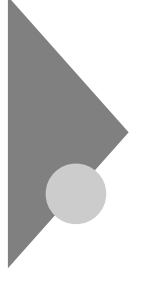

## マウスを動かしても

正常な状態では、マウスを動かすと、画面のマウスポインタが移動しま す。マウスポインタは↓ ↔ ↓ 🛛 など、マウスポインタの位置やパソコ ンの動作状態によって形が変わることがあります。

参照 マウスの設定を変えるには Windowsの「ヘルプとサポート」、マウスのプロ パティのヘルプ

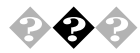

マウスを動かしても、何も反応しない

マウスポインタが砂時計の形に変わっていませんか?

| _      |
|--------|
|        |
| 1 W J  |
|        |
|        |
|        |
|        |
|        |
| 1.00.1 |
| _      |

砂時計のマウスポインタ

マウスポインタが砂時計の形になっているときは、パソコンがプログラ ムの処理をしているので、マウスの操作は受け付けられません。処理が終 わるまで待ってください。

×E

公の形になっているときは、処理の途中でも、マウスの操作を受け付けられます。

マウスとキーボード、キーボードと本体の接続を確認してください。

『はじめにお読みください』をご覧になり、マウスとキーボードと本体を 接続しなおしてください。マウスのコネクタがキーボードから抜けてい たり、きちんと差し込まれていないとマウスの操作はできません。

しばらく待っても、マウスの操作ができないとき

プログラムに異常が発生して動かなくなった(フリーズした)と思われま す。Windowsの処理を止めているアプリケーションを強制終了してくだ さい。保存していないデータはなくなります。

参照 プログラムの強制終了の方法 このPARTの「電源を切ろうとしたが」 (P.129)

## キーボードを使っていたら

漢字やひらがななど、日本語の文字を入力するときは、【半角/全角/漢字】 を押して、日本語入力をオンにします。

参照 キーボードの設定を変えるには Windowsの「ヘルプとサポート」キーボー ドのプロパティのヘルプ

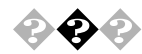

### キーボードのキーを押しても、何も反応しない

マウスポインタが砂時計の形に変わっていませんか?

砂時計のマウスポインタ

マウスポインタが砂時計の形になっているときは、パソコンがプログラ ムの処理をしているので、キーボードからの操作は受け付けられません。 処理が終わるまで待ってください。

キーボードと本体の接続を確認してください。

『はじめにお読みください』をご覧になり、キーボードと本体を接続しな おしてください。

キーボードのコネクタが本体から抜けていたり、きちんと奥まで差し込 まれていないとキーボードの操作はできません。

しばらく待っても、キーボードの操作ができないとき

プログラムに異常が発生して動かなくなった(フリーズした)ものと思われます。Windowsの処理を止めているアプリケーションを強制終了してください。

アプリケーションの強制終了ができない場合は、電源スイッチを4秒以上 押し続けて強制的に電源を切ってください。このとき、保存していなかっ たデータはなくなります。

参照 プログラムの強制終了の方法 このPARTの「電源を切ろうとしたが」 (P.129)

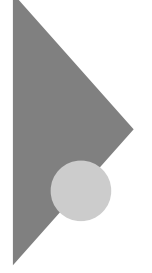

## アプリケーションを使っていたら

アプリケーションを使っていてトラブルが起きたときはここを見てくだ さい。

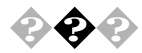

休止状態またはスタンバイ状態から復帰しない

そのアプリケーションは休止機能またはスタンバイ機能に対応し ていますか?

対応していないアプリケーションで休止機能またはスタンバイ機能を使 うと、正常に動作しなくなることがあります。対応していないアプリケー ションでは、休止機能またはスタンバイ機能は使わないでください。 休止状態から復帰しない場合は、「省電力機能を使おうとしたら」の「休止 状態からの復帰(再開)に失敗した(P.143)をご覧になり、対処してくだ さい。

スタンバイ機能を使って、電源を切ることができなくなったときは、電源 スイッチを4秒以上押し続けて、強制的に電源を切ってください。

参照 休止機能、スタンバイ機能 PART2の「省電力機能(P.54)

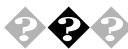

### 🏟 🐢 アプリケーションが起動しなくなった

他のアプリケーションを起動していませんか?

すでに他のアプリケーションが起動しているときは、それらを終了して から、起動してみてください。それでも起動しないときは、パソコンを再 起動してください。

メモ

- トラブルを予防するために、メンテナンスウィザードで登録したシス テムツールで、定期的にチェックをすることをおすすめします。
- ・ 複数のアプリケーションが起動していると、メモリが不足して、新にア プリケーションを起動できないことがあります。

アプリケーションを起動するのに必要なだけのメモリはありますか? アプリケーションを起動するために必要なメモリ容量は、そのアプリ ケーションのマニュアルをご覧ください。 このパソコンには、購入時には64Mバイトのメモリが搭載されています。 それ以上のメモリが必要な場合は、メモリを増設してください。

参照 メモリを増設するには PART3の メモリを増やす (P.90)

ファイルサイズの大きな壁紙を使っていませんか? ファイルサイズの大きな壁紙を使っていると、メモリが不足してアプリ ケーションを起動できなくなることがあります。壁紙のファイルサイズ を確認して、ファイルサイズの小さい壁紙に変更してください。

そのアプリケーションは休止状態やスタンバイ状態に対応していますか?

対応していないアプリケーションで休止状態やスタンバイ状態にする と、正常に動作しなくなることがあります。対応していないアプリケー ションでは、休止状態やスタンバイ状態にしないでください。 この機能を使って電源を切ることができなくなったときには、電源ス イッチを4秒以上押し続けて、強制的に電源を切ってください。

参照 休止状態、スタンバイ状態 PART2の「省電力機能(P.54)

 $\mathbf{\hat{\mathbf{v}}}$ 

▶ アプリケーションが突然止まった(フリーズした)

Windowsでアプリケーションを使っていると、突然キーボードやマウス の操作ができなくなってしまうことがありますが、パソコンが故障した わけではありません。この原因はさまざまですが、停止してしまったアプ リケーションだけを強制的に終了させることで、Windowsの操作を続け ることができます。「電源を切ろうとしたが」の「プログラムの強制終了」 (P.129 にしたがって、アプリケーションを終了させてください。

◆チェック!! 「例外エラー」、「一般保護違反」などの画面が表示された場合、強制終了した
 り、電源スイッチを押したりする前に、メッセージの内容やエラーコードの内
 容をP.115のトラブルチェックシートにメモしておいてください。お問い合
 わせの際、トラブルの原因を調べるのに役立ちます。

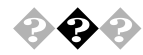

🚱 🏠 「リソースが足りない」という意味のメッセージが表示されて、ア プリケーションが正常に動作しない

> 複数のアプリケーションを同時に起動していると、メモリが不足して新た なアプリケーションを起動できなくなることがあります。すでに複数のア プリケーションが起動しているときには、使わないアプリケーションを終 了してから新しいアプリケーションを起動してください。それでもアプリ ケーションが起動しない場合は、パソコンを再起動してください。

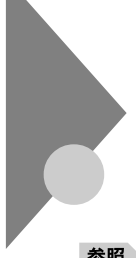

## 周辺機器を取り付けようとしたら

周辺機器を取り付けるときは、周辺機器のマニュアルを見て接続してく ださい。

参照/

**周辺機器に添付のマニュアルまたは、本書の「**PART3 **周辺機器を利用する」** (P.69)

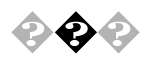

新しく周辺機器を取り付けたらWindowsが起動しなくなった このようなときは周辺機器のドライバが原因でWindowsが起動できなく なったと考えられます。

セーフモードでWindowsを起動して、トラブルになったドライバを無効 にし、正しいドライバをインストールするか、ドライバそのものを削除す る必要があります。

次の手順で、セーフモードで本機を起動してドライバを設定してください。

セーフモードでWindowsを再起動する

- 1 パソコンの電源を入れる
- 2 「NEC」のロゴ画面が表示されたら、【Ctrl 】を押し続ける 【Ctrl 】を押し続けても「Microsoft Windows Millennium Startup Menu」が表示されない場合は、再起動して「NEC」のロゴ画面が表 示された後、すぐに【F8】を何回か押してください。 「ヘルプとサポート」の「セーフモードに関するトラブルシューティ ング」が表示されます。
- 3 ※をクリックして ヘルプとサポート」を終了する

新しく取り付けた周辺機器のドライバを無効にする

1 「スタート」ボタンをクリックし、「設定」、「コントロールパネル」 の順にクリック 「コントロールパネル」ウィンドウが表示されます。 2 「システム」アイコンをダブルクリックし、「デバイスマネージャ」タブをクリック デバイスマネージャが表示されます。

チェック // コントロールパネルに「システム」アイコンが表示されていないときは、画面
 左の「すべてのコントロールパネルのオプションを表示する。」をクリックし
 てください。

- **3** 追加した周辺機器のアイコンをダブルクリック 選択した周辺機器のプロパティが表示されます。
- 4 「全般」タブをクリックし、「すべてのハードウェア プロファイ ルで使用する」の ▼ をクリックして □(オフ)にする
- 5 「OK」をクリック 周辺機器のプロパティが閉じられます。
- 6 「閉じる」をクリック
- 7 パソコンを再起動する 通常のモードでWindowsが起動します。

周辺機器を使いたいときはドライバを更新する 周辺機器の最新のドライバを用意してください。

- 1 前ページの「新しく取り付けた周辺機器のドライバを無効にする」の手順1から3を行う
- 2 「ドライバ」タブをクリックし、「ドライバの更新」をクリック 以降は画面の指示に従ってください。

メモ

最新のドライバは周辺機器メーカーのホームページなどでダウンロード してください。また、Windows Updateを行うと最新のドライバをダウン ロードでき、周辺機器のドライバを更新できることがあります。Windows Updateをするには、スタート」ボタン 「Windows Update」をクリックし てください。 なお、これらの操作を行うには、本機がインターネットに接続できる状態

なお、これらの操作を行つには、本機がインターネットに接続できる状態 になっている必要があります。

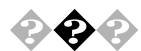

「Windows Me CD-ROM ラベルの付いたディスクを挿入して [OK ]をクリックしてください。」というメッセージが表示された プリンタなどの周辺機器に添付されているフロッピーディスクからドラ イバをインストールする場合に表示されることがあります。 この場合、次のようにして対処してください。

- 「OK」をクリック
  「ファイルのコピー元」を入力する画面が表示されます。
- 2 「C:¥WINDOWS¥OPTIONS¥INSTALL」と入力し、「OK」をク リック 以降は画面の指示に従ってドライバをインストールしてください。

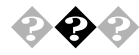

「ドライバが見つかりません」と表示されてドライバのインストー ルができない

新しく周辺機器を接続して、周辺機器に添付されているWindows Me用 のドライバディスクなどからドライバをインストールする場合、次のよ うにして対処してください。

- 1 「新しいハードウェアの追加」ウィンドウで、「完了」をクリックし、処理を終了させる
- 2 コントロールパネルを開き、「システム」をダブルクリック 「システムのプロパティ」が表示されます。

- **3** 「デバイスマネージャ」タブをクリック デバイスの一覧が表示されます。
- 4 「その他のデバイス」の左の土をクリック
- 5 該当するデバイス名をクリックし、「プロパティ」をクリック
- **6** 「ドライバ」タブをクリック
- 7 「ドライバの更新」をクリック 「デバイスドライバの更新ウィザード」が表示されます。
- 8 「ドライバの場所を指定する(詳しい知識のある方向け)」を選択して、「次へ」をクリック
- 9 「現在使用しているドライバよりさらに適したドライバを検索 する(推奨)」が選択されていることを確認して、「検索場所の指 定」の をクリックして↓にする
- **10** 周辺機器のマニュアルなどを確認し、ドライバの入っている フォルダを指定する
- 11 「次へ」をクリック

以降は画面の指示にしたがって、ドライバをインストールしてく ださい。詳しくは、周辺機器のマニュアルをご覧ください。

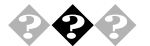

PCIボードを取り付けたが動作しない。PCIボードを取りつけたら パソコンが起動しなくなった。他の機能が使えなくなった

PCIボードのドライバは組み込まれていますか? PCIボードを動作させるためには、ドライバが必要です。PCIボードに添付 のマニュアルをご覧になり、ドライバを組み込んでください。ドライバを 組み込んでいるにも関わらず、動作しない場合は、最新のドライバを用意 してください。お持ちのドライバが最新かどうかわからないときは、各 メーカーへお問い合わせください。 割り込みが不足していませんか?

PCIボードをパソコンに取り付けようとしても、割り込みレベルが不足していることがあります。そのときは、BIOSセットアップメニューで、使っていないデバイスの割り込みを、「使用しない」に設定してください。例えば、「シリアルポートA」を「使用しない」に設定すると、それまでシリアルポートに割り当てられていた割り込みをPCIボードに割り当てることができます。

例)

- 1 本機の電源を入れる
- 2 「NEC」のロゴの画面が表示されたら、【F2】を押してBIOSセットアップメニューを起動させる
- 3 BIOSセットアップメニューの「詳細」「周辺機器設定」「シリ アルポートA」の設定を「使用しない」にする
- **4** 【F10】を押し、【Enter】を押してBIOSセットアップメニューを終 了させ、再起動する

メモ

最新のドライバは周辺機器メーカーのホームページなどでダウンロード してください。また、Windows Updateを行うと最新のドライバをダウン ロードでき、周辺機器のドライバを更新できることがあります。Windows Updateするには、スタート」ボタン 「Windows Update」をクリックして ください。

なお、これらの操作を行うには、本機がインターネットに接続できる状態になっている必要があります。

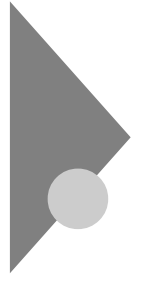

## 省電力機能を使おうとしたら

このパソコンは、指定された時間内にキーボードやマウスなどからの入 力がない場合、自動的に休止状態やスタンバイ状態にする機能がありま す。

参照 休止状態、スタンバイ状態 PART2の「省電力機能」(P.54)

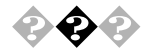

💫 🐢 休止状態やスタンバイ状態にする前の状態の画面が表示されない

アプリケーションや周辺機器は休止状態やスタンバイ状態に対応 していますか?

休止状態やスタンバイ状態に対応していないアプリケーションや周辺機器で休止状態やスタンバイ状態にしようとすると、正常に動作しなくなることがあります。このようなアプリケーションや周辺機器を使うときは、休止状態やスタンバイ状態にしないでください。

スタンバイ状態にしていた場合、電源ケーブルは正しく接続され ていますか?

電源ケーブルをコンセントに接続します。正しく接続されていなかった 場合、作業内容は保持されません。

スタンバイ状態のときに停電したり、電源ケーブルが抜けたりし ませんでしたか?

スタンバイ状態のときに停電したり、電源ケーブルが抜けたりすると、保 持(記憶)した内容は消えてしまいます。

スタンバイ状態のときやディスプレイの省電力機能によって画面 が暗くなっているときに、電源スイッチを4秒以上押しつづけませ んでしたか?

スタンバイ状態のときやディスプレイの省電力機能によって画面が暗く なっているときに、電源スイッチを4秒以上押し続けると、強制的に電源 が切れ、保持(記憶)した内容は消えてしまいます。

画面が暗くなったままもとに戻らないときは、電源スイッチを4秒以上押 しつづけて強制的に電源を切ってください。

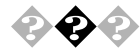

### 自動的に休止状態やスタンバイ状態になってしまう

本機には、指定された時間内に何も操作しなかったり八 - ドディスクな どへのアクセスがなかった場合、自動的に休止状態やスタンバイ状態に する機能があります。ご購入時の状態では、20分間で休止状態になるよう に設定されています。設定の変更方法については、PART2の「省電力機能」 の「省電力の設定を変える」(P.60)をご覧ください。

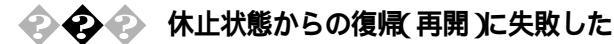

Windows**が記動する場合** 

Windowsの「ヘルプとサポート」をご覧になり、対処してください。

- 参照 ヘルプとサポート トラブルシューティング ハードウェアとシステムデバ イスに関する問題 システムデバイスと電源の管理に関するトラブルシュー ティング
- ◆チェック! 休止状態からの復帰に失敗している場合は、Windowsが起動しても、休止状態にする前の作業内容が復元されないことがあります。保存していないデータは失われてしまいますので、休止状態にする前に、必要なデータは必ず保存するようにしてください。

Windows が起動しない場合

◇ チェック! 次の操作を行って、Windowsが正常に起動しても休止状態にする前の作業内 容は復元されません。保存していないデータは失われてしまいますので、休止 状態にする前に、必要なデータは必ず保存するようにしてください。

> 休止状態の間に、コンピュータの設定を変更したり、周辺機器など の機器構成を変更しませんでしたか?

> 休止状態(ハイバネーション)のときに本機の設定を変更したり、周辺機器などの機器構成を変更すると、Windowsが起動しなくなることがあります。このような場合は、設定や機器構成を元の状態に戻してから電源スイッチを操作してください。

また、電源を入れたときに「Previous resume from hibernate failed.Would you like to try again[Enter=Y,Esc=N]?」というメッセージが表示された場合は[N]を押すと、通常どおり本機を起動できます。

上記の手順でもWindowsが起動しない場合には、次の手順でハイバネー トファイルを削除してください。

- Windows Me起動ディスクをセットして、本体の電源スイッチ を押す。
- 2 スタートアップメニューが表示されたら、【】と【】を使って、[Start computer with CD-ROM support]を選択し、【Enter】 を押す
- 3 コマンドプロンプトが表示されたら、次のように入力する c:【Enter】 cd windows【Enter】 attrib -r -a -s -h vmmhiber.w9x【Enter】 del vmmhiber.w9x【Enter】
- 4 フロッピーディスクドライブからWindows Me起動ディスク を取り出す
- 5 コンピュータを再起動する

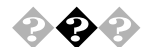

休止状態またはスタンバイ状態にしようとしたら「デバイスドラ イバかプログラムが原因で待機モードに入れません。すべてのプ ログラムを終了してから、もう一度やり直してください。」と表示 された。または休止状態やスタンバイ状態にできない

実行中のプログラムをすべて終了してから、もう一度設定をやり直して ください。電話回線を使用中のときは、回線を切ってから休止状態または スタンパイ状態にしてください。

## その他

これ以前のところで質問が見つからなかったときは、ここを見てください。

### コンピュータウイルスが検出された

VirusScanなどによってコンピュータウイルスに感染したファイルが検 出されたら、すぐにウイルスを駆除し、被害を届け出てください。

 ✓チェック!? VirusScanは購入時の状態ではインストールされていません。お使いになる 場合は、「スタート」ボタン 「NEC電子マニュアル」「NEC電子マニュアル」 「アプリケーションの追加と削除」の「VirusScan」を参照してVirusScanを インストールしてください。

### ウイルスを駆除する

ウイルスを駆除するには、ウイルスが感染したファイルを削除するの が最も確実です。アプリケーションのファイルであれば、削除してイン ストールし直してください。バックアップがあるファイルは、削除した 後、コピーし直してください。バックアップファイルも感染している可 能性があるので、ウイルス検査をしてください。

削除できないファイルの場合は、「VirusScan」などのウイルス除去機能 があるソフトウェアでそのファイルのウイルスを除去してください。 さらに、2次感染を防ぐため、使っていたハードディスク、フロッピー ディスク、CD-R、CD-RW、MQ(光磁気ディスク)などはすべてウイルス 検査をしてください。

### 検査結果を届け出る

日本では、コンピュータウイルスを発見したら、企業、個人に関わらず、 次の届け出先に届けることが義務づけられています(平成7年7月7日付 通商産業省告示第429号)。届け出をしなくても罰則の規定はありませ んが、被害対策のための貴重な情報になるので積極的に報告してくだ さい。

#### 届け出先

情報処理振興事業協会(通称IPA) レキュリティセンターウイルス対策室 本部 〒113-6591 東京都文京区本駒込2丁目28番8号

文京グリーンコート センターオフィス16階

- 電話 03-5978-7509
- FAX 03-5978-7518
- ホームページアドレス http://www.ipa.go.jp/

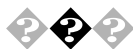

◆ ◆ データ保護再セットアップ中にエラーメッセージが表示された

次のようなメッセージが表示される場合、データ保護再セット アップできません。

「Cドライブに十分な空き容量が無いため、データ保護再セットアップ が完了していません。」と表示される この場合は、次のように対処してください。

- Windowsを起動する
  Microsoft Windowsへようこそが表示されます。
- 2 Windowsの設定をする
- 参照 Windowsの設定 PART6の「購入時と同じ状態にする 標準再セットアップ モード」の「3.Windowsの設定をする(P.167)
  - 3 バックアップ-NXを使って、データをDドライブにバックアッ プする
- 参照 バックアップ-NXの使い方 バックアップ-NXのヘルプ

**4**「Cドライブのみ再セットアップ」を行う

- 参照 Cドライブのみ再セットアップ PART6の Cドライブのみ再セットアップ する - カスタムモード(P.177)
  - 5 手順3でDドライブにバックアップしたデータを、バックアッ プ-NXを使って復元する

「保護するデータを設定したファイルが無いか、無効なため、データ保 護再セットアップモードができません。」と表示される この場合、Windowsが起動できるときには、バックアップ・NXでCドラ イブ以外にデータをバックアップし、Cドライブのみ再セットアップ する方法で再セットアップを行ってください。 Windowsが起動できないときには、データを保護することはできませ ん。

標準再セットアップモード、またはカスタムモードで再セットアップ を行ってください。 「Cドライブに十分な空き容量が無いため、データ保護再セットアップ ができません。」と表示される データを保護することはできません。

標準再セットアップモード、またはカスタムモードで再セットアップ を行ってください。

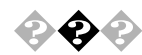

### 西暦2000年問題について

西暦2000年問題とは、コンピュータ・通信システムなどの中で、日付の記述が従来一般に西暦年の下2桁で行われていたため、2000年と1900年の区別ができず、2000年以降の日付データについて誤った処理をしたりシステムが動作しなくなるという問題です。少しバージョンの古いソフトや周辺機器を使用するときは、必ず2000年問題への対応状況について各メーカーなどに問い合わせください。

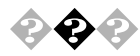

### マニュアルをなくしてしまった

本機に添付されているNEC製のマニュアル『はじめにお読みください』と 『活用ガイド』は、購入することができます。なお、在庫状況によっては、ご 期待に添えない場合もございますので、あらかじめご了承願います。 お買い求めの際は、NEC PCマニュアルセンターへお問い合わせください。

- ・お申し込み先:NEC PCマニュアルセンター
  - (電話) 03-5476-1900
  - (FAX) 03-5476-1967
  - **営業時間:月~金曜日**AM10:00~12:00 PM1:00~4:00

(土日祝日年末年始を除く/FAXは24時間受付)

・販売方法:電話/FAXによる通信販売 いただいたFAXに対するご回答は、翌営業日以降となります。

取り扱い品目などの詳細は、ホームページ上でご案内しております。

**ホームページアドレス:**http://www1.mesh.ne.jp/nedox/

NECのパソコン関連総合サイト「121ware.com」(http:// 121ware.com)の「レスキュー」「マニュアル」「NECパソコン関連 商品添付の販売提供(NEC PCマニュアルセンター)」から参照する こともできます。

なお、『Microsoft Windows Meクイックスタートガイド』は、再入手できま せんので、紛失しないように十分ご注意ください。

マニュアルの書名やパソコンの型名は、紛失に備えて控えておくことを おすすめします。

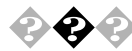

本機を海外で使いたい

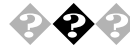

### テレビやラジオに雑音が入る

テレビ、ラジオや他の電子機器は、本機から遠ざけてください。また、本機は、それらの機器とは別のACコンセントにつないでください。

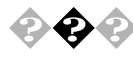

### 本機を廃棄したい

本機を廃棄するときは、地方自治体の条例に従って処理してください。詳 しくは、各地方自治体にお問い合わせください。

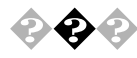

### このパソコンで使えるOSの種類を知りたい

次のOSが使えます。

- このパソコンにあらかじめインストールされているWindows
  Millennium Edition(市販のWindows Meは、日本語版、英語版、ともに
  利用できません)
- Microsoft<sub>®</sub> Windows<sub>®</sub> 2000 Professional Windows 2000を使う場合は、アプリケーションCD-ROMにある次の ファイルに書かれている説明をご覧になり、新規にインストールし てください。

<CD-ROMドライブ名>:¥WIN2K¥Readme.txt

なお、標準搭載デバイスや増設機器、周辺機器、インストールアプリケー ションがWindows 2000では利用できない場合があります。それらの情報 は、NECのパソコン関連総合サイト「121ware.com」で、順次ご提供しま す。

「121ware.com」のアドレス(URL)http://121ware.com

トップページの「商品情報」「98AP情報」「Windows<sub>®</sub> 2000対応製 品」をご覧ください。

なお、弊社製以外の製品については、各メーカーにお問い合わせください。

♥チェック/ このパソコンでは、以下のOSは利用できません。

- Microsoft® Windows® 2000 Server
- Windows 95
- Windows 98
- Windows NT

## アフターケアについて

### 保守サービスについて

お客様が保守サービスをお受けになる際のご相談は、ご購入元、または 『121wareガイドブック』の「レスキューサービス」に記載のNECフィール ディングの各支店・営業所で承っております。お問い合わせ窓口やお問い 合わせの方法など、詳しくは『121wareガイドブック』または本書をご覧く ださい。

本機に添付されているアプリケーションに関するお問い合わせは、添付 の『ソフトウェア使用条件適用一覧』に記載されている「添付ソフトウェ アサポート窓口一覧」をご覧になり、各社へお問い合わせください。

また、本機と別に購入した周辺機器やメモリ、アプリケーションに関する お問い合わせは、その製品の問い合わせ先にご相談ください。

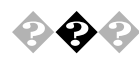

消耗品と消耗部品について

本機の添付品のうち、消耗品と消耗部品は次の通りです。

| 種類       | 概要                                | 本機の場合               |
|----------|-----------------------------------|---------------------|
| 消耗品      | 使用頻度あるいは経過年数により                   | フロッピーディスク           |
|          | 消耗し、一般的には再生が不可                    | CD-ROM              |
|          | 能なもので、お客様ご自身で購入し、                 |                     |
|          | 交換していただくものです。保証                   |                     |
|          | 期間内であっても、有料です。                    |                     |
| 消耗部品     | 使用頻度あるいは経過年数により                   | CRT <b>ディスプレイ(ブ</b> |
| (有償交換部品) | 消耗、摩耗または劣化し、修理再                   | <b>ラウン管)</b> CPUの   |
|          | <b>生が不可能な部分です。</b> NEC <b>フィー</b> | ファン、ハードディスク         |
|          | ルディングの各支店・営業所など                   | トライブ、キーボード、         |
|          | で交換し、お客さまに部品代を請                   | <b>マウス、</b> CD-ROM  |
|          | 求するものです。保証期間内であっ                  | ドライブ、フロッピー          |
|          | ても有料の場合があります。                     | ディスクドライブ、電          |
|          |                                   | 源ユニット               |

本製品の補修用性能部品の最低保有期間は、製造打切後7年です。

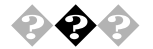

### 添付品の修復、再入手方法について

本機の添付品のうち、次のものについては、修復または再入手が可能です(有料)。

- ・フロッピーディスク
- CD-ROM
- ・NEC**製のマニュアル**

フロッピーディスクの修復、CD-ROMの再入手についてのお問い合わせ 先は、添付の『121wareガイドブック』をご覧ください。NEC製のマニュア ルの再入手についてのお問い合わせ先は、P.147の「マニュアルをなくし てしまった」をご覧ください。

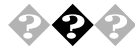

### 本製品の譲渡 / 廃棄について

本製品を第三者に譲渡する場合は、所定の条件に従ってください。 また、譲渡を受けられた場合には、所定の手続きに従って、お客様登録を 行ってください。

### 譲渡するお客様へ

本製品を第三者に譲渡(売却)する場合は、以下の条件を満たす必要があ ります。

本体に添付されているすべてのものを譲渡し、複製物を一切保持 しないこと

各ソフトウェアに添付されている『ソフトウェアのご使用条件』の 譲渡、移転に関する条件を満たすこと

譲渡、移転が認められていないソフトウェアについては、削除した 後、譲渡すること(本体に添付されている『ソフトウェア使用条件 適用一覧』をご覧ください)

- チェック パソコン内のデータには個人的に作成した情報が多く含まれています。第
  三者に情報が漏れないように譲渡の際には、これらの情報を削除すること
  をおすすめします。
  - ・ご登録されている製品を第三者に譲渡(売却)する場合は、121ware(ワントゥワンウェア)登録センター(TEL: 042-333-1121)までご連絡のうえ、必ず登録削除の手続きをお願いいたします。

### 譲渡を受けられるお客様へ

お客様登録( ユーザ登録 )に必要な下記の事項を記入し、お手数ですが官 製八ガキまたは封書でお送りください。

ご連絡いただいたお客様へは、適時、展示会、イベント、キャンペーン、セ ミナーなどのご案内や、ソフトメーカー様から新作ソフトのご案内をお 送りします。

### 記載内容

本体型番および保証書番号(本体背面に記載の型番および製品番号)および当社が添付しているフロッピーディスクラベル上の 「Serial No.(いずれのソフトも同一)

「Serial No.」がない場合は不要です。

以前に使用されていた方の氏名、住所、電話番号もしくは中古購入 されたお店の名称、住所、電話番号

あなたの氏名、住所、電話番号

返送先

〒183-8501 東京都府中市日新町1-10(NEC府中事業場)

121ware登録センター行

(旧980FFICIAL PASS登録センター)

### 本機を廃棄するには

本機を廃棄するときは地方自治体の条例にしたがって処理してください。

詳しくは、各地方自治体にお問い合わせください。

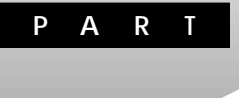

## 本機の設定を変更する

ここでは、本機の使用環境を設定するBIOSセットアップメニューについ て説明します。BIOSセットアップメニューは、日付と時間の設定、ハード ウェア環境の確認と変更、セキュリティの設定、省電力の設定、起動デバ イスからの起動順位の設定ができます。詳しくは、「スタート」ボタン 「NEC電子マニュアル」「NEC電子マニュアル」の「BIOSの設定」をご覧 ください。

### この章の内容

| 購入時の状態に戻す | . 154 |
|-----------|-------|
| パスワードの解除  | . 155 |

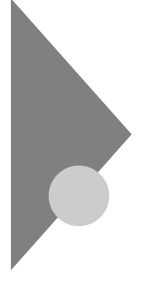

## 購入時の状態に戻す

ここでは、BIOSセットアップメニューで変更した設定を、購入時の設定 に戻す方法について説明します。各項目の設定値を変更したいときは、 『NEC電子マニュアル』の「BIOSの設定」をご覧ください。

参照/『NEC電子マニュアル』 PART1の「NEC電子マニュアル」

### 購入時の状態に戻す方法

1 電源を入れ、「NEC」ロゴの画面で「<F2>キーを押すと、BIOS セットアップメニューを起動します。」と表示されたら、すぐに 【F2】を押す

「セットアップを起動しています。…」と表示された後、BIOSセット アップメニューが起動します。

| PhoenixBIOSセットアップユーティリティ                       |                                                         |               |
|------------------------------------------------|---------------------------------------------------------|---------------|
| メイン 詳細 セキュ!                                    | Jティ 省電力管理 起動 終了                                         | コメニューバ・       |
| システム時刻:<br>システム日付:                             | [XX:XX:XX]<br>[XXXX/XX/XX]<br>マーマング<br>マートーング<br>マートーング |               |
| 言語:<br>フロッピィディスクA:                             | [日本語(JP)]<br>[1.44/1.25Mb 3.5 ]<br>  1.44/1.25Mb 3.5 ]  |               |
| プライマリマスタ<br>プライマリスレーブ<br>セカンダリマスタ<br>セカンダリスレーブ | [XXXXX]<br>[XXXXX]<br>[なし]<br>[なし]                      | パラメータ         |
| キーボード機能<br>起動時の自己診断画面                          | [使用しない]                                                 |               |
| システムメモリ:<br>拡張メモリ:<br>BIOS リビジョン               | 640KB<br>××KB<br>XXXX                                   |               |
| F1 ヘルプ 項目の選択<br>Esc 終了 メニューの                   | -/+ 値の変更 F9 デフォルトの設定<br>選択 Enter サブメニューの選択 F10 保存して終了   | キーステー<br>タスバー |

- ♥ チェック ?? Windowsが起動した場合は、Windowsを終了して電源を切り、もう一度手順 1からやり直してください。
  - 2 【F9】を押す

「セットアップ確認」画面が表示されます。

3 【 I 】で「はい」を選んで[Enter]を押す すべての設定値をデフォルト値(購入時の値)に戻します。また、メ ニューバーの「終了」でもデフォルト値の設定ができます。

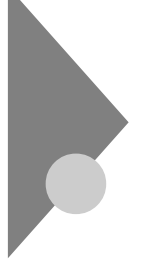

## パスワードの解除

本機では、ユーザパスワードとスーパバイザパスワードを設定できます。 これらのパスワードを忘れると、本機を起動できなくなります。パスワー ドを忘れた場合は、本体内部のストラップスイッチを使ってパスワード を解除します。

### パスワードを忘れた場合の手順

- **1** パソコンの電源を切り、電源ケーブルや本体背面に接続された ケーブルをすべて抜く
- 2 「ルーフカバーの取り外し(P.78)の手順でルーフカバーを取り外す
- 3 本体に取り付けられているRAMサブボードをすべて外す(Bタ イプの場合)
- 参照 RAMサブボードの外し方 PART3の「メモリを増やす(P.90)

### **4** ピンセットなどを使ってストラップスイッチを上に引き抜く

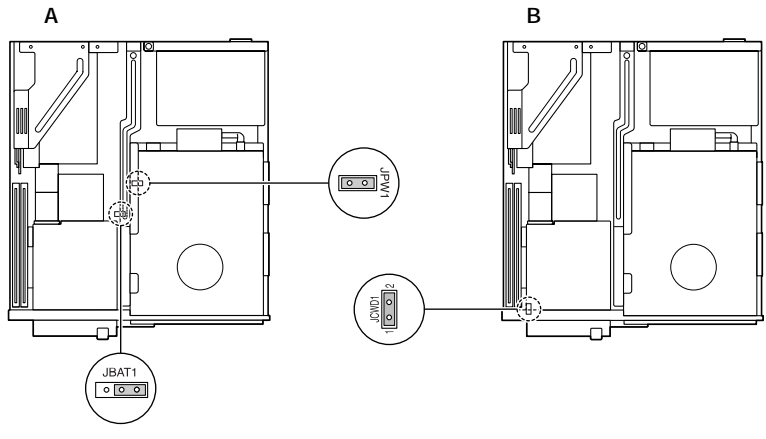

こちらのスイッチはストラップスイッチで はありません。間違えて解除しないように してください。

- - 5 手順3で外したRAMサブボードを元通りに取り付ける(Bタイ プの場合)
  - 参照 RAMサブボードの取り付け方 PART3の「メモリを増やす(P.90)

### 6 正しい順序でルーフカバーを取り付ける

- 参照 / ルーフカバーの取り付け方 PART3の ルーフカバーの取り付け (P.80)
  - 7 本体背面から外したケーブルを元通りに接続して、本機の電源 を入れる Windowsが起動します。
  - 8 Windowsを終了し、本機の電源を切り、電源ケーブルや背面に 接続されたケーブルをすべて抜く
  - 9 手順4で引き抜いたストラップスイッチを元通りに差し込む ピンセットなどを使ってストラップスイッチを元通りに取り付け てください。Bタイプの場合はストラップスイッチを差し込む前に RAMサブボードをすべて取り外します。ストラップスイッチを取り付けた後でRAMサブボードを取り付けます。
  - 10 正しい手順でルーフカバーを取り付ける
  - 11 外したケーブルを元通りに接続する

# 再セットアップするには

本機に添付されている「システムインストールディスク」や「バックアップCD-ROM」を使って、本機のシステムやアプリケーションを購入時の状態に復元する方法を説明しています。

Ρ

ART

### この章の内容

| 再セットアップについて                 | 158 |
|-----------------------------|-----|
| 購入時と同じ状態にする - 標準再セットアップモード  | 163 |
| データを保護して再セットアップする           |     |
| - データ保護再セットアップモード           | 170 |
| 全領域を1パーティションにして再セットアップする    |     |
| - カスタムモード                   | 174 |
| Cドライブのみ再セットアップする            |     |
| - カスタムモード                   | 177 |
| ハードディスクの領域を自由に設定して再セットアップする |     |
| - カスタムモード                   | 180 |

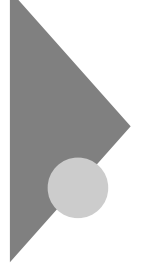

## 再セットアップについて

再セットアップを行うと、こわれてしまったパソコンのシステムを復旧 することができます。ただし、ハードディスクに保存したファイルが消え てしまう場合があります。時間もかかる作業なので再セットアップが必 要かどうかをよく確認してから始めてください。

### 再セットアップが必要になるとき

次のようなとき、パソコンの再セットアップが必要です。

- ・電源を入れても、電源ランプは点灯するが、Windowsが動作しない。
- ・ハードディスクの中のプログラムが正常に動作しない。
- ・ハードディスク内のシステムファイルを誤って消してしまった。
- ・スキャンディスクを行っても修復できない。
- セーフモードで起動しても問題が解決できない。
- ・ハードディスクを1つのパーティションで利用したい。
- ・Cドライブの容量を変えたい。
- ◆チェック // 購入時の状態ではこのパソコンはFAT32に設定されています。他のOSを利用したいときや、FAT16でのみ利用できるソフトウェアを利用したいときは、カスタムモードの「ユーザ設定」を実行してFAT16を選択してください。

### 再セットアップに関する注意

- ・ 再セットアップは途中でやめないでください。
  再セットアップを始めたら、本書の手順通りに、最後まで行ってください。
  い。途中でやめた場合は、最初から再セットアップを行ってください。
- ・別売のアプリケーションは再セットアップ完了後にインストールを 行ってください。
   別売のアプリケーションも再セットアップによってすべて消去されます。再セットアップがすべて完了してから、インストールを行ってくだ さい。
- ・ハードディスクのボリュームラベルを確認してください。

カスタムモードで再セットアップを行う場合、ハードディスクのボ リュームラベルが全角文字または半角カタカナで入力されていると、 領域の削除ができません。

「マイコンピュータ」でハードディスクドライブのアイコンを右クリッ クして「プロパティ」で半角英数字に入力し直すか、ボリュームラベル を削除してください。

Windows が起動しない場合は、「起動ディスク」を使って本機を起動し、 コマンドプロンプトから以下のように入力してボリュームラベルを変 更してください。

C:¥WINDOWS¥COMMAND¥LABEL ドライブ名:【Enter】

### 再セットアップの準備

◆チェック // 大切なデータは、再セットアップする前にバックアップをとってください。 ただし、Windowsが起動しない状態や、ハードディスクドライブに深刻な障 害が発生している場合は、バックアップできない場合があります。

再セットアップをするには、まず次の手順を行ってください。

### **1** バックアップをとる

「パックアップCD-ROM」で再セットアップできるのは、本機に購入時から入っていたソフトウェアだけです。標準再セットアップ モードやカスタムモードでは、購入後に保存したファイルや、イン ストールしたアプリケーションは復元されません。データ保護再 セットアップモードでも、復元されない場合があります。 Windowsが起動できる状態で再セットアップを行いたいときは、 必ず大切なデータのバックアップをとってから再セットアップを 行ってください。 大量のデータのバックアップをとる場合には、外付けのハード ディスクやMOディスクなどを使用すると便利です。

▼チェック// <パックアップしたデータの保存先には要注意>

バックアップしたデータの保存先には注意が必要です。再セットアップする と、内蔵ハードディスクのデータはすべて消えてしまいます(「データ保護再 セットアップモード」または「Cドライブのみ再セットアップする」を除く)。 ハードディスクのバックアップデータも消えてしまいますので、再セット アップするときは、必ず外付けのハードディスクやフロッピーディスク、 MO、Zip、CD-R/RWなどにバックアップを取るようにしてください。

| 再セットアップ方法                              | バックアップ先                                          |  |
|----------------------------------------|--------------------------------------------------|--|
| <b>標準再セットアップ(</b> P.163)               | ・外付けのハードディスク<br>・フロッピーディスク<br>・MO、Zip、CD-R/RW など |  |
| 全領域を1パーティションにして再<br>セットアップする(P.174)    |                                                  |  |
| ハードディスクの領域を自由に設定<br>して再セットアップする(P.180) |                                                  |  |
| <b>データを保護して再セットアップす</b><br>る ( P.170 ) | ・D ドライブ<br>・外付けのハードディスク                          |  |
| C <b>ドライブのみ再セットアップする</b><br>(P.177)    | ・フロッピーディスク<br>・MO、Zip、CD-R/RW など                 |  |

2 パソコンの設定を控える 再セットアップを行うと、インターネットやネットワークの設定

存せットアッフを行うこ、インターネットやネットワークの設定 などはすべて購入時の状態に戻ってしまいます。再セットアップ 後も現在と同じ設定に戻すために、インターネットやネットワー クの設定を控えてください。

3 別売の周辺機器を取り外す 添付の『はじめにお読みください』に従って、このパソコンに付属していた機器のみを接続した状態にしてください。 増設機器が接続されたまま再セットアップを行うと、正常に動作しなくなる場合があります。 ハードディスクを増設している場合は、増設したハードディスクを取り外してから再セットアップを行ってください(ハードディスクを増設したまま再セットアップを行うと、増設したハードディスクを増設したまま再セットアップを行うと、増設したハードディスクの内容も失われる場合があります)。

4 必要なものを準備する 再セットアップの作業に入る前に、このパソコンに添付されてい る、次のCD-ROM、フロッピーディスクを準備してください。 「パックアップCD-ROM」 「システムインストールディスク」

メモ

準備するものは、再セットアップ中に表示される「再セットアップの準備」の画面で確認して、すべて準備するようにしてください。 また、本機を購入後にインストールしたアプリケーションを、再セット アップを行った後も使用する場合は、そのアプリケーションのインス トール用のディスクが必要です。

これで再セットアップの準備は完了しました。次に「再セットアップの方法」の説明をご覧になり、再セットアップを行ってください。

### 再セットアップの方法

再セットアップには、「標準再セットアップモード」データ保護再セット アップモード」カスタムモード」の3つがあります。「カスタムモード」に ついては、さらに3つのパターンに分かれています。ここでは、以下の5つ のパターンに分けて再セットアップの手順を説明します。パソコンの利 用状況に適した再セットアップ方法を選択してください。

### 標準再セットアップモード(P.163)

ハードディスクを購入したときと同じ状態に戻します。ハードディスク についての知識のない方は、この方法で再セットアップすることをおす すめします。

### データ保護再セットアップモード(P.170)

「バックアップ・NX」で設定したデータを保護して、再セットアップします。また、Cドライブ以外のハードディスクのデータも残しておけます。 Windowsが起動しない場合は、この方法で再セットアップすることをお すすめします。

### カスタムモード

全領域を1パーティションにして再セットアップする(P.174) Dドライブを作成しないですべての領域をCドライブにして再セット アップします。Cドライブのハードディスク容量を最大にすることが できます。

Cドライブのみ再セットアップする(P.177)

Cドライブの容量を変更しないで、Cドライブのみを再セットアップす るときに、この方法で再セットアップします。Cドライブ以外のハード ディスクのデータを残しておくことができます。

ハードディスクの領域を自由に設定して再セットアップする(ユーザ 設定)(P.180)

FDISKコマンドを使って、ハードディスクの領域を変更して再セット アップすることができます。Cドライブのハードディスク容量を変更 したいときはこの方法で再セットアップします。

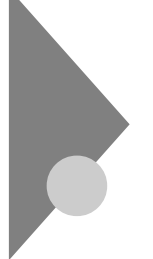

## 購入時と同じ状態にする - 標準再セットアップモード

「標準再セットアップモード」で再セットアップを行うと、パソコンを購入時と同じ状態に戻すことができます。

### 標準再セットアップの手順

標準再セットアップは次の手順で行います。作業にかかる時間の目安を 書いておきます。参考にしてください。

- **1** 「再セットアップの準備」の手順1~4を行う(P.160)
- 2 システムを再セットアップする(約40分)
- 3 Windowsの設定をする(約10分)
- 4 別売の周辺機器を取り付けて設定をやり直す
- 5 購入後に行ったインターネットなどの設定をやり直す
- 6 本機を購入後にインストールしたアプリケーションを再イン ストールする
- ジチェック // 再セットアップは途中で中断しないでください。もし中断したときは、最初からやり直してください。

1.「再セットアップの準備」の手順1~4を行う(P.160)

データのバックアップや、パソコンの設定を控えてください。また、周辺 機器は取り外してください。

ハードディスクを増設している場合は、増設したハードディスクを取り 外してから再セットアップを行ってください(ハードディスクを増設し たまま再セットアップを行うと、増設したハードディスクの内容も失わ れる場合があります)。

### 2.システムを再セットアップする

再セットアップは、ハードディスクのCドライブに対して行われます。

- 1 本機の電源を入れる
- 2 電源ランプがついたら、すぐに「システムインストールディス ク(起動用)」をフロッピーディスクドライブにセットする 次の画面が表示されます。

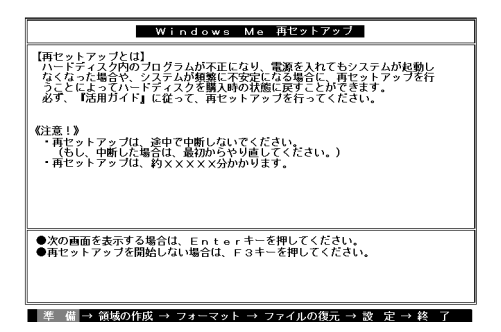

### ×E

再セットアップにかかる時間は、この画面で確認してください。 「システムインストールディスク(起動用)」のセットが遅いと、この画面 は表示されません。その場合は、ディスクをフロッピーディスクドライプ から取り出し、電源を切って、手順1からやり直してください。 「Invalid system disk Replace the disk....」と表示された場合は、別のフロッ ピーディスクがセットされています。「システムインストールディスク

(起動用)」をセットし直して、何かキーを押してください。

- **3** CD-ROM ドライブに「バックアップCD-ROM」をセットする
- 4 【Enter】を押す

「再セットアップの準備」の画面が表示されます。

5 【Enter】を押す

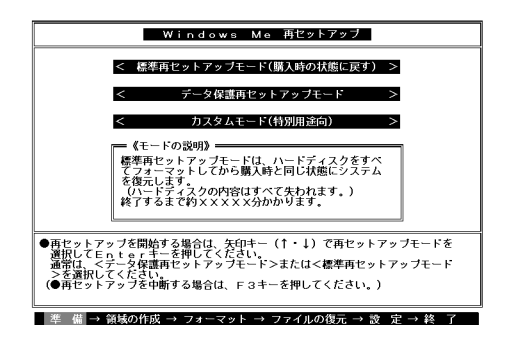

6 「標準再セットアップモード(購入時の状態に戻す)」を選択し、
 【Enter】を押す

「ハードディスクの内容を購入時の状態に戻します。よろしいです か?」と表示されます。

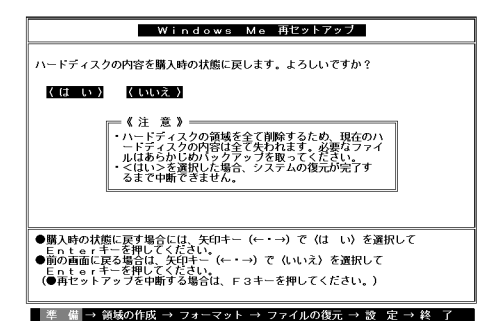

- 7 「はい」を選択し、【Enter】を押す ハードディスクのフォーマットとシステムの再セットアップが始 まります。途中でフロッピーディスクやCD-ROMを入れ替える メッセージが表示されたら、指示に従って入れ替えてください。
- - ・再セットアップ中に数回ビープ音(ビーという音)が鳴りますが、問題ない ので無視してください。
    - ハードディスクのフォーマットとシステムの再セットアップが終 わると次の画面が表示されます。

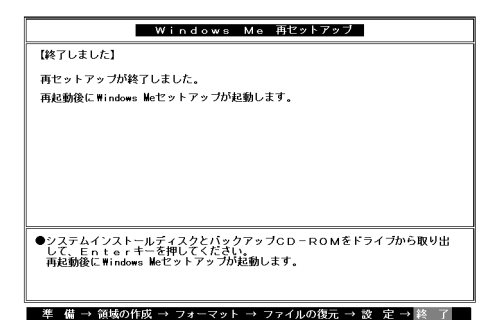

- ♥チェック// この画面が表示されなかったときは、再セットアップは正常に行われていません。はじめからやり直してください。
  - 8 フロッピーディスクドライブから「システムインストールディ スク」を取り出す
  - **9** CD-ROM ドライブから「バックアップCD-ROM」を取り出す
- 10 【Enter】を押す パソコンが再起動し、しばらくすると「Microsoft Windowsへようこ そ」の画面が表示されます。
  - 3.Windowsの設定をする

ここで行う操作は、はじめて本機を使ったときに行ったWindowsのセットアップ(『はじめにお読みください』)と同じ操作です。

**1** 「Microsoft Windowsへようこそ」の画面が表示されたら、「次 へ」をクリック

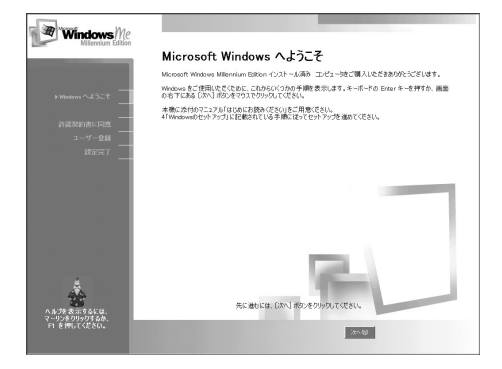

2 「使用許諾契約書に同意」の画面を確認する 内容をよくお読みになり、次に進んでください。

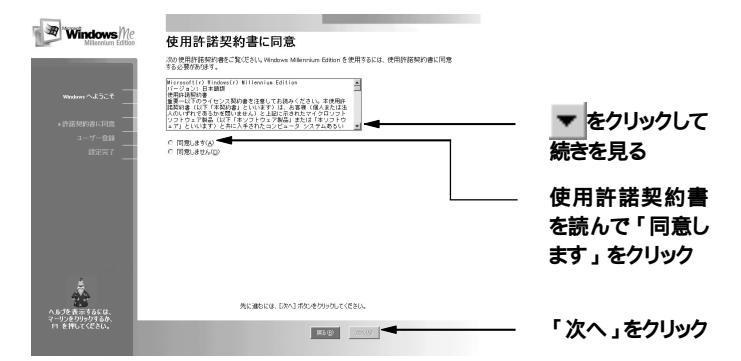

3 「登録先:Microsoft」の画面が表示されたら、「いいえ、今は登録 しません」を選択して、「次へ」をクリック

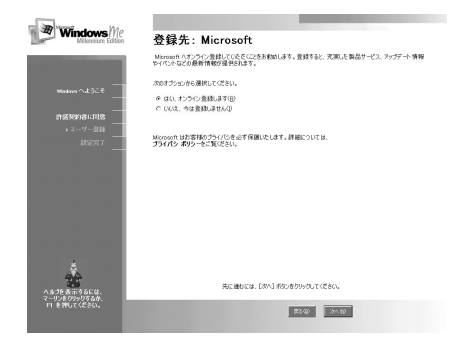

4 「設定が完了しました」の画面が表示されたら、「完了」をクリック

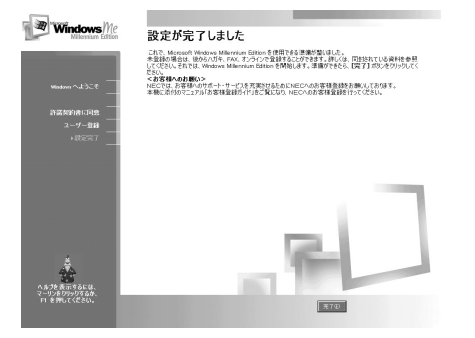

次の画面が表示されるまでしばらく時間がかかります。

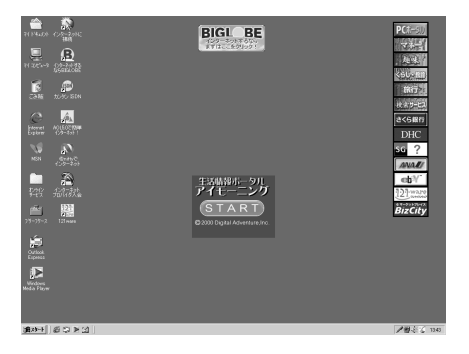

- 5 「スタート」ボタン「ValueStarを使う準備をします」をクリック
- 6 「ValueStarを使う準備が終わりました」の画面が表示されたら 「OK」をクリック 本機が再起動します。

#### 4.別売の周辺機器を取り付けて設定をやり直す

「再セットアップの準備(P.160)の手順3「別売の周辺機器を取り外す」で 取り外した別売の周辺機器を取り付けて、それぞれのセットアップ、設定 を行ってください。複数の周辺機器を取り付ける場合は、一度にすべての 周辺機器を取り付けずに、1つずつ取り付け、設定をしてください。

<u>参照</u> 周辺機器の設定 「PART3 周辺機器を利用する (P.69) または、周辺機器 のマニュアル

#### 5.購入後に行ったインターネットなどの設定をやり直す

パソコン購入後に行った設定は、再セットアップによってすべて購入時 の状態になっているので、設定し直してください。

インターネットを使っているときは、「再セットアップの準備(P.160)の 手順2「パソコンの設定を控える」で控えたメモの設定に戻してください。 IDやアドレスはすでに取得しているものを使えます。サインアップをや り直す必要はありません。

ワンタッチスタートボタンの設定も購入時の状態に戻っていますので、 再設定してください。

6.本機を購入後にインストールしたアプリケーションを再インストールする

パソコン購入後にインストールしたアプリケーションも消去されているので、ご利用になる場合には、インストールし直してください。

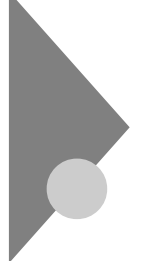

データを保護して再セットアップする - データ保護再セットアップモード

Windowsが起動しない状態で再セットアップするときやデータを保護 して再セットアップしたいときは、この方法で行います。

# データ保護再セットアップを行う際の注意

- データ保護再セットアップを行うときは、次の点に注意してください。
  - ・再セットアップ後、インターネットやBIOSの設定は購入時の状態に戻 ります。

セットアップ終了後に設定しなおしてください。

 データ保護再セットアップでは、次のものはバックアップ-NXで設定していない場合は、保護されません。
 本機の購入時にインストールされていないアプリケーションの データ

Outlook Expressのアドレス帳

・次の場合は、データ保護再セットアップはできません。
 保護するデータを設定したファイルがないか、設定した内容に問題がある

バックアップ·NXで設定したデータの総容量が大きい

・次のような場合は、バックアップ-NXで設定したデータが保護できない場合があります。

(Cドライブの容量)<(バックアップ·NXで設定してあるデータの容量) +(ご購入時のCドライブの使用量)

 Windowsが起動して、バックアップがとれるときは、「バックアップ-NX」など を使って、必ずバックアップをとってください。データ保護再セットアップ モードで再セットアップを行っても、データが完全には保護されない場合も あります。
 あ

### データ保護再セットアップの手順

次の手順で行います。作業にかかる時間の目安を書いておきます。参考に してください。 再セットアップを始めたら途中でやめないで、必ず手順通り最後まで 行ってください。

### 1 バックアップをとる

- **2** 「再セットアップの準備」の手順2~4を行う(P.160)
- ¥チェック // Windowsが起動しない場合は、「再セットアップの準備 (P.160)の手順3から 行ってください。
  - 3 システムを再セットアップする(約1時間)
  - 4 Windowsの設定をする(約10分)
  - 5 別売の周辺機器を取り付けて設定をやり直す
  - 6 購入後に行ったインターネットなどの設定をやり直す
  - 7 本機を購入後にインストールしたアプリケーションを再イン ストールする

1.バックアップをとる

「データ保護再セットアップ」では、バックアップ・NXで設定したデータを 保護したまま再セットアップします。残しておきたいデータを、バック アップ・NXで設定しておいてください。

- チェック // 再セットアップに失敗すると、保護できるはずのDドライブ以降のデータや、 バックアップ・NXで設定したデータも失われてしまうことがあります。大切 なデータは必ず、MOや外付けのハードディスクなどにもバックアップを とっておいてください。
  - 参照
    ・バックアップ-NX 「バックアップ-NX」のヘルプ
    ・データ保護再セットアップを行うときの注意 この項の「データ保護再
    セットアップを行う際の注意(P.170)

2.「再セットアップの準備」の手順2~4を行う(P.160)

パソコンの設定を控えて、周辺機器を取り外してください。 ハードディスクを増設している場合は、増設したハードディスクを取り 外してから再セットアップを行ってください(ハードディスクを増設し たまま再セットアップを行うと、増設したハードディスクの内容も失わ れる場合があります)。

#### 3.システムを再セットアップする

## 1 本機の電源を入れる

2 電源ランプがついたらすぐに「システムインストールディスク (起動用)」をフロッピーディスクドライブにセットする 「再セットアップとは」の画面が表示されます。

#### メモ

再セットアップにかかる時間はこの画面で確認してください。 「システムインストールディスク(起動用)」のセットが遅いと、「再セット アップとは」の画面が表示されません。その場合はディスクをフロッピー ディスクドライブから取り出し、電源を切って、手順1からやり直してく ださい。

「Invalid system disk …」と表示されたときは、別のフロッピーディスクが セットされています。「システムインストールディスク(起動用)」をセッ トし直して、【Enter 】などのキーを押してください。

- 3 【Enter】を押す 「再セットアップの準備」の画面が表示されます。
- 4 【Enter】を押す

再セットアップモードを選択する画面が表示されます。

5 「データ保護再セットアップモード」を選択し、【Enter】を押す

6 【Enter】を押す 「Cドライブの内容から、バックアップ-NXで設定されているデータ を残して、その他のファイルを削除し、システムを復元しますよろ しいですか?」と表示されます。

**7** CD-ROM**ドライブに「バックアップ**CD-ROM」をセットする

8 「はい」を選択し、【Enter】を押す

「しばらくお待ちください」と表示されます。

不要なファイルの削除とシステムの再セットアップが始まります。

途中で、フロッピーディスクやCD-ROMを入れ替えるメッセージ が表示されたら、指示に従って入れ替えてください。

システムの再セットアップまで終わると「終了しました」の画面が 表示されます。「終了しました」の画面が表示されなかったときは、 再セットアップが正常に行われていない可能性があります。 PART4の「データ保護再セットアップ中にエラーメッセージが表 示された(P.146)をご覧ください。

- - ・再セットアップ中に数回ビープ音(ビーという音)が鳴りますが、問題ない ので無視してください。
  - 9 フロッピーディスクドライブから「システムインストールディ スク」を取り出す
  - **10** CD-ROM ドライブから「バックアップCD-ROM」を取り出す

# 11 【Enter】を押す パソコンが再起動し、しばらくすると「Microsoft Windowsへようこ そ」の画面が表示されます。 これ以降の操作は、標準再セットアップの場合と同じです。 「購入時と同じ状態にする - 標準再セットアップモード」の 「3.Windowsの設定をする(P.167)に進んで、その後の操作を行って ください。

 チェック // 再セットアップの作業は、これで終わりではありません。必ず購入時と同じ 状態にする - 標準再セットアップモード」の「3.Windowsの設定をする」 (P.167)以降の操作を行ってください。

# 全領域を1 パーティションにして 再セットアップする - カスタムモード

ハードディスクの領域を1つのドライブとして作成したいときは、この方 法で行います。

# 「全領域を1パーティションにして再セットアップする」の手順

次の手順で行います。作業にかかる時間の目安を書いておきます。参考にしてください。

再セットアップを始めたら途中でやめないで、必ず手順通り最後まで 行ってください。

- **1** 「再セットアップの準備」の手順1~4を行う(P.160)
- 2 システムを再セットアップする(約50分)
- 3 Windowsの設定をする(約10分)
- 4 別売の周辺機器を取り付けて設定をやり直す
- 5 購入後に行ったインターネットなどの設定をやり直す
- 6 本機を購入後にインストールしたアプリケーションを再イン ストールする

#### 1.「再セットアップの準備」の手順1~4を行う(P.160)

データのバックアップやパソコンの設定を控えてください。また、周辺機 器は取り外してください。

ハードディスクを増設している場合は、増設したハードディスクを取り 外してから再セットアップを行ってください(ハードディスクを増設し たまま再セットアップを行うと、増設したハードディスクの内容も失わ れる場合があります)。

- 1 本機の電源を入れる
- 2 電源ランプがついたらすぐに「システムインストールディスク (起動用)」をフロッピーディスクドライブにセットする 「再セットアップとは」の画面が表示されます。

メモ

再セットアップにかかる時間は、この画面で確認してください。 「システムインストールディスク(起動用)」のセットが遅いと、「再セット アップとは」の画面が表示されません。その場合はディスクをフロッピー ディスクドライブから取り出し、電源を切って、手順1からやり直してく ださい。

「Invalid system disk …」と表示されたときは、別のフロッピーディスクが セットされています。「システムインストールディスク(起動用)」をセッ トし直して、【Enter】などのキーを押してください。

- 3 【Enter】を押す 「再セットアップの準備」の画面が表示されます。
- 4 【Enter】を押す

再セットアップモードを選択する画面が表示されます。

- 5 「カスタムモード(特別用途向)」を選択し、【Enter】を押す カスタムモードの種類を選ぶ画面が表示されます。
- 6 「全領域を1パーティションにして再セットアップ」を選択し、 【Enter】を押す 「ハードディスクの領域を下記の様に設定し、システムを購入時の 状態に戻します。よろしいですか?」と表示されます。
- 7 CD-ROM**ドライブに「バックアップ**CD-ROM」をセットする

- 8 「はい」を選択し、【Enter】を押す 「ハードディスクの領域作成中です.」と表示されます。 ハードディスクの領域作成とシステムの再セットアップが始まり ます。 途中で、フロッピーディスクやCD-ROMを入れ替えるメッセージ が表示されたら、指示に従って入れ替えてください。 システムの再セットアップまで終わると「終了しました」の画面が 表示されます。
- - ・再セットアップ中に数回ビープ音(ビーという音)が鳴りますが、問題ない ので無視してください。
  - 9 フロッピーディスクドライブから「システムインストールディ スク」を取り出す
  - **10** CD-ROM ドライブから「バックアップCD-ROM」を取り出す
  - 11 【Enter】を押す

パソコンが再起動し、しばらくすると「Microsoft Windowsへようこそ」の画面が表示されます。

これ以降の操作は、標準再セットアップの場合と同じです。

「購入時と同じ状態にする - 標準再セットアップモード」の 「3.Windowsの設定をする(P.167)に進んで、その後の操作を行って ください。

 チェック // 再セットアップの作業は、これで終わりではありません。必ず購入時と同じ 状態にする - 標準再セットアップモード」の「3.Windowsの設定をする」 (P.167)以降の操作を行ってください。

# C ドライブのみ再セットアップする - カスタムモード

Cドライブのみを再セットアップします。Dドライブ以降のデータはその ままなので、Cドライブだけを再セットアップしたい場合にこの方法で再 セットアップしてください。ただし、この方法では、Cドライブの容量を変 えることはできません。

# 「Cドライブのみを再セットアップする」の手順

次の手順で行います。作業にかかる時間の目安を書いておきます。参考に してください。 再セットアップを始めたら途中でやめないで、必ず手順通り最後まで 行ってください。

- - **1** 「再セットアップの準備」の手順1~4を行う(P.160)
  - 2 システムを再セットアップする(約50分)
  - 3 Windowsの設定をする(約10分)
  - 4 別売の周辺機器を取り付けて設定をやり直す
  - 5 購入後に行ったインターネットなどの設定をやり直す
  - 6 本機を購入後にインストールしたアプリケーションを再イン ストールする

1.「再セットアップの準備」の手順1~4を行う(P.160)

データのバックアップやパソコンの設定を控えてください。再セット アップに失敗すると、保護できるはずのDドライブ以降のデータも失わ れてしまうことがあります。大切なデータは必ず、MOや外付けのハード ディスクなどにもバックアップをとっておいてください。 また、周辺機器は取り外してください。ハードディスクを増設している場 合は、増設したハードディスクを取り外してから再セットアップを行っ てください(ハードディスクを増設したまま再セットアップを行うと、増 設したハードディスクの内容も失われる場合があります)。

2.システムを再セットアップする

- 1 本機の電源を入れる
- 2 電源ランプがついたらすぐに「システムインストールディスク (起動用)」をフロッピーディスクドライブにセットする 「再セットアップとは」の画面が表示されます。

メモ

再セットアップにかかる時間は、この画面で確認してください。 「システムインストールディスク(起動用)」のセットが遅いと、「再セット アップとは」の画面が表示されません。その場合はディスクをフロッピー ディスクドライブから取り出し、電源を切って、手順1からやり直してく ださい。

「Invalid system disk...」と表示されたときは、別のフロッピーディスクが セットされています。「システムインストールディスク(起動用)」をセッ トし直して、【Enter】などのキーを押してください。

3 【Enter】を押す

「再セットアップの準備」の画面が表示されます。

4 【Enter】を押す

再セットアップモードを選択する画面が表示されます。

5 「カスタムモード(特別用途向)」を選択し、【Enter】を押す カスタムモードの種類を選ぶ画面が表示されます。

- 6 「Cドライブのみ再セットアップ」を選択し、【Enter】を押す 「Cドライブの内容を消去し、システムを購入時の状態に戻します。 よろしいですか?」と表示されます。
- 7 CD-ROM **ドライブに「バックアップ**CD-ROM」をセットする
- 8 「はい」を選択し、【Enter】を押す システムの再セットアップが始まります。 途中で、フロッピーディスクやCD-ROMを入れ替えるメッセージ が表示されたら、指示に従って入れ替えてください。 システムの再セットアップまで終わると「終了しました」の画面が 表示されます。
- - ・再セットアップ中に数回ビープ音(ビーという音)が鳴りますが、問題ない ので無視してください。
  - 9 フロッピーディスクドライブから「システムインストールディ スク」を取り出す
  - 10 CD-ROMドライブから「バックアップCD-ROM」を取り出す
  - 11 【Enter】を押す パソコンが再起動し、しばらくすると「Microsoft Windowsへようこ そ」の画面が表示されます。 これ以降の操作は、標準再セットアップの場合と同じです。 「購入時と同じ状態にする - 標準再セットアップモード」の 「3.Windowsの設定をする(P.167)に進んで、その後の操作を行って ください。
- チェック // 再セットアップの作業は、これで終わりではありません。必ず購入時と同じ 状態にする - 標準再セットアップモード」の「3.Windowsの設定をする」 (P.167)以降の操作を行ってください。

# ハードディスクの領域を自由に設定して 再セットアップする - カスタムモード

Cドライブのハードディスク領域を自由に変えたいときは、ユーザ設定で 行います。初心者の方や、ハードディスクの知識があまりない方は、この 方法で再セットアップしないでください。

ジチェック // ここに掲載されている画面は、機種によって、実際に表示されている画面と異なることがあります。

#### ユーザ設定の手順

次の手順で行います。作業にかかる時間の目安を書いておきます。参考に してください。 再セットアップを始めたら途中でやめないで、必ず手順通り最後まで 行ってください。

- **1** 「再セットアップの準備」の手順1~4を行う(P.160)
- 2 領域を削除する(約5分)
- チェック パードディスクのボリュームラベルが全角文字または半角カタカナで入力されているときは、領域の削除ができません。「マイコンピュータ」でハードディスクドライブのアイコンを右クリックして「プロパティ」で半角英数字に入力し直すか、ボリュームラベルを削除してください。
  - 3 領域を作成する(約5分)
  - 4 ドライブを初期化(フォーマット)する(約5~15分)
  - 5 システムを再セットアップする(約50分)
  - 6 Windows の設定をする(約10分)
  - 7 フォーマットできなかったハードディスクドライブをフォー マットする

- 8 別売の周辺機器を取り付けて設定をやり直す
- **9** 購入後に行ったインターネットなどの設定をやり直す
- 10 本機を購入後にインストールしたアプリケーションを再イン ストールする

## 再セットアップ前に知っておきたいこと

基本MS-DOS領域と拡張MS-DOS領域

カスタム再セットアップでは、カスタム再セットアップの画面から FDISKというコマンドを実行して、まずハードディスクの領域を削除し、 領域を好みの容量にして作り直します。

ハードディスクを基本MS-DOS領域と拡張MS-DOS領域に分け、さらに、 拡張MS-DOS領域を論理MS-DOSドライブに分けます。基本MS-DOS領域 がCドライブ(Windowsを起動するドライブ)になり、論理MS-DOSドライ ブがD以降のドライブになります。

ハードディスクの領域

| 基本MS-DOS<br>領域 | 拡張MS-DOS領域<br>論理MS-DOS 論理MS-DOS |  |  |
|----------------|---------------------------------|--|--|
| Cドライブ          | ドライブ<br>Dドライブ<br>Eドライブ          |  |  |
|                |                                 |  |  |

領域の削除は、論理MS-DOSドライブ 拡張MS-DOS領域 基本MS-DOS 領域の順に削除してください。領域の作成は、逆に基本MS-DOS領域 拡 張MS-DOS領域 論理MS-DOSドライブの順で作成してください。 領域を作った後、カスタム再セットアップの画面からFORMATコマンド を実行してそれぞれのドライブをフォーマットします。

基本MS-DOS領域

起動することができるドライブです。Cドライブが割り当てられ、ここに Windowsをインストールします。1つのハードディスクに1つしか作成で きません。

拡張MS-DOS領域

基本MS-DOS領域以外のMS-DOS領域です。ここから起動することはできません。1つのハードディスクに1つしか作成できません。この中に論理 MS-DOSドライブ(Dドライブ以降のドライブ)を割り当てます。

論理MS-DOSドライブ

拡張MS-DOS領域の中に作ります。Dドライブ以降の複数のドライブを作成することができます。

FAT32ファイルシステムとFAT16ファイルシステム

このパソコンはご購入時の状態では、FAT32ファイルシステムと呼ばれるファイルの管理方法を使って次のようにハードディスクの領域が作成されています。

| ハードディスク総容量                 | C <b>ドライブ</b>           | D <b>ドライブ</b>                 |
|----------------------------|-------------------------|-------------------------------|
| <b>約</b> 20G <b>バイトの場合</b> | <b>約</b> 17G <b>バイト</b> | <b>残りの容量(</b> FAT32 <b>ファ</b> |
|                            | (FAT32 <b>ファイルシステム)</b> | イルシステム)                       |
|                            |                         | モデルによってDドライブ                  |
|                            |                         | の領域は異なります                     |

ハードディスクの管理方法にはFAT32ファイルシステムとFAT16ファイ ルシステムの2つがあります。Windows Meではどちらでも利用できます。 「ユーザ設定」の方法を使うと、再セットアップ中にFAT32ファイルシス テムにするかFAT16ファイルシステムにするかを選択することができま す。どちらのファイルシステムを利用すればいいのか、次の注意を参考に してください。

FAT16ファイルシステムを利用するときのご注意

- ・ハードディスクの領域は最大2,047Mバイトまでしか作成できません。
- ・ 2,048Mバイト以上の領域は、FAT32ファイルシステムで作成する必要 があります。

 ・ハードディスクの領域が512Mバイトより小さいと自動的にFAT16 ファイルシステムが選択されます。

FAT32ファイルシステムを利用するときのご注意

- ・ハードディスクの領域は512Mバイトから2,047Gバイトまで作成でき ます。512Mバイトより小さいと自動的にFAT16ファイルシステムが選 択されます。
- アプリケーションによってはFAT32ファイルシステムでは正常に動作しないものがあります。
- 1.「再セットアップの準備」の手順1~4を行う(P.160)

データのバックアップやパソコンの設定を控えてください。また、周辺機 器は取り外してください。

ハードディスクを増設している場合は、取り外してから再セットアップ を行ってください(ハードディスクを増設したまま再セットアップを行 うと、増設したハードディスクの内容も失われる場合があります)。

2.領域を削除する

ハードディスクの領域を削除します。

- 1 本機の電源を入れる
- 2 電源ランプがついたら、すぐに「システムインストールディス ク(起動用)」をフロッピーディスクドライブにセットする 「再セットアップとは」の画面が表示されます。

ХE

再セットアップにかかる時間は、この画面で確認してください。 「システムインストールディスク(起動用)」のセットが遅いと、「再セット アップとは」の画面は表示されません。その場合は、ディスクをフロッ ピーディスクドライブから取り出し、電源を切って、手順1からやり直し てください。

「Invalid system disk …」と表示されたときは、別のフロッピーディスクが セットされています。「システムインストールディスク(起動用)」をセッ トし直して、【Enter】などのキーを押してください。 3 【Enter】を押す

「再セットアップの準備」の画面が表示されます。

4 【Enter】を押す

再セットアップモードを選択する画面が表示されます。

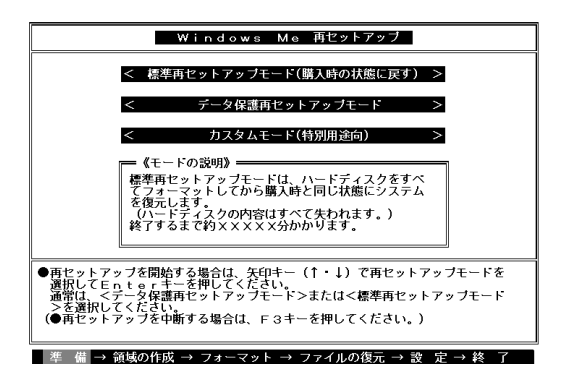

- 5 「カスタムモード(特別用途向)」を選択し、【Enter】を押す カスタムモードの種類を選ぶ画面が表示されます。
- 6 「ユーザ設定」を選択し、【Enter】を押す 「注意!」の画面が表示されます。

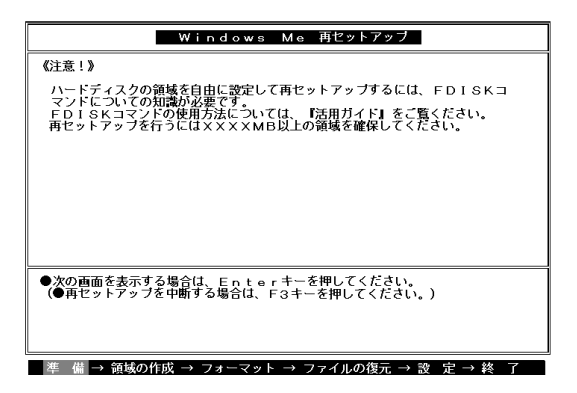

 ジチェック // ハードディスクの最低必要量が表示されていますので、書き留めて 3. 領域 を作成する」で基本MS-DOS領域(ドライブ)を作成するときの参考にしてく ださい。

# 7 【Enter】を押す 次の画面が表示されます。

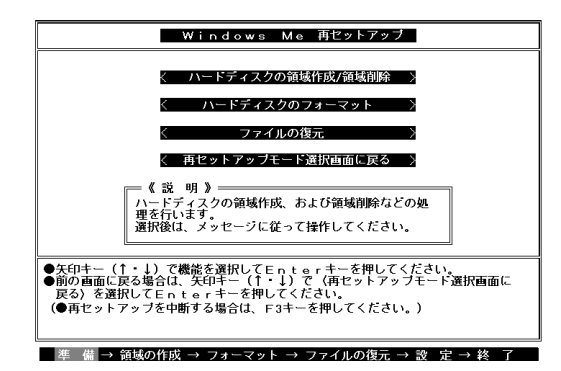

8 「ハードディスクの領域作成/領域削除」を選択し、[Enter]を押す 「ハードディスクの領域作成/領域削除」の画面が表示されます。

| Windows Me 西セットアップ                                        |
|-----------------------------------------------------------|
|                                                           |
| 【ハードディスクの領域作成/領域削除】                                       |
| 〈 実 行 〉                                                   |
|                                                           |
| < 前の画面に戻る >                                               |
|                                                           |
|                                                           |
|                                                           |
|                                                           |
|                                                           |
|                                                           |
|                                                           |
| ●領域作成/領域削除を行う場合は、矢印キー(↑・↓)で<実 行>を選択して<br>Enterキーを押してください。 |
| ●前の画面に戻る場合は、矢印キー(↑ ↓)で<前の画面に戻る>を選択して                      |
| Enter+ーを押してくたさい。<br>(●再セットアップを中断する場合は、F3キーを押してください。)      |
|                                                           |
| 準 備 → 領域の作成 → フォーマット → ファイルの復元 → 設 定 → 終 了                |

# 9 「実行」を選択し、【Enter】を押す FDISKオプションの画面が表示されます。

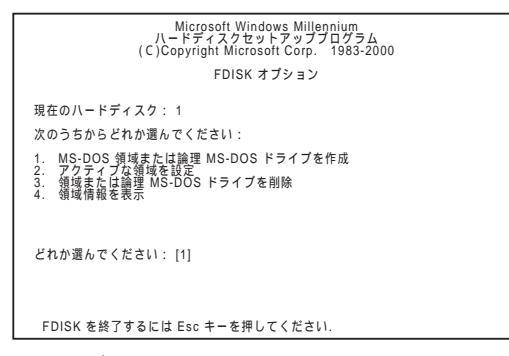

ハードディスクに基本MS-DOS領域しかないとき(Cドライブのみの場合)は、「基本MS-DOS領域を削除する(P.188)に進んでください。

ハードディスクに論理MS-DOSドライブ、および拡張MS-DOS領域 があるときは、次の「論理MS-DOSドライブを削除する」に進んでく ださい。

論理MS-DOSドライブを削除する

- **10** 【3】、領域または論理MS-DOSドライブを削除」を押し、【Enter】 を押す
- 11 【3】 拡張MS-DOS領域内の論理MS-DOSドライブを削除)を押 し、【Enter】を押す ドライブの一覧が表示され、「どのドライブを削除しますか」と表示 されます。
- 12 削除するドライブのキーを押し(Dドライブを削除するときは 【D】を押す)【Enter】を押す 「ボリュームラベルを入力してください」と表示されます。

- 13 削除する領域にボリュームラベル(ドライブの名前)がつけられているときは、ボリュームラベルを入力して[Enter]を押す削除する領域にボリュームラベルがつけられていないときは、そのまま[Enter]を押す「よろしいですか(Y/N)と表示されます。
- 14 【Y】を押し、【Enter】を押す 削除されたドライブのところに「ドライブを削除しました.」と表示 されます。
- **15** 残りのドライブがあるときは残りのドライブもすべて12~14 の手順で削除する すべてのドライブが削除されると「拡張MS-DOS領域の論理ドライ ブはすべて削除されました」と表示されます。
- 16 【Esc】を押す 「論理ドライブは定義されていません。ドライブ名は変更または削 除されました.」と表示されます。
- **17** 【Esc】を押す 「FDISKオプション」の画面が表示されます。

拡張MS-DOS領域を削除する

- 18 【3】、領域または論理MS-DOSドライブを削除」を押し、【Enter】 を押す
- 19 【2】 拡張MS-DOS領域を削除 )を押し、【Enter 】を押す 「削除した拡張MS-DOS領域のデータはなくなります 続けますか (Y/N)」と表示されます。
- 20 【Y】を押し、【Enter】を押す 「拡張MS-DOS領域を削除しました.」と表示されます。
- 21 【Esc 】を押す 「FDISKオプション」の画面が表示されます。

基本MS-DOS領域を削除する

- 22 【3】、領域または論理MS-DOSドライブを削除)を押し、【Enter】 を押す
- 23 【1】(基本MS-DOS領域を削除)を押し、【Enter】を押す 現在のハードディスクの状態が表示され、「削除した基本MS-DOS 領域のデータはなくなります、どの基本領域を削除しますか」と表 示されます。
- 24 【1】になっているのを確認し、【Enter】を押す 「ボリュームラベルを入力してください」と表示されます。
- 25 「WINDOWSME」と入力し、【Enter】を押す 別のボリュームラベルがつけられているときには、その名前を入 力してください。 ボリュームラベルがつけられていないときには、何も入力しない でそのまま【Enter】を押してください。 「よろしいですか(Y/N)」と表示されます。
- **26** 【Y】を押し、【Enter】を押す 「基本MS-DOS領域を削除しました」と表示されます。
- 27 【Esc】を押す

「FDISKオプション」の画面が表示されます。

3.領域を作成する

領域を削除したら、新しく領域を作成してください。削除した領域の容量 を合計した範囲の中で、新しい領域を確保します。

領域の分け方の例

6Gバイトのハードディスクで、基本MS-DOS領域を3Gバイトにして、残 リの拡張MS-DOS領域を2Gバイト、約1Gバイトの論理MS-DOSドライブ にする。

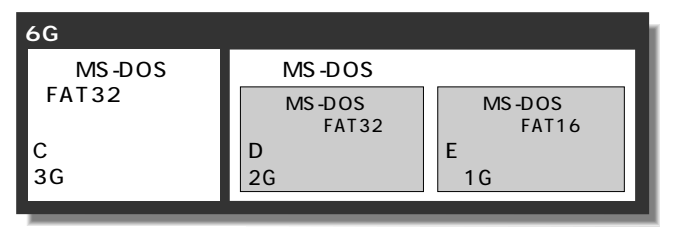

基本MS-DOS領域を作成する

- 1 「FDISKオプション」の画面で「どれか選んでください:」の右に 「1(MS-DOS領域または論理MS-DOSドライブを作成」が表示 されるので、【Enter】を押す
- 2 「どれか選んでください:」の右に「1(基本MS-DOS領域を作成)が表示されるので、[Enter]を押す ドライブがチェックされた後、「基本MS-DOS領域に使用できる最 大サイズを割り当てますか(同時にその領域をアクティブにしま す)(Y/N)」と表示されます。
  - (a)最大サイズの領域を作成したいとき ハードディスクの領域を分けずに1つの領域にする場合には、 次の操作をしてください。
    - (1】Y】になっているのを確認し、【Enter】を押す ドライブがチェックされた後、「ドライブのサイズが 2048MB以上あります.このドライブは、FAT32です.」と表 示されます。
    - (2 X Esc )を押す

「変更を有効にするには、コンピュータを再起動してくださ い .」と表示されます。

(3) Esc )を押す

「拡張MS-DOS領域が作成されていません 拡張MS-DOS領 域を作成しますか?」と表示されたときは、<いいえ>を選 択し、【Enter】を押してください。

「設定を有効にするためにシステムを再起動します」と表示 されます。

(4】Enter を押す

パソコンが自動的に再起動します。

「Windows Me再セットアップ」の画面が表示されます。

これで領域は作成されました。「4.ドライブを初期化(フォーマット)する(P.194)に進んでください。

(b) サイズを指定して領域を作成したいとき

- (1】、N】を押し、【Enter】を押す ドライブがチェックされた後、「領域のサイズをMバイトか 全体に対する割合(%)で入力してください 基本MS-DOS 領域を作ります、」と表示されます、
- (2)必要な空き容量以上の数値(領域のサイズ、Mバイト単位)を入力して[Enter]を押す 例えば、6Gバイトのモデルで3,072Mバイトの領域を確保 するときは、【3 I0 I7 I2 IEnter]の順にキーを押します (全体に対する割合いで入力することもできます。例えば、 6Gバイトモデルで3Gバイトの領域を確保するときは、【5】 【0 I% IEnter ]の順にキーを押します)。
- チェック!!
   ・「このドライブはFAT32が標準設定になっています FAT16に変更しますか (Y/N)?」と表示された場合(指定領域が512~2047Mバイトの場合)は、 FAT32にするときはNを、FAT16にするときにはYを選択して【Enter】を押 してください。
  - ・「ドライブのサイズが2048MB以上あります .このドライブはFAT32です .」 と表示されたときは、【Esc 】を押します。自動的にFAT32に設定されます。

(3 X Esc 】を押す

「FDISKオプション」の画面に戻ります。

- (4【2】、アクティブな領域を設定)を押し、【Enter】を押す 「アクティブにしたい領域の番号を入力してください」と表 示されます。
- (5】1】を押し、【Enter】を押す

「領域1がアクティブになりました.」と表示されます。

(6 X Esc )を押す

「FDISKオプション」の画面が表示されます。

次に拡張MS-DOS領域と論理MS-DOSドライブを作成します。

拡張MS-DOS領域を作成する

- 3 「どれか選んでください:」の右に「1(MS-DOS領域または論理 MS-DOSドライブを作成)が表示されているのを確認し、 【Enter】を押す
- 4 【2】、拡張MS-DOS領域を作成)を押し、【Enter】を押す ドライブがチェックされた後、「領域のサイズをMバイトか全体に 対する割合(%)で入力してください 拡張MS-DOS領域を作りま す」と表示され、残っている領域のサイズが表示されます。
- 5 そのまま【Enter】を押す 「拡張MS-DOS領域を作成しました」」と表示されます。
- 6 【Esc】を押す ドライブがチェックされた後、「論理ドライブのサイズをMバイト か全体に対する割合(%)で入力してください.」と表示されます。

論理MS-DOSドライブを割り当てる

- 7 論理MS-DOSドライブに最大サイズを割り当てたいときは、そのまま[Enter]を押す サイズを指定するときは、数字を入力して[Enter]を押す
- 指定したサイズが2,048Mバイト以上の場合
   「ドライブのサイズが2048MB以上あります.このドライブはFAT32です.」と表示され、自動的にFAT32に設定されます。
   【Esc 】を押します。
- 指定したサイズが512Mバイト以上で2,047Mバイト以下の場合「この ドライブはFAT32が標準設定になっています。FAT16に変更しますか (Y/N)?」と表示されます。
   FAT16にする場合は【Y】を押し、【Enter】を押します。
   FAT32にする場合は【N】を押し、【Enter】を押します。
- ジチェック
   パ「このドライブはFAT16です。FAT32には小さすぎます。」と表示されたとき
   は、【Esc 】を押してください。自動的にFAT16に設定されます。

・指定したサイズが512Mバイトより少ない場合

「このドライブはFAT16が標準設定になっています FAT32に変更しま すか(Y/N)?」と表示されます。

【N】になっているのを確認し、【Enter】を押します。自動的にFAT16に設定されます。

割り当てられていない拡張MS-DOS領域がまだ残っているときは、「論理 ドライブのサイズをMバイトか全体に対する割合(%)で入力してくださ い」と表示されます。

手順7を繰り返して、すべての拡張MS-DOS領域を論理MS-DOS領域に割 り当ててください。

- 8 すべての領域を割り当てたら、【Esc 】を押す
- 9 「拡張MS-DOS領域の使用可能な領域はすべて論理ドライブに 割り当てられます」と表示されるので【Esc】を押す 「FDISKオプション」の画面に戻ります。
- 10 【Esc 】を押す 「変更を有効にするにはコンピュータを再起動してください」と表 示されます。
- 11 【Esc】を押す

「設定を有効にするためにシステムを再起動します」と表示されます。

|                                     | Windows                      | Мe         | 再セットアップ                   |
|-------------------------------------|------------------------------|------------|---------------------------|
| 《注意》                                |                              |            |                           |
| 設定を有効にするた<br>また、領域の作成や<br>行う必要があります | こめにシステムを再起<br>変更を行ったドライ<br>。 | 動しま<br>ブは、 | す。<br>すべて再起動後にフォーマットを     |
|                                     |                              |            |                           |
|                                     |                              |            |                           |
|                                     |                              |            |                           |
|                                     |                              |            |                           |
| システムの再起動を行<br>(●再セットアップを            | いますので、Ent<br>中断する場合は、F       | er‡<br>3‡— | - を押してください。<br>を押してください。) |
|                                     |                              |            |                           |

12 【Enter】を押す

パソコンが自動的に再起動します。 「Windows Me再セットアップ」の画面が表示されます。 これで領域が作成されました。次の「ドライブを初期化」フォーマット )する」に進んでください。

4. ドライブを初期化(フォーマット)する

新しく作成した領域は、フォーマットする必要があります。

1 「ハードディスクのフォーマット」を選択し、【Enter】を押す

| Windows Me 再セットアップ                                                                                                    |
|----------------------------------------------------------------------------------------------------|
| 【ハードディスクのフォーマット】                                                                                                    |
| <フォーマットドライブ> < C:> < D:>                                                                                                    |
| く実 行 〉                                                                                                    |
| く前の画面に戻る >                                                                                                    |
| 《注 意》<br>ハードディスク上にバックアップデータがある場合、<br>ハードディスクのフォーマットを行うとパックアップ<br>データも削除されますので注意してください。                                                                                          |
| ●フォーマットを行う場合は、矢印キー (←・→) でフォーマットドライブを選択し<br>矢印キー (1・1) で(実 乃を選択してEnterキーを押してください。<br>●前の画面に戻る場合は、矢印キー (1・1) で(前の画面に戻る)を選択して<br>Enterキーを押してください。(●再セットアップを中断する場合は、F3キーを押してください。) |
|                                                                                                    |

- 2 「C:」が黄色になっているので、【Enter】を押す 「注意:ドライブC:のハードディスクのデータはすべてなくなります、フォーマットしますが(Y/N)?」と表示されます。
- - 3 【Y】を押し、【Enter】を押す フォーマットがはじまります。作成した領域の大きさにもよりますが、5~15分程度かかります。 フォーマットが終わると、「ボリュームラベルを入力してください。」と表示されます。

4 ボリュームラベル(ドライブの名前)が必要なときは、ボリュームラベルを入力して[Enter]を押す。必要がなければ、[Enter]だけを押す

ボリュームラベルは、半角英数字で11文字まで入力できます。 「Windows Me再セットアップの画面に戻ります。

メモ

ボリュームラベルは、ドライブの名前です。「マイコンピュータ」や「エク スプローラ」で表示されます。後で「マイコンピュータ」でドライブのアイ コンを右クリックして「プロパティ」を選択すると全般シートで入力、変 更することができます。

新しく領域を作成したドライブはすべて、手順1~4を繰り返して、フォーマットしてください(手順2のドライブ名は、【 】を押して選択してください)。

ハードディスクドライブを5つ以上に分割(Gドライブ以上作成)すると、 これ以降のドライブ(G、H、I...)は手順1の画面に表示されず、ここで フォーマットすることはできません。

G以降のドライブについては、「7.フォーマットできなかったハードディ スクドライブをフォーマットする(P.197)でフォーマットします。

次の 5.システムを再セットアップする」に進んでください。

5.システムを再セットアップする

1 「バックアップCD-ROM」をCD-ROMドライブにセットする

- ジチェック?/「バックアップCD-ROMを復元します」と表示されたときは、バックアップ CD-ROMがセットされていません。正しくセットして【Enter】キーを押して ください。
  - 2 「Windows Me再セットアップ」の画面で「ファイルの復元」を選 択し、[Enter]を押す

- 3 「ファイルの復元」の画面が表示されたら、「実行」が選択されて いることを確認し、【Enter】を押す システムの再セットアップが始まります。途中でフロッピーディ スクやCD-ROMを入れ替えるメッセージが表示されたら、指示に 従って入れ替えてください。
- チェック パードディスクのフォーマットとシステムの再セットアップ中は、画面からの指示がない限り、CD-ROMやフロッピーディスクを取り出したり、電源
  スイッチを押したりしないでください。
  - ・再セットアップ中に数回ビープ音(ビーという音)が鳴りますが、問題ない ので無視してください。

システムの再セットアップが終わると次の画面が表示されます。

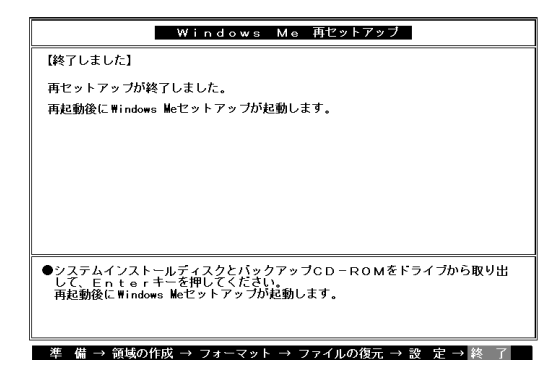

- 4 フロッピーディスクドライブから「システムインストールディ スク」を取り出す
- 5 CD-ROMドライブから「バックアップCD-ROM」を取り出す

6 【Enter 】を押す
 パソコンが再起動し、しばらくすると「Microsoft Windowsへようこそ」の画面が表示されます。

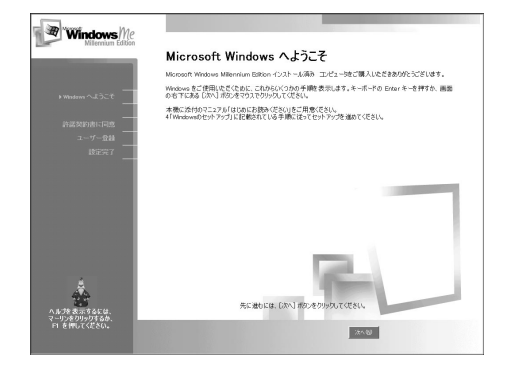

6.Windowsの設定をする

「購入時と同じ状態にする - 標準再セットアップモード」の「3.Windowsの 設定をする (P.167)をご覧になり、Windows の設定をしてください。

7.フォーマットできなかったハードディスクドライブをフォーマ ットする

ハードディスクドライブを5つ以上に分割した場合(Gドライブ以上作成) は、Gドライブ以降のドライブ(「4.ドライブを初期化(フォーマット)す る」でフォーマットできなかったドライブ)を次の手順によりフォーマッ トしてください。

C~Fドライブまでしか作成していない場合は、以下の手順は必要ありま せん。「8.別売の周辺機器を取り付けて設定をやり直す」に進んでください。

**▼**チェック // C~Fのドライブはフォーマットしないでください。

#### 1 本機の電源を入れる

Windowsが起動します。

- 2 「マイコンピュータ」をダブルクリック 「マイコンピュータ」ウィンドウが表示されます。
- 3 フォーマットするハードディスクドライブ(G、H、I...)のアイコンを右クリックし、表示されたメニューで「フォーマット」をクリック 「フォーマット」ウィンドウが表示されます。
- 4 「通常のフォーマット」をクリック
- 5 「開始」ボタンをクリック フォーマットの確認画面が表示されます。
- 6 「OK」ボタンをクリック しばらくするとフォーマットが終了し、フォーマットの結果が表示されます。
- 7 「閉じる」ボタンをクリック スキャンディスクの実行を促す画面が表示されます。

メモ

スキャンディスクは、ハードディスクに壊れている部分がないか、問題な く使えるかをチェックするものです。破損している部分が見つかった場 合には、自動的にその部分を使わないように設定します。

- 参照 スキャンディスクの操作 Windowsヘルプ
  - 8 「OK」ボタンをクリック スキャンディスクのヘルプ(「クラスタ、ファイルおよびフォルダの エラーを検査するには」)が、表示されます。
  - **9** 「フォーマット」ウィンドウの「閉じる」ボタンをクリック

10 ヘルプの内容に従ってスキャンディスクを実行する フォーマットできなかったハードディスクドライブが他にもある 場合は、手順3~10を繰り返してフォーマットしてください。

#### 8. 別売の周辺機器を取り付けて設定をやり直す

「再セットアップの準備(P.160)の手順3「別売の周辺機器を取り外す」で 取り外した別売の周辺機器を取り付けて、それぞれのセットアップ、設定 を行ってください。

参照 周辺機器の設定 「PART3 周辺機器を利用する(P.69)周辺機器に添付さ れたマニュアル

9. 購入後に行ったインターネットなどの設定をやり直す

パソコン購入後に行った設定は、再セットアップによってすべてなく なっているので、再設定してください。 インターネットを使っているときは、「再セットアップの準備(P.160)の 手順2「パソコンの設定を控える」で控えたメモの設定に戻してください。 BIGLOBEに加入している場合は、IDやアドレスはすでに取得しているも のを使えます。サインアップをやり直す必要はありません。 ワンタッチスタートボタンの設定も購入時の状態に戻っていますので、

再設定してください。

10. 別売のアプリケーションをインストールし直す

パソコン購入後にインストールされたアプリケーションは、すべて消去 されているので、再インストールしてください。

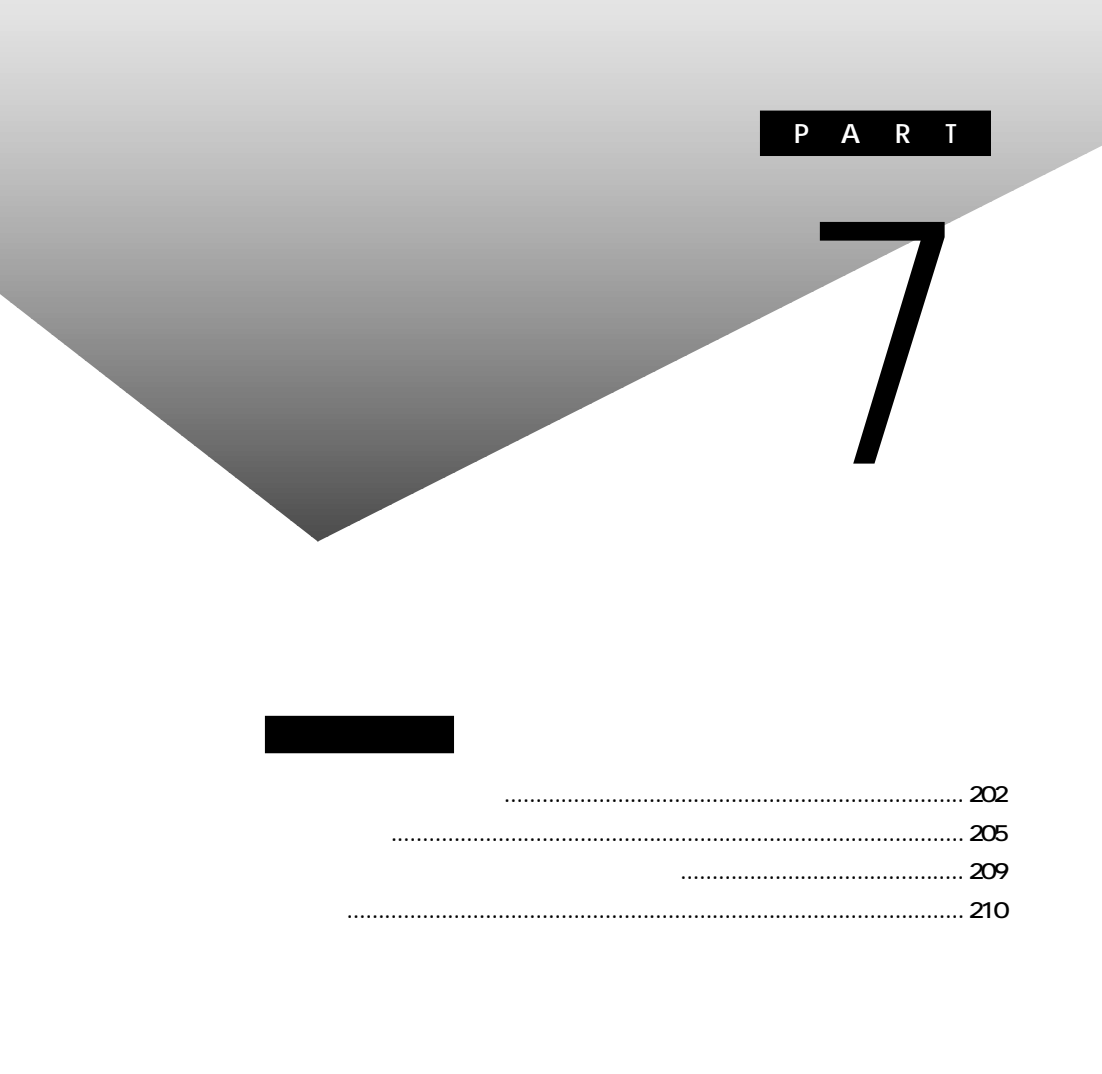

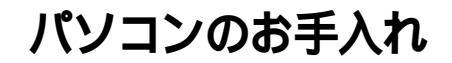

パソコンのお手入れは、それぞれ次の手順で定期的に行ってください。

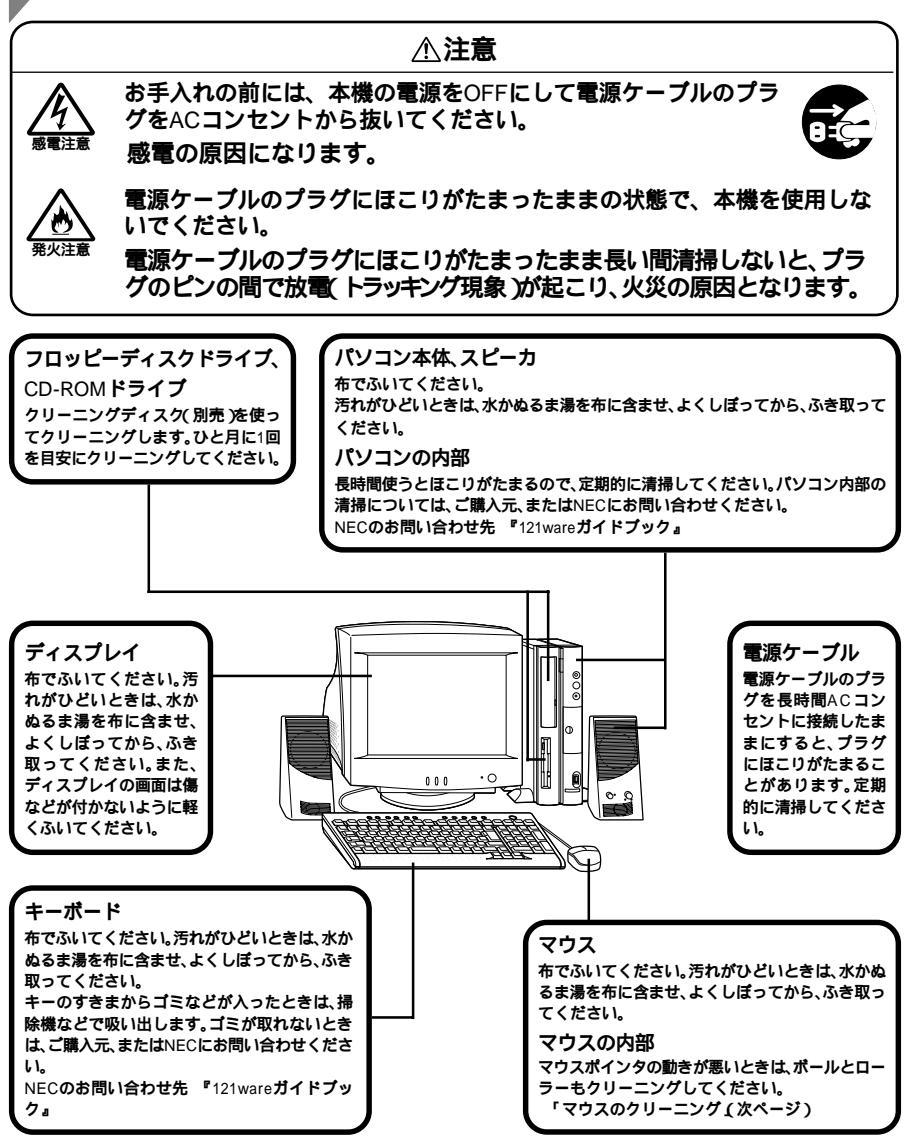
- ジチェック // ・水や中性洗剤は、絶対にパソコン本体やキーボードに直接かけないでくだ
   さい。故障の原因になります。
  - ・シンナーやベンジンなどの揮発性の有機溶剤や化学ぞうきんは、使用しな いでください。本体の外装をいためたり、故障の原因となったりします。

#### マウスのクリーニング

マウス内部のローラーやボールが汚れると、マウスポインタの動きが悪くなります。ローラーはとくに汚れがたまりやすいので、定期的にクリーニングしてください。ローラーだけクリーニングするときは、4~6の手順は省略してもかまいません。

- 7 付 録
- 1 本機の電源を切り、マウスのケーブルをキーボードから外す
- 2 マウスの裏側のボール止めを、下図の矢印の方向に回転させる

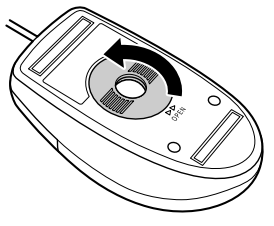

3 ボール止めを取り外し、ボールを取り出す

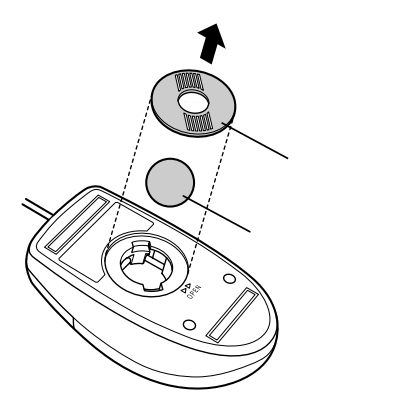

- 4 ボールを中性洗剤で洗い、汚れを落とす
- 5 水で中性洗剤を洗い落とす
- 6 布で水分をふき取り、風通しの良いところで充分に乾燥させる
- 7 マウス内部のローラーの汚れを、水分を含ませた綿棒でこすり 落とす 汚れが落ちないときは、柔らかい歯ブラシなどで汚れを取ります (このとき、歯ブラシに水やはみがき粉などを付けないでください)。

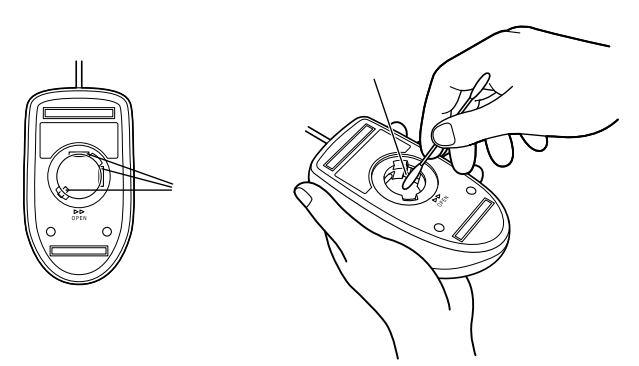

- 8 ボールをマウスに戻す
- **9** ボール止めを取り付け、手順2と逆の方向に回して固定する
- 10 マウスのケーブルをキーボードに取り付ける
- ▼チェックタ ・クリーニング中に、マウス内部にゴミが入らないように注意してください。
  - ・クリーニングの際にマウスから取り出した部品は、なくさないようにして ください。
  - ・水や中性洗剤は、絶対にマウスに直接かけないでください。故障の原因とな ります。
  - シンナーやペンジンなどの有機溶剤は、使用しないでください。マウスの外 装をいためたり、故障の原因となったりします。
  - ・ローラーの汚れを取る場合には、絶対に金属プラシやカッター、ヤスリなどのような硬いものは使用しないでください。ローラーに傷が付き、故障の原因となります。

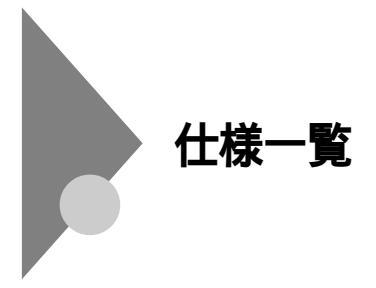

#### 本体機能仕様

| 型名       |                |                | VL600R/55A                                                             |
|----------|----------------|----------------|------------------------------------------------------------------------|
| 型番       |                |                | PC-VL600R55A                                                           |
| CPU      |                |                | 600MHz AMD Duron <sup>™</sup> プロセッサ                                    |
| システムバス   |                |                | 200MHz(メモリバス:133MHz )                                                  |
| キャッシュ 1次 |                | 1次             | 128Kパイト( CPU内蔵 )                                                       |
| ×        | モリ             | 2次             | 64Kパイト( CPU内蔵 )                                                        |
| В        | OS RON         | I (Flash ROM ) | 512Kバイト、プラグ&プレイ対応                                                      |
| X        | インRAM          |                | 64Mバイト(SDRAM-DIMM、PC133対応)                                             |
|          | 最大             |                | 増設RAMサブボードにより増設可能(最大512Mバイト 1)                                         |
|          |                |                | [DIMMスロット×2(内1スロットにメモリ実装済み)]                                           |
|          | ビデオRAM         |                | 16Mパイト                                                                 |
| 表        | グラフィックアクセラレータ  |                | nVIDIA <sup>™</sup> 社製 Vanta <sup>™</sup> (AGP 4xモード対応)                |
| 示        | 解 64           | 0×480ドット       | 最大1,677万色                                                              |
| 機能       | 度 80           | 0×600ドット       | 最大1,677万色                                                              |
| HE       | 表 1,024×768ドット |                | 最大1,677万色                                                              |
|          | 盗 1,2          | 80×1,024ドット    | 最大1,677万色 2                                                            |
| サ        | 音源             |                | PCM 録音再生機能:ステレオ、量子化8ビット/16ビット、サンプリングレート8~48KHz、                        |
| 3        |                |                | 全二重対応(モノラル、量子化8ビット時)                                                   |
| ド機       | サラウン           | ド機能            | エンハンストステレオ                                                             |
| 能        | ステレス           | †スピーカ          | 外付けスピーカ                                                                |
| x        | キーボード          |                | PS/2コネクタに接続、JIS標準配列(英数、かな)、109キーレイアウト準拠、スリープボタン、ワンタッチ                  |
| 分        |                |                | スタートボタン、CD/DVDプレーヤボタン、ボリュームボタン、テンキー・12ファンクションキー付き、                     |
| 装置       |                |                | マウス専用コネクタ(1ポート)付き                                                      |
|          | マウス            |                | 添付のキーボードにあるマウス専用コネクタに接続、スクロール機能付き                                      |
| 補助       | フロッピーディスクドライブ  |                | 3.5型フロッピーディスクドライブ( 720Kバイト/1.2Mバイト/1.44Mバイト )×1 3                      |
| 記憶       | ハードディスクドライブ 4  |                | 内蔵(約20Gバイト 5)Ultra ATA-66対応                                            |
| 装置       | CD/DVDドライブ     |                | CD-ROM内藏 6 最大40倍速                                                      |
|          | USB 7          |                | 2(コネクタ4ピン)                                                             |
| 1        | パラレル           |                | 1(D-sub25ピン)                                                           |
| る        | シリアル           |                | 1( D-sub9ピン )                                                          |
| 1        | ディスプ           | レイ アナログ        | 1(ミニD-sub15ピン)                                                         |
| Ę        | PS/2           |                | 1(ミニDIN6ピン)                                                            |
| 12       | FAXE           | デム             | 2( LINE、TELEPHONE )、モジュラコネクタ                                           |
|          | サウンド           | 関連             | ライン入力(ステレオ、ミニジャック)、ライン出力(ステレオ、ミニジャック)、                                 |
|          |                |                | マイク入力(モノラル、ミニジャック)                                                     |
| 通信機能     |                | FAXモデム         | データ通信:最大56Kbps 8(K56flex <sup>™</sup> 、V.90対応)/FAX通信:最大14.4Kbps(V.17)、 |
|          |                |                | Resume On Ring機能対応                                                     |
| 5        | 型ベイ            |                | 1スロット(CD/DVDドライブで1スロット占有済 )[空きスロット0]                                   |
| 内蔵3.5型ベイ |                | ペイ             | 1スロット(HDDで1スロット占有済)[空きスロット0]                                           |
| 拡        | 張              | PCカードスロット      | Type ×2(Type ×1スロットとしても使用可)、PC Card Standard準拠、CardBus 対応 9            |
| ス        | D 2 1          | PCIスロット        | 1スロット( ハーフ×1 )[ 空きスロット1 ]                                              |

7 付 録

| 型名  |          | VL600R/55A                                               |
|-----|----------|----------------------------------------------------------|
| 電   | 源        | AC100V±10%、50/60Hz                                       |
| 消費  | 本体       | 約38W(最大85W)                                              |
| 電力  | ディスプレイ   | 約72W                                                     |
| I   | ネルギー消費効率 | R区分 0.013                                                |
| 温   | 湿度条件     | 10~35、20~80%(ただし結露しないこと)                                 |
| 外   | 本体       | 86(W)x320(D)x305(H)mm(ゴム足、突起部除く) 10                      |
| 形寸  | ディスプレイ   | 360(W)x380(D)x381(H)mm(専用回転台含む)                          |
| 法   | キーボード    | 382(W)x179(D)x44(H)mm                                    |
|     | 本体       | 約7.5kg                                                   |
| 質   | ディスプレイ   | 約12.1kg                                                  |
| 量   | キーボード    | 約1.2kg                                                   |
|     | マウス      | 約0.2kg                                                   |
| 1   | ンストールOS  | Windows® Millennium Edition 11 12                        |
| Ψ   | ポートOS    | Windows® Millennium Edition , Windows® 2000 Professional |
| ±   | な添付品     | バックアップCD-ROM、ガイドブック、電源ケーブル、アース線、回線接続ケーブル、保証書             |
| Γ   | ディスプレイ   | 15型CRT                                                   |
|     | ブラウン管    | シャドーマスク管、低反射帯電防止処理                                       |
| Ŧ   | 表示寸法     | 標準表示範囲:260(W)×195(H)mm 13                                |
| イマ  |          | 最大表示可能範囲:280(W)×210(H)mm 14                              |
| lΫ. | ドットピッチ   | 0.28mm                                                   |
| 4   | 水平走查周波数  | 31~69KHz                                                 |
|     | 垂直走查周波数  | 59~86Hz                                                  |
|     | 表示解像度    | 640×480ドット、800×600ドット、1,024×768ドット(自動切替)                 |

上記の内容は本体のハードウェアの仕様であり、オペレーティングシステム、アプリケーションに よっては、上記のハードウェアの機能をサポートしていない場合があります。

- 1 増設RAMサブボード(256Mバイト)を2枚実装する必要があります。標準実装のメモリを取り 外す必要があります。
- 2 セットの15型CRTディスプレイでは表示不可です。
- 3 3モード(720Kバイト、1.2Mバイト、1.44Mバイト)に対応しています。ただし、1.2Mバイトの フォーマットは不可です。
- 4 1Gバイトを10億バイトで計算した場合の数値です。
- 5 Windowsのシステムからは、容量が約18.6Gバイトと認識されます。
- 6 縦置き時、8cmCDは使用不可です。
- 7 接続する周辺機器及び利用するソフトウェアが本インターフェースに対応している必要が あります。
- 8 56Kbpsはデータ受信時の速度です。データ送信時は33.6Kbpsになります。
- 9 ZVポート対応カードは使用できません。
- 10 スタビライザ(縦置き台)取り付け時は155(W)×320(D)×316(H)mmです。
- 11 別売のWindows 

  Millennium Editionパッケージをインストールおよび利用することはできません。
- 12 添付のソフトウェアは、インストールされているOSでのみご利用できます。
- 13 表示するタイミングによっては表示サイズが変わる場合があります。
- 14 接続する装置及び表示する解像度によっては、表示面積を最大まで広げられない場合があり ます。

#### セットのスピーカの機能仕様

| 最大定格出力 | 1W + 1W                        |
|--------|--------------------------------|
| 外形寸法   | 約78(W)×120(D)×180(H)mm(片側)     |
| 重量     | スピーカ(右)約370g、スピーカ(左)約340g、     |
|        | AC <b>アダプタ約</b> 180g( ケーブル含む ) |

### FAXモデムボード機能仕様

ATコマンドについては『NEC電子マニュアル』をご覧ください。

#### 機能概要

| CPU I/F    | PCI <b>ローカルバスインタフェース</b>                       |
|------------|------------------------------------------------|
| NCU部       | ・ダイヤルパルス送出機能                                   |
|            | ・リンガ検出機能                                       |
| モデムチップセット部 | ・115.2Kbpsまでのデータ・モデム・スループット                    |
|            | V.90                                           |
|            | K56flex                                        |
|            | V.34                                           |
|            | V.32bis                                        |
|            | V.32, V.22bis, V.22, V.21                      |
|            | V.42LAPM <b>および</b> MNP4 <b>エラー訂正</b>          |
|            | V.42bis <b>および</b> MNP5 <b>データ圧縮</b>           |
|            | <ul> <li>・最高14.4Kbpsのファックス・モデム送受信速度</li> </ul> |
|            | V.17、V.29、V.27ter、V.21 <b>チャンネル</b> 2          |
|            | ・HayesAT <b>コマンドセット</b>                        |
|            | AT, S <b>Lジスタ</b>                              |
|            | ・回線品質モニタリングおよびオートリトレイン                         |
|            | ・受信ライン信号品質に基づく自動ライン・スピード選択                     |
|            | ・フロー制御およびスピード・バッファリング                          |
|            | ・パラレル非同期データ                                    |
|            | ・自動ダイヤルおよび自動アンサー                               |
|            | ・トーンおよびパルスダイヤリング(DTMFトーン、ダイヤルパルス制御)            |

#### FAX機能

| 交信可能ファクシミリ装置 | ITU-T G3 <b>ファクシミリ装置</b>                       |
|--------------|------------------------------------------------|
| 適用回線         | 加入電話回線                                         |
| 同期方式         | 半二重調歩同期方式                                      |
| 通信速度         | 14,400/12,000/9,600/7,200/4,800/2,400/300bps 注 |
| 通信方式         | ITU-T V.17/V.29/V.27ter/V.21ch2                |
| 変調方式         | QAM: 14,400/12,000/9,600/7,200bps              |
|              | DPSK: 4,800/2,400bps                           |
|              | FSK: 300bps                                    |
| 送信レベル        | -10~-15dBm <b>(出荷時</b> -15dBm <b>)</b>         |
| 受信レベル        | -10 ~ -40dBm                                   |
| 制御コマンド       | EIA-578 <b>拡張</b> AT <b>コマンド(</b> CLASS1)      |

注 回線状態によって通信速度が変わる場合があります。

#### データモデム機能

| 適用回線   | 加入電話回線                                                                |
|--------|-----------------------------------------------------------------------|
| 同期方式   | 全二重調歩同期方式                                                             |
| 通信速度   | 送受信:33,600/31,200/28,800/26,400/24,000/21,600/19,200/16,800/          |
|        | 14,400/12,000/9,600/7,200/4,800/2,400/1,200/300bps 注                  |
|        | <b>受信のみ:</b> 56,000/54,667/54,000/53,333/52,000/50,667/50,000/49,333/ |
|        | 48,000/46,667/46,000/45,333/44,000/42,667/42,000/41,333/              |
|        | 40,000/38,667/38,000/37,333/36,000/34,667/34,000/33,333/              |
|        | 32,000/30,667/29,333/28,000bps <b>注</b>                               |
| 通信規格   | K56flex ITU-T V.90/V.34/V.32/V.32bis/V.22/V.22bis/V.21                |
| 変調方式   | TCM: 56,000/54,667/54,000/53,333/52,000/50,667/50,000/49,333/48,000/  |
|        | 46,667/46,000/45,333/44,000/42,667/42,000/41,333/40,000/38,667/       |
|        | 38,000/37,333/36,000/34,667/34,000/33,600/33,333/32,000/31,200/       |
|        | 30,667/29,333/28,800/28,000/26,400/24,000/21,600/19,200/16,800/       |
|        | 14,400/12,000/9,600/7,200bps                                          |
|        | QAM: 9,600/7,200bps                                                   |
|        | DPSK: 4,800/2,400/1,200bps                                            |
|        | FSK: 1,200/300bps                                                     |
| エラー訂正  | ITU-T V.42 (LAPM) MNP class4                                          |
| データ圧縮  | ITU-T V.42bis MNP class5                                              |
| 送信レベル  | -10~-15dBm <b>(出荷時</b> -15dBm <b>)</b>                                |
| 受信レベル  | -10~-40dBm                                                            |
| 制御コマンド | HayesAT <b>コマンド準拠</b>                                                 |

注 回線状態によって通信速度が変わる場合があります。

#### NCU機能

| 適用回線   | 加入電話回線                                            |
|--------|---------------------------------------------------|
| ダイヤル方式 | パルスダイヤル (10/20PPS)                                |
|        | <b>トーンダイヤル(</b> DTMF)                             |
| NCU形式  | AA (自動発信/自動着信型)                                   |
|        | MA (手動発信/自動着信型)                                   |
|        | MM (手動発信 / 手動着信型)                                 |
|        | AM (自動発信/手動着信型)                                   |
| 制御コマンド | HayesAT <b>コマンド準拠</b>                             |
|        | EIA-578 <b>拡張</b> AT <b>コマンド(</b> CLASS1 <b>)</b> |

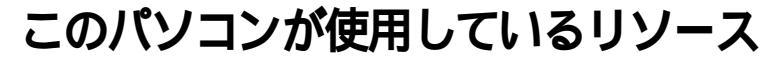

このパソコンは、次のようにリソースを使用しています(購入時の設定)。

ジチェック パリソースについて詳しく知りたい方は、市販のWindowsの解説本やパソコン 専門誌などをご覧ください。

#### 割り込みレベル(IRQ )とDMAチャネル

割り込みレベル(IRQ)

| DMA <b>F</b> | ャネ | ル | , |
|--------------|----|---|---|
|--------------|----|---|---|

| 7 |  |
|---|--|
| 付 |  |

鋟

| IRQ | 機能                                |
|-----|-----------------------------------|
| 0   | システムタイマ                           |
| 1   | キーボード                             |
| 2   | 割り込みコントローラ                        |
| 3   | (空き)                              |
| 4   | <b>シリアルポート(</b> COM1 <b>)</b>     |
| 5   | (空き)                              |
| 6   | フロッピーディスクコントローラ                   |
| 7   | パラレルポート                           |
| 8   | リアルタイムクロック                        |
| 9   | FAX <b>モデムボード/アクセラレータ</b> /ACPI   |
| 10  | USB <b>インターフェイス</b> /CardBus/ACPI |
| 11  | サウンド                              |
| 12  | マウス                               |
| 13  | 数値データプロセッサ                        |
| 14  | IDEコントローラ(プライマリ)                  |
| 15  | IDEコントローラ(セカンダリ)                  |

| DMA | 機能                |
|-----|-------------------|
| #0  | (空き)              |
| #1  | (空き)              |
| #2  | フロッピーディスクコントローラ   |
| #3  | (空き)              |
| #4  | DMA <b>コントローラ</b> |
| #5  | (空き)              |
| #6  | (空き)              |
| #7  | (空き)              |

### 英数字

| 121ware.com 72, 107, 110                 |
|------------------------------------------|
| 2000 <b>年問題</b> 147                      |
| 3.5 <b>インチフロッピーディスクドライブ</b> 21           |
| ACPI <b>モード</b> 55                       |
| AC <b>電源コネクタ</b> 23                      |
| APM <b>モード</b> 55                        |
| BIOSセットアップメニュー154                        |
| BUSY <b>インジケータ</b> 21                    |
| CapsLock 32                              |
| CardBus 84                               |
| CD/DVDプレーヤボタン 34                         |
| CD-ROM ドライブ 21, 48, 68                   |
| DMA <b>チャネル</b> 209                      |
| FAT16 <b>ファイルシステム</b> 182                |
| FAT32 <b>ファイルシステム</b>                    |
| FAX <b>モデムボード</b> 61, 207                |
| FDISK181                                 |
| Fn <b>+-</b> 33                          |
| Invalid system disk Replace the disk 127 |
| IRQ                                      |
| Jet-Audio Player 17                      |
| LINE IN <b>端子</b> 24                     |
| LINE OUT <b>端子</b> 24                    |

| Microsoft Windows Millennium Startup M | enu    | 125   |
|----------------------------------------|--------|-------|
| MS-IME2000                             |        | 36    |
| NEC <b>電子マニュアル</b>                     |        | 2, 3  |
| NumLock                                |        | 32    |
| N <b>キーロールオーバ</b>                      |        | 38    |
| PC-9800 <b>シリーズのキーボー</b>               | ۴      | 38    |
| PCI <b>スロット</b>                        |        | 24    |
| PCI <b>ボード</b>                         |        | 95    |
| PCM <b>録音</b> / <b>再生機能</b>            |        | 65    |
| PC <b>カード</b>                          |        | 84    |
| PC <b>カードイジェクトボタン</b>                  |        | 21    |
| PC <b>カードスロット</b>                      |        | 21    |
| PC <b>ポータル</b>                         |        | . 13  |
| PS/2 <b>キーボードコネクタ</b>                  |        | 25    |
| PS/2 <b>マウスコネクタ</b>                    |        | 32    |
| SCSI ID                                |        | . 100 |
| SCSI <b>インターフェイス</b>                   | 99,    | 100   |
| SCSI <b>インターフェイスボード</b>                | 101,   | 103   |
| SCSI機器                                 |        | . 102 |
| SCSI <b>機器接続ケーブル</b>                   | 100,   | 101   |
| USB <b>コネクタ</b>                        | 21, 25 | 5, 82 |
| USB <b>対応機器</b>                        |        | 82    |
| VirusScan                              |        | 7     |
| Windows Me <b>起動ディスク</b> …             |        | 124   |
| Windows+-                              |        | 32    |

# ア行

| アース端子       |      | 23 |
|-------------|------|----|
| アイモーニング     |      | 9  |
| アナログRGBコネクタ |      | 25 |
| アフターケア      | 1    | 49 |
| アプリケーション    | 6, 1 | 34 |
| アプリケーションキー  |      | 32 |
| インストーラ-NX   |      | 5  |
| ウイルス        |      | 7  |
| 音量ボリューム     |      | 66 |

## カ行

| 解像度                        | 39           |
|----------------------------|--------------|
| ガイドラベル                     | 35           |
| <b>拡張</b> MS-DOS <b>領域</b> |              |
| カスタムモード 162, 1             | 74, 177, 180 |
| かな入力                       | 36           |
| キーの名称                      | 30           |
| キーの役割                      | 30           |
| キーのロック                     | 32           |
| キーボード                      | 30, 133      |
| 起動ディスク                     | 113          |
| 基本MS-DOS領域                 |              |
| キャップスロックキーランス              | <b>プ</b> 31  |
| 休止機能                       | 57           |
| 休止状態                       | 54           |
| 強制的に電源を切る方法                |              |
| クリック                       | 29           |
| コンピュータウイルス                 | 112, 145     |

## サ行

| <b>再セットアップ</b> 15              |
|--------------------------------|
| <b>サウンド機能</b> 65               |
| サスペンド 55                       |
| システムインストールディスク 16              |
| システムの復元                        |
| 周辺機器 69, 133                   |
| 周辺機器の取り外し 75                   |
| 出力コネクタ 66                      |
| 消磁12                           |
| <b>省電力機能</b> 54, 142           |
| 譲渡150                          |
| <b>消耗品</b> 145                 |
| <b>消耗部品</b> 149                |
| <b>シリアルコネクタ</b> 2 <sup>4</sup> |
| <b>垂直走查周波数</b> 40              |
| <b>水平走查周波数</b> 40              |
| <b>スキップセクタ</b> 44              |
| <b>スキャンディスク</b> 5, 126         |
| <b>スクロールボタン</b> 25             |
| <b>スタビライザ</b> 22, 78           |
| スタンバイ機能 58                     |
| <b>スタンバイ状態</b> 54              |
| スピーカ 65, 201                   |
| スピーカケーブル                       |
| 【スリープ】ボタン 35                   |
| セーフモード123                      |
| 増設RAMサブボード 90                  |

### 付 録

# タ行

| <b>ターミネータ</b> 99, 101    |
|--------------------------|
| <b>ダブルクリック</b> 29        |
| 通風孔                      |
| ディスククリーンアップ5             |
| ディスクトレイイジェクトボタン 21       |
| <b>ディスプレイ</b> 39         |
| データ保護再セットアップモード 162, 170 |
| <b>デガウス</b> 121          |
| <b>デジタル署名</b>            |
| <b>デフラグ</b> 5            |
| <b>電源コネクタ</b> 66         |
| <b>電源スイッチ</b> 20,66      |
| <b>電源の入れ方</b> 26         |
| <b>電源の切り方</b> 27         |
| <b>電源ランプ</b> 20, 56, 66  |
| <b>添付品</b>               |
| <b>電話回線用モジュラーコネクタ</b> 24 |
| <b>電話機用モジュラーコネクタ</b> 24  |
| <b>盗難防止用ロック</b> 23       |
| ドライバ 74, 106             |
| <b>ドライプ文字</b> 42         |
| <b>ドラッグ</b> 29           |
| <b>トラブルチェックシート</b>       |

# ナ行

| 日本語入力   |           | <br>36 |
|---------|-----------|--------|
| ニューメリック | フロックキーランプ | <br>31 |

# 八行

| <b>ハードディスク</b> 42, 103, 111 |
|-----------------------------|
| <b>ハードディスクアクセスランプ</b> 21    |
| <b>ハードディスクの領域</b>           |
| <b>廃棄</b> 150               |
| <b>ハイバネーション</b> 55          |
| パスワード 128, 155              |
| パソコンのお手入れ                   |
| <b>バックアップ</b> 43, 112, 160  |
| <b>バックアップ</b> CD-ROM161     |
| <b>バックアップ</b> -NX5          |
| <b>パラレルコネクタ</b> 24          |
| <b>表示色</b> 39               |
| 標準再セットアップモード 162, 163       |
| <b>フォーマット</b> 47            |
| <b>プラグ&amp;プレイ</b> 74       |
| <b>フリーズ</b> 135             |
| <b>不良セクタ</b> 44             |
| <b>プログラムの強制終了</b> 129       |
| <b>フロッピーディスク</b> 45         |
| フロッピーディスクイジェクトボタン 22        |
| フロッピーディスクドライブアクセスランプ …22    |
| <b>ヘルプとサポート</b> 2           |
| <b>補修用性能部品</b> 149          |
| <b>保守サービス</b> 114, 149      |
| <b>ボリュームコントロール</b> 67       |
| <b>ボリュームボタン</b> 34          |
| <b>本体機能仕様</b>               |

# マ行

| マイクロホン端子             | 25  |
|----------------------|-----|
| マウス 29, <sup>2</sup> | 132 |
| マウスのクリーニング           | 203 |
| 右クリック                | 29  |
| メール着信ランプ             | 31  |
| メモリ                  | 90  |
| メンテナンスウィザード          | 5   |

## ラ行

| ライトプロテクト                     | 46  |
|------------------------------|-----|
| ライトプロテクトノッチ                  | 46  |
| リソース 107, 113, 136, 2        | 209 |
| リソースの競合                      | 107 |
| リフレッシュレート                    | 41  |
| 領域の削除 <sup>2</sup>           | 183 |
| 領域の作成 <sup>2</sup>           | 189 |
| <b>ルーフカバー</b>                | 80  |
| レジューム                        | 55  |
| ローマ字入力                       | 36  |
| <b>論理</b> MS-DOS <b>ドライブ</b> | 182 |

# ワ行

| 割り込みレベル  |        | <br>209    |
|----------|--------|------------|
| ワンタッチスター | - トボタン | <br>34, 35 |

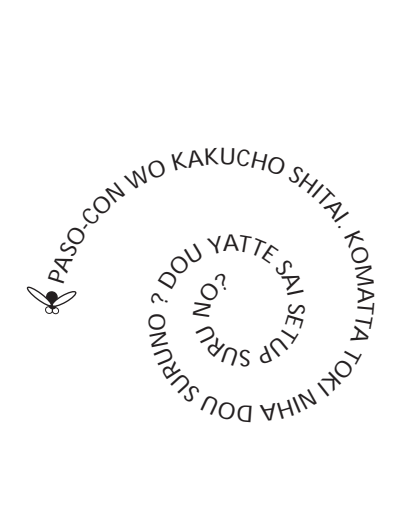

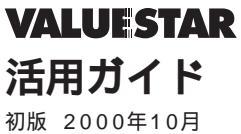

初版 2000年10月 NEC P 853-810005-020-A